# Heat Value Gas Chromatograph Model: HGC303

azbil

# **User's Manual**

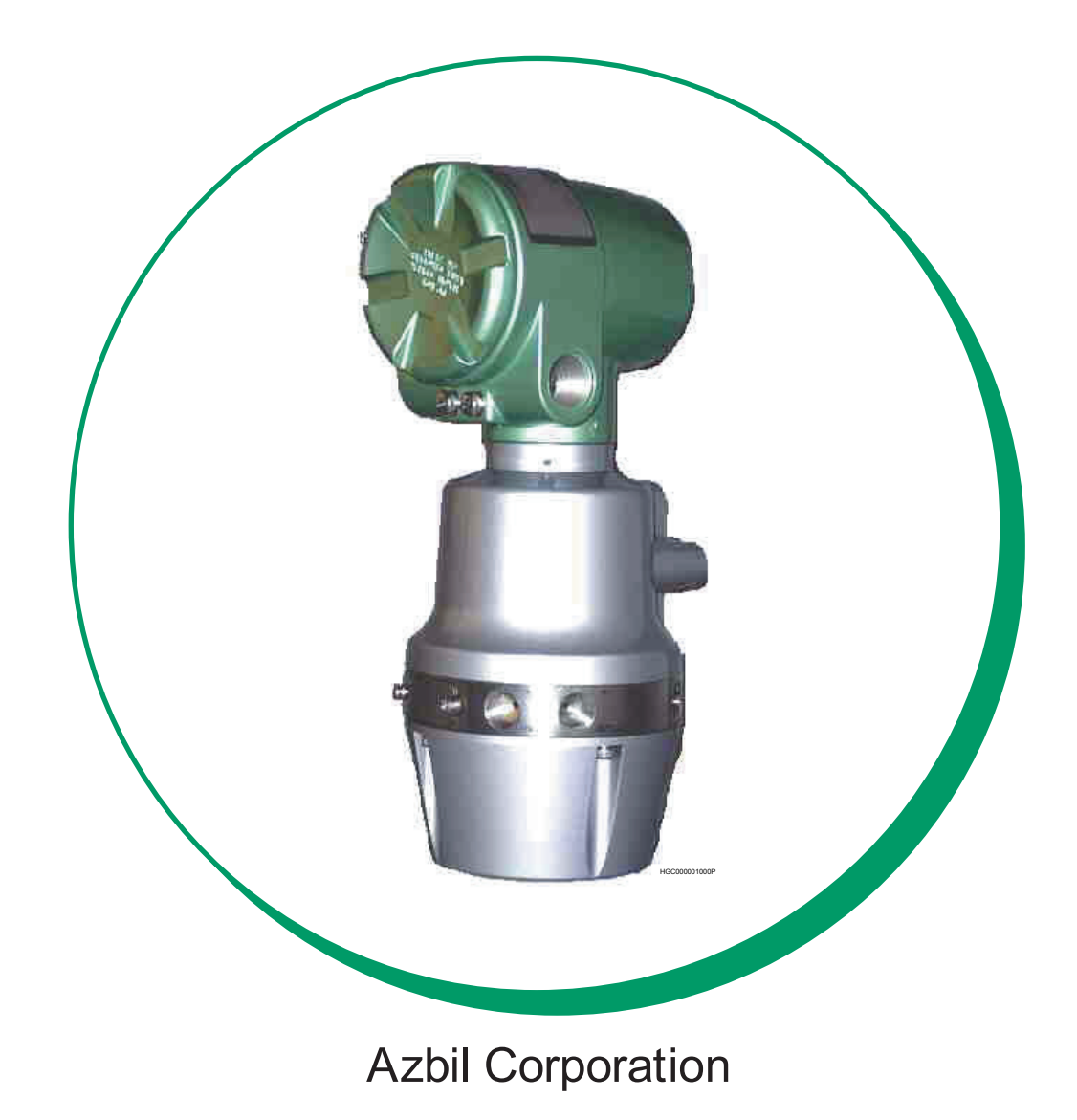

### © 2009-2017 Azbil Corporation All Rights Reserved.

While the information in this manual is presented in good faith and believed to be accurate, Azbil Corporation disclaims any implied warranty of merchantability or fitness for a particular purpose and makes no express warranty except as may be stated in its written agreement with and for its customer.

In no event shall Azbil Corporation be liable to anyone for any indirect, special or consequential damages. This information and specifications in this document are subject to change without notice.

## Safety

### Safety symbols

Be sure to correctly operate the model HGC303 while strictly observing the safety precautions provided in this manual-especially the Warnings and Cautions indicated by the symbols as shown below.

The descriptions of the Warning and Caution signs used in this manual are as follows.

### 

The Warning sign means that serious personal injury, even death, could result if the instructions given are not strictly observed.

## 

The Caution sign means that light personal injury and/or equipment damage could result if the instructions given are not correctly observed.

## **Hazardous Areas Certifications**

The model HGC303 complies with the type of protection, which based on the following standards.

(1) ISSeP/ATEX Flameproof Certification

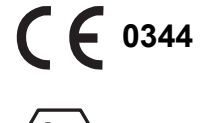

 $\overline{\xi_{X}}$  II 2 GD

EEx d II C T6 -10°C-10°C-10°C

### ISSeP14ATEX0007X

Special conditions for safe use (symbol X)

The fastening screws of this apparatus are made of stainless steel and have a yield stress of 500  $N/mm^2.$ 

(2) FM Explosionproof / Flameproof Approval

Explosionproof for Class I, Division 1, Groups C and D, T4 Flameproof for Class I, Zone 1, AEx d IIB T4 Dust-ignitionproof for Class II and III, Division 1, Groups E, F and G, T4

(3) NEPSI Flameproof Certifications

Flameproof Ex d IIC T6 Gb at -10°C≤Tamb≤+50°C Dust-Ignition-proof Ex tD A21 T85°C

Therefore, the model HGC303 can be installed in various hazardous locations. However, an explosion-protected electrical apparatus requires special care. Please read all instruction and safety notes before installation.

## \land WARNING

NEVER open the terminal box cover while the model HGC303 is energized in a hazardous location.

## 

Use the model HGC303 only in an ambient temperature of -10 to 50°C (14 to 122°F)

## 

Take precautions to prevent corrosion, deformation or damage to the housing or terminal box cover.

## **A** CAUTION

See that all conduits are properly sealed. Otherwise, the model HGC303 cannot withstand the pressure that can result from explosion of an explosive gas inside the housing. Also, the model HGC303 cannot prevent the explosion of any external explosive gas.

### (1)Installation for ISSeP/ATEX Flameproof Apparatus

### 1. General

- 1.1 **The apparatus protected by the flameproof enclosure** in accordance with EN 60079-1 can be installed in such hazardous areas, for which the apparatus has been certified, as an explosive atmosphere containing flammable substances in the form of **gas**, **vapour**, **mist** or **dust** may be present.
- **~Note** The apparatus has been certified to comply with EN 61241-0, EN 61241-1 (dust ignition protection).
- 1.2 The apparatus enclosure must be kept closed in the hazardous areas when the apparatus is energized because the internal circuit of the apparatus is capable of igniting the explosive atmosphere. (Never connect any hand-held communicator to the apparatus terminals by opening the cover, except while no explosive atmosphere is present.)
- 1.3 It is required to connect **the external earthing terminal of the apparatus to the equipotential bonding system** which includes protective conductors, metal conduits, metal cable sheaths, steel wire armouring and metallic parts of structures, but does not include the neutral conductors of the power systems.
- **~Note** The protective conductor to which exposed conductive parts of equipment (machines, apparatus, devices, components and instrumentation thereof) are connected, must be separated in the hazardous area from the neutral conductor, and must be connected to the power systems earth point in the non-hazardous area, if the power system is directly earthed.

For external earthing and bonding of the apparatus it is recommended to use a cable lug so that the conductor is secured against loosening and twisting and that the contact pressure is permanently secured.

- 1.4 Either **cable systems** (cable entry systems) or **conduit systems** can be employed for wiring of the apparatus in the hazardous areas (see 2 or 3).
- 1.5 Non-sheathed single core cables are not permitted for live conductors unless they are installed inside enclosures or conduit systems.
- 1.6 **Conduits** and, **in special cases**, **cables** (for example, where there is a pressure difference) **must be sealed** so as to prevent the passage of the explosive atmosphere.
- 1.7 Further information concerning installation and maintenance of apparatus is given by relevant clauses of the following documents.
- **EN 60079-14 Electrical apparatus for explosive gas atmospheres** Part 14: **Electrical installations in hazardous areas other than mines**
- EN 60079-17 Part 17: Inspection and maintenance of electrical installations in hazardous areas.
- **EN 50281-1-2 Electrical apparatus for use in the presence of combustible dust** Part 1-2: Electrical apparatus protected by enclosures

-- Selection, installation and maintenance

#### 2. Cable systems

- 2.1 Thermoplastic sheathed cables, thermosetting sheathed cables, or elastomeric sheathed cables can be selected for fixed wiring in the hazardous areas.
- 2.2 Flameproof cable entry devices (cable glands) certified to comply with EN 60079-1 and appropriate to the type of cable employed, must be used for the connection of cables to the apparatus.

### 3. Conduit systems

For conduit systems, relevant national standards or codes of practice are followed prior to the following recommendations.

- 3.1 Screwed heavy gauge steel, solid drawn or seam welded conduit, or flexible conduit for protection of cables in explosive atmospheres (see ISO 10807) can be selected for fixed wiring in the hazardous areas.
- 3.2 Conduit must be threaded for connection to permit the full engagement of five threads.
- 3.3 Either conduit entry devices or sealing devices such as stopping boxes are provided at the wall of the apparatus enclosure to limit the pressure piling effect and to prevent hot gases from entering the conduit system from the enclosure containing a source of ignition. Each type of both the devices must be certified to comply with EN 60079-1.
- 3.4 **The stopping boxes**, if used, **are filled with a compound** which does not shrink or setting and is impervious to, and unaffected by, chemicals found in the hazardous area. **The depth of the compound in the stopping box** is at least equal to the internal diameter of the conduit, but in no case less than 10 mm.
- 3.5 When the conduit contains three or more **non-seathed single or multi-core cables**, the total cross-sectional areas of cables, including insulation, are not more than 40% of the cross-sectional area of the conduit.
- 4. Installation in explosive atmospheres caused by air / dust mixtures
- 4.1 Conduit or cable glands, if employed to connect cables to the apparatus, must be selected and used in such a way that an IP6X protection (dust-tight) is guaranteed.
- 4.2 It is recommended to maintain the apparatus so that **the dust layer will not exceed a thickness of 5 mm**.
- **~Note** Where the ignition temperature of a dust layer up to 5 mm thickness is equal to, or higher than, the value that is obtained by adding 75K to the maximum surface temperature of the enclosure "T...°C" as marked on the apparatus, the apparatus is incapable of causing ignition of the dust layer. (T...°C is based on the maximum ambient temperature)

Safety

# (2) Installation for FM Explosionproof / Flameproof Apparatus (in accordance with NEC)

- Install the apparatus only in hazardous (classified) locations for which the apparatus has been approved.
- Seal each conduit entering the apparatus enclosure within 18 in.(457 mm) from the enclosure.
- Do not open the apparatus enclosure when an explosive atmosphere is present.

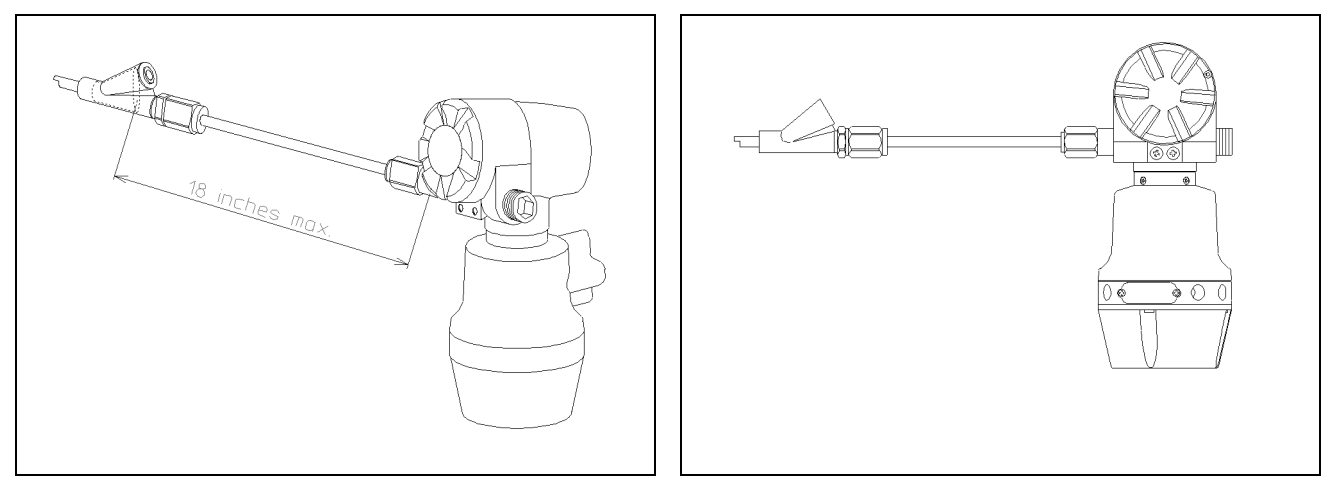

*Figure S-1 An example of conduit seal (with stopping plug)* 

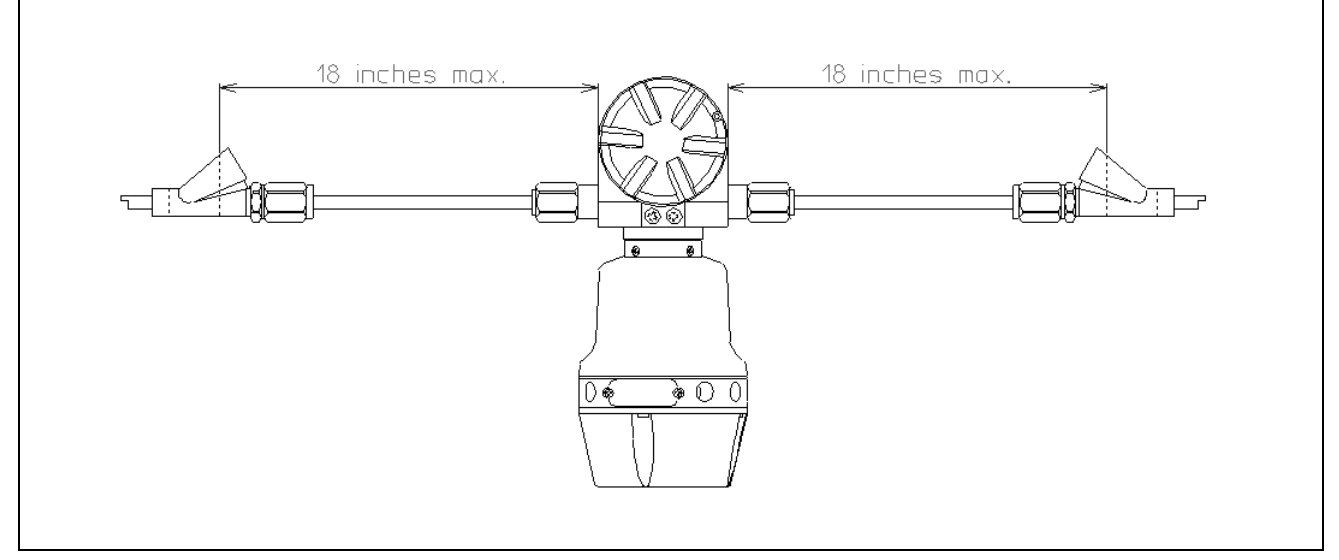

Figure S-2 An example of conduit seals (without stopping plug)

### 1. Class I, Division 1 locations

- 1.1 Wiring methods
  - Threaded rigid metal conduit, threaded steel intermediate metal conduit, or Type MI cable with termination fittings approved for the location, can be employed
  - Threaded joints must be made up with at least five threads fully engaged.
  - Boxes, fittings, and joints must be approved for Class I, Division 1.

### 1.2 Sealing

- Each conduit entering the apparatus enclosure is required to be sealed within 18 in. (457 mm) from the enclosure.
- The sealing of each conduit can be provided with a sealing fitting approved for class I locations.
- Sealing compound must be approved and must not have a melting point of less than 93° (200°F).
- The minimum thickness of the sealing compound should not be less than the trade size of the conduit and, in no case, less than 5/8 in.(16 mm).
- Splices and taps cannot be made in the fittings.

### 2. Class I, Division 2 locations

### 2.1 Wiring methods

- Threaded rigid metal conduit, threaded steel intermediate metal conduit, enclosed gasketed busways, or Type PLTC cable in accordance with the provisions of remote-control, signaling, and power-limited circuits (see NEC, Article 725), or Type ITC cable in cable trays, in raceways, supported by messenger wire, or directly buried where the cable is listed for this use; Type MI, MC, MV, or TC cable with approved termination fittings can be employed.
- Boxes, fittings, and joints are not required to be explosionproof.

### 2.2 Sealing

• Each conduit entering the apparatus enclosure is required to be sealed as shown in 1.2.

### 3. Class II, Division 1 locations

### 3.1 Wiring methods

- Threaded rigid metal conduit, threaded steel intermediate metal conduit, or Type MI cable with termination fittings approved for the location, can be employed.
- Boxes and fittings must be dusttight.

### 3.2 Sealing

- Where **a raceway** provides communication between the apparatus enclosure and an enclosure that is not required to be dust-ignitionproof, suitable means must be provided to prevent the entrance of dust into the dust-ignitionproof enclosure through the raceway. One of the following means can be used: (1) a permanent and effective seal; (2) a horizontal raceway not less than 10 ft (3.05 m) long; or (3) a vertical raceway not less than 5 ft (1.52 m) long and extending downward from the dust-ignitionproof enclosure.
- Seals are not required to be explosionproof.

### 4. Class II, Division 2 locations

- 4.1 Wiring methods
  - Rigid metal conduit, intermediate metal conduit, electrical metallic tubing, dust-tight wireways, or Type MC or MI cable with approved termination fittings, or Type PLTC in cable trays, or Type ITC in cable trays, or Type MC or TC cable installed in ladder, ventilated trough, or ventilated channel cable trays in a single layer, with a space not less than the larger cable diameter between the two adjacent cables, can be employed.
  - All boxes and fittings must be dusttight.

### 4.2 Sealing

• Sealing means must be provided as shown in 3.2.

### 5. Class III, Division 1 locations

- 5.1 Wiring methods
  - Rigid metal conduit, rigid non-metallic conduit, intermediate metal conduit, electrical metallic tubing, dust-tight wireways, or Type MC or MI cable with approved termination fittings, can be employed.
  - All boxes and fittings must be dusttight.
- 5.2 Sealing
  - Sealing means are not required.

### 6. Class III, Division 2 locations

### 6.1 Wiring methods

• Wiring methods must comply with 5.1.

### 6.2 Sealing

• Sealing means are not required.

### (3)NEPSI Flameproof and Dust Certifications

Heat Value Gas Chromatograph model HGC303, manufactured by Azbil Corporation, has been approved by National Supervision and Inspection Center for Explosion Protection and Safety of Instrumentation (NEPSI) in accordance with the following standards:

| GB3836.1-2010  | Electrical apparatus for explosive gas atmospheres<br>Part 1: General requirements                       |
|----------------|----------------------------------------------------------------------------------------------------|
| GB3836.2-2010  | Electrical apparatus for explosive gas atmospheres<br>Part 2: Flameproof enclosure "d"                   |
| GB12476.1-2013 | Electrical apparatus for use in the presence of combustible dust<br>Part 1: General requirements         |
| GB12476.5-2013 | Electrical apparatus for use in the presence of combustible dust<br>Part 5: Protection by enclosure "tD" |

The apparatus are approved with Ex marking of Ex d IIC T6; Ex tD A21 T85°C IP65. The certificate number is GYJ15.1324X.

### 1. Requirements for safe use

- 1.1 The external earthing terminal shall be connected to the ground reliably at site.
- 1.2 The ambient temperature range is  $-40^{\circ}$ C to  $+60^{\circ}$ C.
- 1.3 The cable entry holes have to be connected by means of suitable cable entries with type of protection of Ex d IIC and Ex tD A21, which are covered by a separate examination certificate. Unwanted entry holes shall be blocked by blind plugs. After installation of the cable entry, the whole apparatus shall reach IP65.
- 1.4 Rated supply voltage: (24±15%)Vd.c
- 1.5 The warning "Do not open while the circuit is alive" must be obeyed when the product is used in the explosive gas area.
- 1.6 Regular cleanness shall be conducted to avoid the deposit of the dust.
- 1.7 The gas that may cause the corrosion effect to the aluminum alloy shall be excluded at site.
- 1.8 End users are forbidden to change the configuration to ensure the explosion protection performance of the product.
- 1.9 When installation, operation and maintenance the product, users should comply with the relevant requirements of the product instruction manual and the following standards:

GB3836.13-2013 "Electrical apparatus for explosive gas atmospheres Part 13: Repair and overhaul for apparatus used in explosive gas atmospheres"

GB3836.15-2000 "Electrical apparatus for explosive gas atmospheres- Part 15: Electrical installations in hazardous area (other than mines)"

GB3836.16-2006 "Electrical apparatus for explosive gas atmospheres Part 16: Inspection and maintenance of electrical installation (other than mines)".

GB50257-1996 "Code for construction and acceptance of electric device for explosion atmospheres and fire hazard electrical equipment installation engineer-ing"

GB12476.2-2010 "Electrical apparatus for use in the presence of combustible dust Part A-1: Electrical apparatus protected by enclosures and surface temperature limitation-Selection, installation and maintenance"

GB15577-2007 "Safety regulations for the protection of dust explosion".

#### 2. Special condition for safe use

The cover has at least 7.9 engaged threads.

## Safety

## **EMC** caution

1. Electromagnetic environment

The model HGC303 is intended to be used in an industrial electromagnetic environment.

2. Electromagnetic immunity conditions

Specification: During test, SCV deviation is less than or equal to 1MJ/m3.

## **Chapter 1 : Introduction**

| 1-1 : Definition of terms           | 1-1 |
|-------------------------------------|-----|
| 1-2 : General                       | 1-3 |
| 1-3 : Model HGC303 measuring system | 1-4 |
| 1-4 : Model No                      | 1-5 |
| 1-5 : Model HGC303 Structure        | 1-6 |
| 1-6 : Fieldbus communication system | 1-7 |

## **Chapter 2 : Installation**

| 2-1  |
|------|
| 2-3  |
| 2-3  |
| 2-3  |
| 2-3  |
| 2-6  |
| 2-8  |
| 2-11 |
| 2-15 |
| 2-15 |
| 2-18 |
| 2-19 |
| 2-19 |
| 2-20 |
| 2-21 |
| 2-22 |
| 2-24 |
|      |

## **Chapter 3 : Operation**

| 3-1  |
|------|
| 3-1  |
| 3-1  |
| 3-2  |
| 3-4  |
| 3-5  |
| 3-6  |
| 3-7  |
| 3-8  |
| 3-13 |
| 3-14 |
|      |

## Table of Contents

| 3-3         | -5 : User's mode menu and commands       | 3-21 |
|-------------|------------------------------------------|------|
| 3-3         | -6 : Main displays of HGM                | 3-22 |
| 3-3         | 7 : Report                               | 3-28 |
| 3-3         | -8 : Configuration mode                  | 3-31 |
| 3-3         | 9 : HGM shut down                        | 3-43 |
| 3-4 : Calik | ration                                   | 3-44 |
| 3-4         | 1 : Calibration gas requirement          | 3-44 |
| 3-4         | -2 : Calibration procedure               | 3-45 |
| 3-4         | -3 : Calibration function                | 3-49 |
| 3-4         | -4 : Description of component data table | 3-51 |
| 3-4         | -5 : Report                              | 3-52 |
| 3-4         | 6 : Calibration methods                  | 3-53 |
| 3-5 : GPA   | mode                                     | 3-55 |
| 3-5         | -1 : Setting the HGM to GPA              | 3-55 |
| 3-5         | -2 : Data save                           | 3-56 |
| 3-5         | -3 : Data edit                           | 3-56 |
| 3-5         | 4 : File auto saving                     | 3-57 |
| 3-5         | -5 : Configuration mode                  | 3-58 |
| 3-5         | -6 : User's mode (GPA)                   | 3-66 |
| 3-5         | 7 : Main display panels of HGM (GPA)     | 3-68 |
| 3-5         | 8 : Report (GPA)                         | 3-73 |
|             |                                          |      |

## **Chapter 4 : Maintenance**

| 4-1 : Checking and changing the carrier gas             | 4-1 |
|---------------------------------------------------------|-----|
| 4-2 : Checking and changing the filters in model HGC303 | 4-1 |
| 4-3 : Periodical check                                  | 4-1 |

## **Chapter 5 : Troubleshooting**

| 5-1 : Connection with PC | 5- | .1 |
|--------------------------|----|----|
| 5-2 : HGC status on HGM  | 5- | ·2 |

## Appendix

## **Terms and Conditions**

# **Chapter 1 : Introduction**

### 1-1: Definition of terms

### Heat Value Gas Chromatograph (Model HGC303)

The Heat Value Gas Chromatograph measures process gases (N2, CO2, C1~C6+) that are mainly contained in natural gas, calculates heat value, density, Wobbe index and compressibility factor, and converts them into a Fieldbus signal in the field and transmits the signal to a receiver.

Parameters can all be remotely set, adjusted, and self-diagnosed by using the HGM.

Measuring and calculating methods comply with ISO 6974 Part 4, ISO 6976 and GPA2172.

### HGC Data Manager (Model HDM303)

Model HDM303 is Modbus interface unit for model HGC303. Model HDM303 covers all the function of model HMU303. Model HDM303 also has a powerful functions.

The functions are local display, data storage function, multi Modbus serial port, multi stream switching, and analog output.

HMU can not be connected together with HDM in the same FB loop. Only one HMU can be connected in one FB loop with the HGC. Two or more HDM can be connected in the same FB loop. For this application, the HDM must be configured first.

Please refer to the model HDM303 User's Manual for more details.

### Heat Value Gas Chromatograph Fieldbus Adaptor (Model HFA100)

HFA is an interface used to connect the HGM (HGC monitor), Windows-based PC application, to Azbil Corporation's state of the art analyzer, HGC (Heat value Gas Chromatograph) that operates on FOUNDATION<sup>TM</sup> fieldbus H1 network. Users are able to configure, monitor and maintain the HGC all from the PC by simply connecting the HFA to the Fieldbus network.

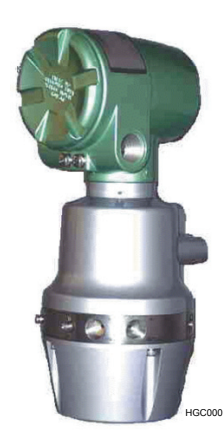

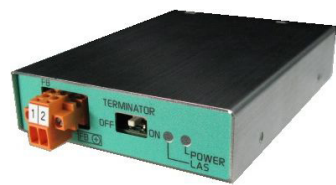

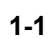

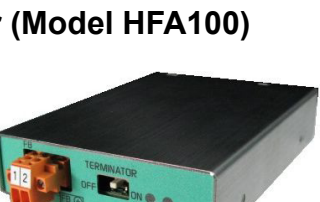

### HGC Monitor (HGM)

HGM software is provided as a standard accessory with the model HGC303.

The model HGC303 Monitor allows the user to configure and calibrate the model HGC303 as well as allowing one to monitor a heat value-trend graph.

Moreover, HGM also has a report function for concise management.

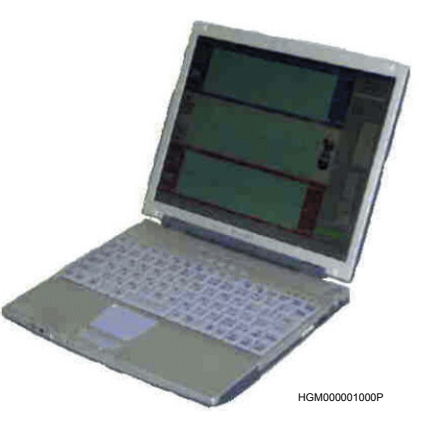

| SP (Set Point)        |                                                    |
|-----------------------|----------------------------------------------------|
|                       | The set value of each variable.                    |
| PV (Process variable) | )                                                  |
|                       | The present value of each variable.                |
| SCV, GCV              |                                                    |
|                       | Superior Calorific Value, Gross Calorific Value    |
|                       | These parameters are same value of different name. |
| ICV, NCV              |                                                    |
| ,                     | Inferior Calorific Value, Net Calorific Value      |
|                       | These parameters are same value of different name. |
| TCD                   |                                                    |
|                       | Thermal Conductivity Detector                      |
| URV                   |                                                    |
|                       | Upper Range Value                                  |
| LRV                   |                                                    |
|                       | Lower Range Value                                  |
| Total (Raw)           |                                                    |
|                       | Total of raw concentration                         |
| Component name        |                                                    |
|                       | C6+: Hexane and heavier gas                        |
|                       | C3H8: Propane                                      |
|                       | i-C4H10: i-Butane                                  |
|                       | n-C4H10: n-Butane                                  |
|                       | neo-C5H12: neo-Pentane                             |
|                       | i-C5H12: i-Pentane                                 |
|                       | n-C5H12: n-Pentane                                 |
|                       | N2: Nitrogen                                       |
|                       | CH4. Methane                                       |
|                       | CO2: Carbon dioxide                                |
|                       | C2H6: Ethane                                       |
|                       | CO2: Carbon dioxide<br>C2H6: Ethane                |

### 1-2 : General

The model HGC303 is a gas chromatograph designed to analyze natural gas and is able to transmit a process variable via a Fieldbus signal.

One can easily adjust configuration data and monitor values such as the heat value by using the HGM.

The heat value monitoring system, which can be controlled from both the model HGC303 and HGM, will substantially minimize time, cost and maintenance.

This chapter first describes the measuring system and structure of the model HGC303.

After that, the characteristics and the specifications of Fieldbus are described in detail.

First time users of the model HGC303 should read this chapter carefully and thoroughly.

### Components of the model HGC303 system

Before installing the model HGC303, the following components must be prepared:

### Hardware

Model HGC303

Model HDM303

Model HFA100

Power supply (24 V DC, 4A min.), Power supply cable

Fieldbus cable (See "2-4-1 : Fieldbus requirements" on page 2-15)

Flow meter for process gas

(A flow meter for methane should be used scale: 0 - 100 ml/min.)

Laptop or desktop PC

(See "2-3-1 : Computer system requirements" on page 2-3 for detail)

Helium gas for carrier gas and valve operating gas

Calibration gas

1/8 or 1/4 inch stainless steel (SS) tubing

Fitting for piping (1/4 NPT male connector 5 or 6 pieces.... For HGC)\*

### Software

Microsoft Windows XP / 7 (32-bit type, 64-bit type) HGM

**~Note** \*: For satisfying TestSafe Flameproof Certification or IP65, six 1/4 NPT male connectors are required.

## 1-3: Model HGC303 measuring system

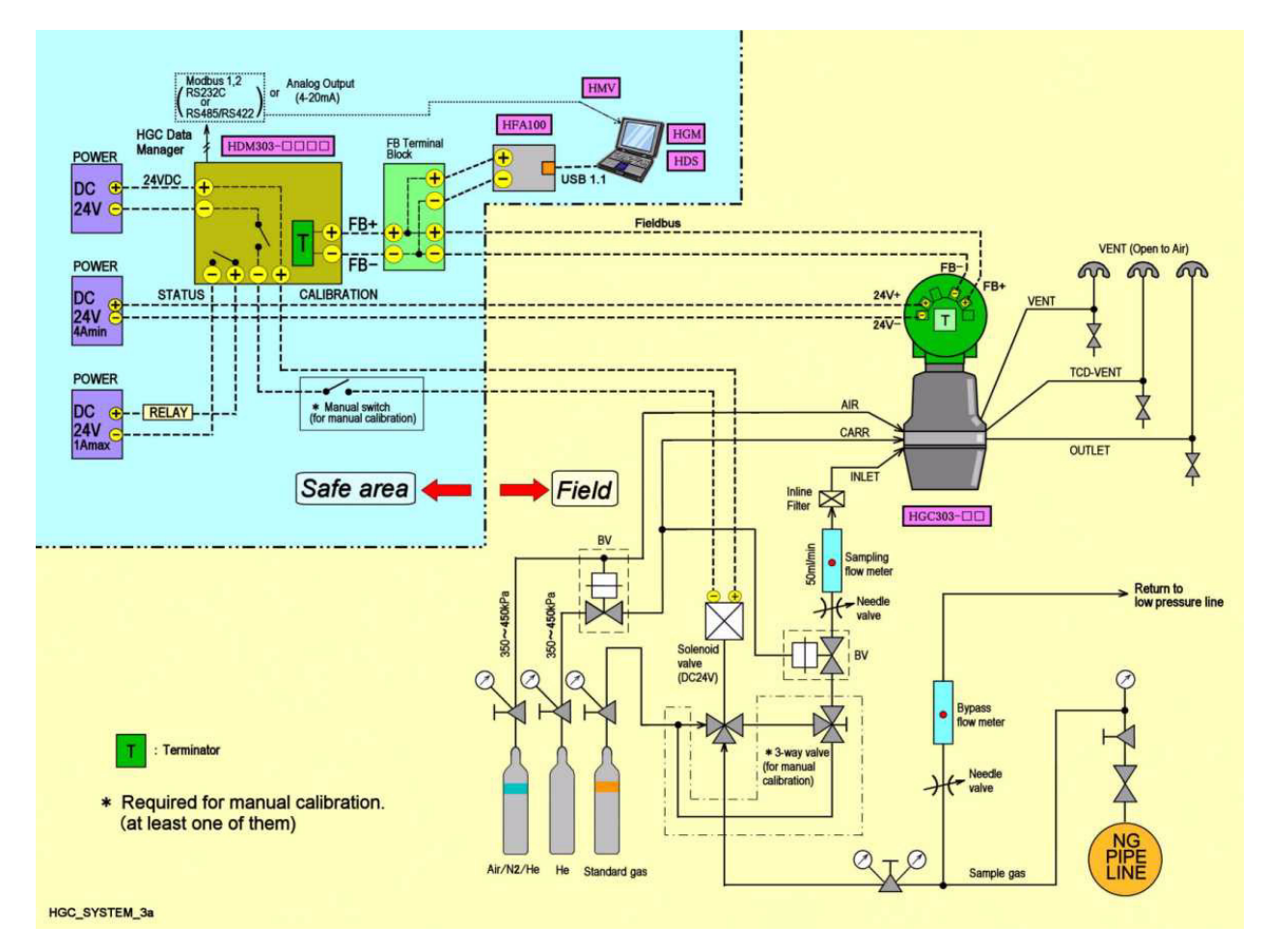

Figure 1-1 Model HGC303 measuring system diagram

## 

A block valve is a kind of air actuator valve. It is used mainly for the protection of the TCD and columns.

It works as sample shut-off valve when the pressure of the carrier gas or air supply is lower than approximately 294 kPa.

Azbil Corporation recommends that it should be installed.

The Heat Value Gas Chromatograph measures process gases (N2, CO2, C1~C6+) that are mainly contained in natural gas, calculates heat value, density, Wobbe index and compressibility factor, and converts them into a Fieldbus signal in the field and transmits the signal to receivers.

Parameters can be remotely set, adjusted, and self-diagnosed with the HGM.

### 1-4: Model No.

Heat Value Gas Chromatograph

### HGC303-I II

| Ι  | Conduit entry        | 1/2 NPT female                | 1 |   |                    |
|----|----------------------|-------------------------------|---|---|--------------------|
|    | Gas connection       | 1/4 NPT female                |   |   | Calculation method |
| II | Explosion-protection | ISSeP/ATEX flameproof         | 2 | Е | ISO                |
|    |                      | NEPSI flameproof              |   | Ν |                    |
|    |                      | TestSafe flameproof           |   | S |                    |
|    |                      | JIS flameproof * <sup>+</sup> |   | J |                    |
|    |                      | Ordinary type <sup>+</sup>    |   | Н |                    |
|    |                      | FM flameproof                 |   | F | GPA                |
|    |                      | CSA flameproof                |   | С |                    |

**~Note** \*: Special model.

**~**Note <sup>+</sup>: Default range is suitable for High calorie LNG.

### 1-5: Model HGC303 Structure

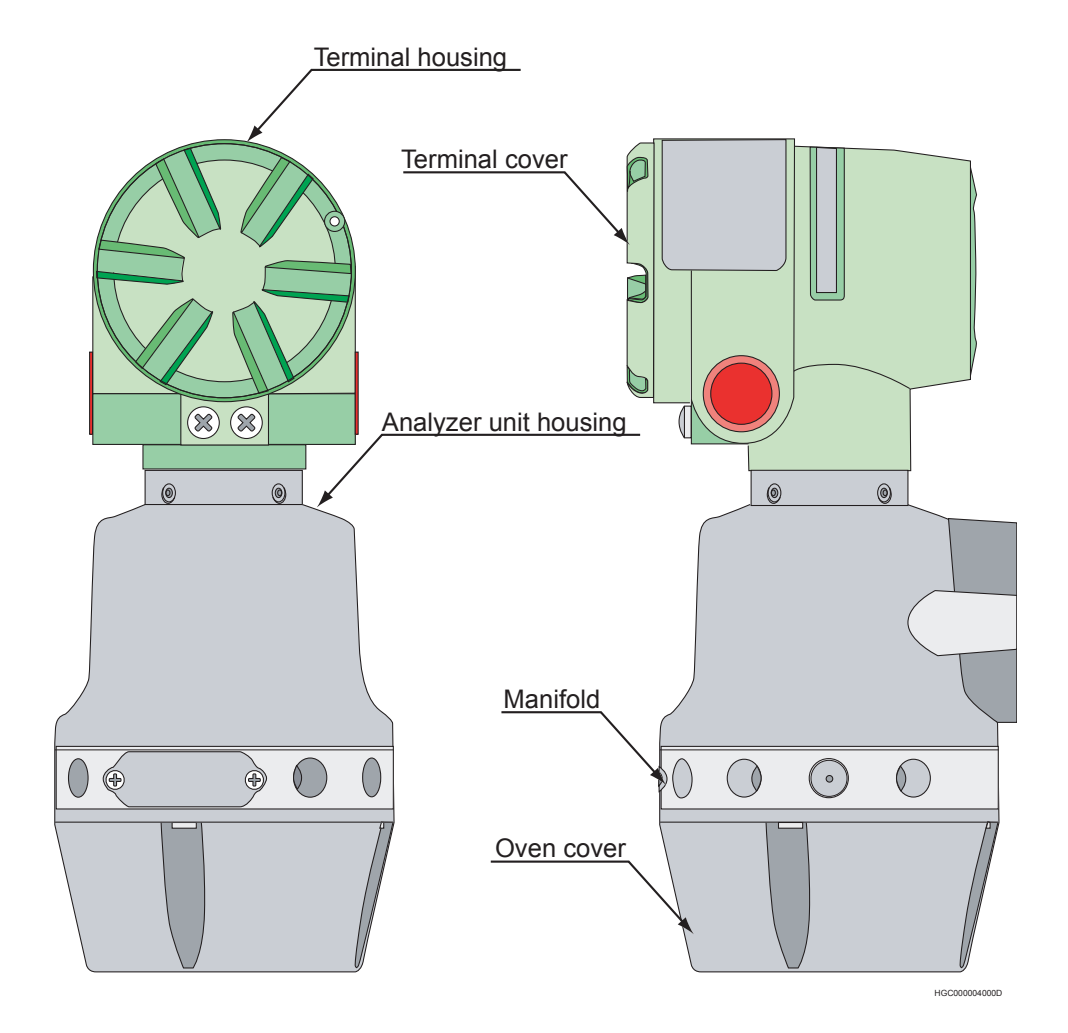

Figure 1-2 Main parts of Model HGC303

- 1 Terminal housing...... Terminal box for wiring.
- 2 Analyzer unit housing .. Proportional valve, solenoid valve, TCD sensor are located here.
- 3 Manifold ..... Connection parts for gas inlet and outlet line
- 4 Oven cover ...... Analyzer valve and column system are found inside the cover.

### 1-6 : Fieldbus communication system

The model HGC303 uses FOUNDATION<sup>TM</sup> fieldbus technology to transfer information between other devices.

The FOUNDATION<sup>™</sup> fieldbus is an open, 2-wire, multi-drop, two-way digital communication system which interconnects field equipment such as sensors, actuators and controllers.

The FOUNDATION<sup>™</sup> fieldbus is supported by a worldwide network of customers and manufacturers in Europe, North America and Asia Pacific.

FOUNDATION<sup>TM</sup> fieldbus http://www.fieldbus.org/

FOUNDATION<sup>TM</sup> fieldbus literature

- (1) FOUNDATION<sup>TM</sup> fieldbus Technical overview (FD-043)
- (2) Fieldbus Installation & Planning Guide (AG-165)
- (3) FOUNDATION<sup>™</sup> fieldbus Application Guide
  31.25kbit/s Wiring and Installation (AG-140)
- (4) FOUNDATION<sup>™</sup> fieldbus Application Guide
  31.25kbit/s Intrinsically Safe Systems (AG-163)

# **Chapter 2 : Installation**

This chapter guides you through the procedures for installing of your hardware and software.

## 2-1 : Unpacking and storing

### **Unpacking the model HGC303**

Your model HGC303 is a precision instrument and should be handled with care to prevent any damage to it or breaking it.

After unpacking the model HGC303, verify that the following items are included

### Package items

- (1) Model HGC303
- (2) Mounting bracket set
- (3) Wrench for seal plug
- (4) Tag number plate set
- (5) CD-ROM including HGM software and user's manual
- (6) EC declaration of conformity and safety instructions \*

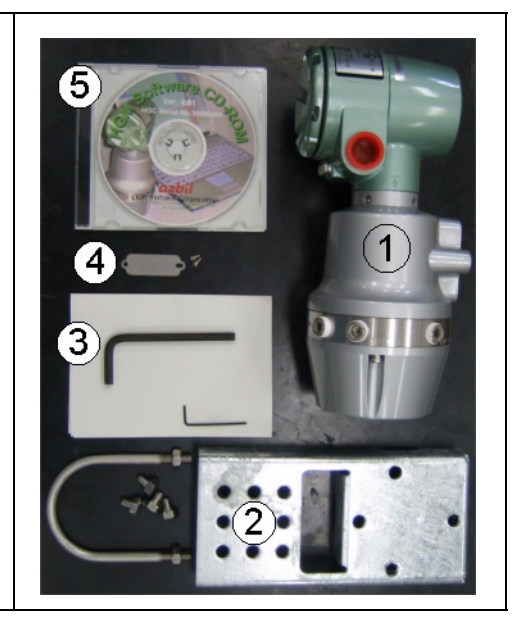

~Note \*: It is packed with model HGC303- E only.

## 

Exposing the model HGC303 to the atmosphere might cause deterioration of the column. Therefore, the model HGC303 has been packed and shipped in a protective bag with a desiccant. Install and operate the model HGC303 immediately after breaking the seal.

### Inquires

If you have any questions regarding the specifications of your model HGC303, contact one of the Azbil Corporation products service offices or contact your nearest Azbil Corporation representative.

When making an inquiry, make sure to provide the model number and product number of your model HGC303.

### Storing the model HGC303

### The model HGC303 should be stored:

- indoor at storage temperature (-40 to 70°C); humidity (up to 95%RH)
- in a place safe from vibration or shock.
- in the same packing as it was shipped in.

#### Model HGC303 that has been used should be stored by following procedures below.

| Step | Action                                                                                                    |  |  |  |
|------|----------------------------------------------------------------------------------------------------|--|--|--|
| 1    | Makes sure no process gas remains in the model HGC303.                                                                                                    |  |  |  |
| 2    | Purge the model HGC303 with helium gas.                                                                                                    |  |  |  |
| 3    | Insert metal plugs into all the inlets and outlets for carrier<br>gas, valve operating gas and process gas except VENT<br>(valve operating gas outlet) in order to keep moisture out. |  |  |  |
| 4    | Pack it as it was when it was originally received.                                                                                                    |  |  |  |
| 5    | Store the model HGC303 indoors at normal temperature<br>and humidity in a place safe from vibration or shock.                                                                         |  |  |  |

### 2-2 : Installing the model HFA100

To collect data from HGC, HGM needs the HFA100 (Heat value gas chromatograph fieldbus adapter) as a data converter. First, for hardware installation, see the user's manual for HFA100.

### 2-3 : HGM Installation

### 2-3-1 : Computer system requirements

- (1) Computer: PC/AT compatible, Pentium chip or higher
- (2) System memory: 64MB minimum
- (3) Disk storage: 100 MB free space
- (4) CD-ROM drive
- (5) Operating system: Windows XP / 7 (32bit type, 64bit type)
- (6) Video Monitor: high color 16bit of higher

**~Note** Install the latest service pack of Microsoft Windows.

### 2-3-2 : HGM software installation

Installing the HGM.

**~Note** If an old version of HDS is installed on the PC, uninstall it first.

- (1) Make sure Windows has been installed.
- (2) Start PC. Be sure to Log On your PC with Administrator Account.
- (3) Insert the CD-ROM that is supplied with HGC into the CD-ROM drive.
- (4) Double-click the [HGMx.xx setup] folder.
- (5) Double-click the [setup.exe] file.
- (6) If the User Account Control dialog box appears, click [Yes] button.

**<sup>~</sup>Note** This manual is for the use of HFA100 version 3.0 or later. For combinations of HFA100 versions and corresponding PC software versions, see "Software Compatibility" in the Appendix.

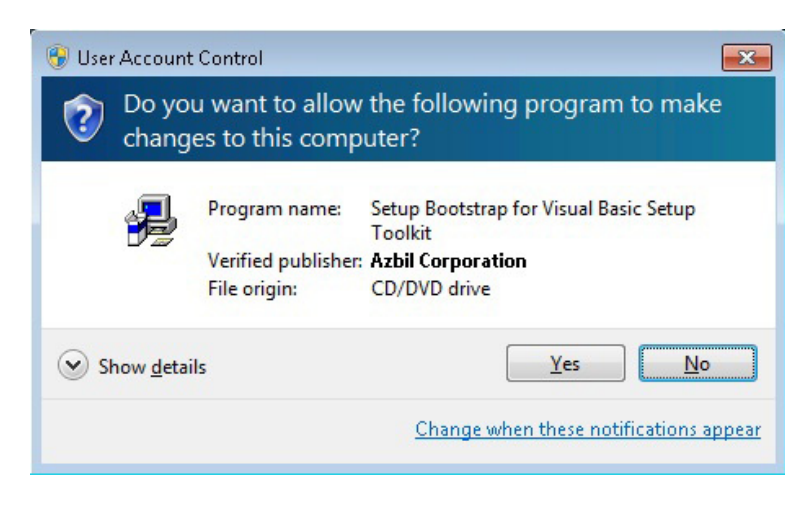

*Figure 2-1 UAC dialog box* 

(7) HGM installer will appear, click [OK] button.

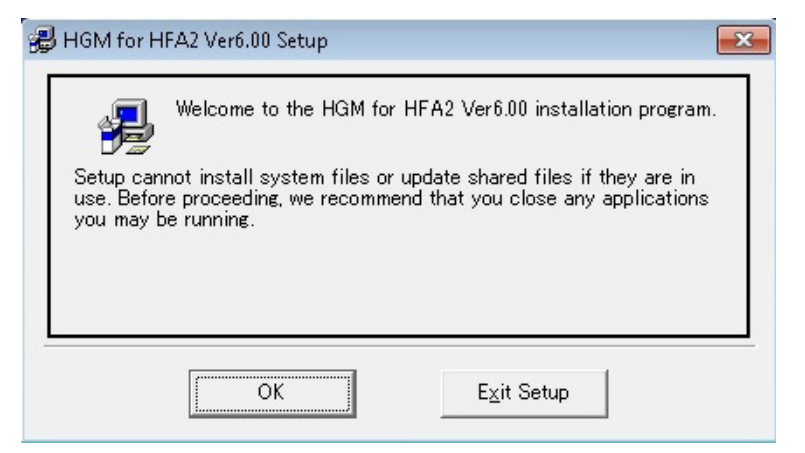

Figure 2-2 Setup message

(8) The following screen will appear, click PC figure button.

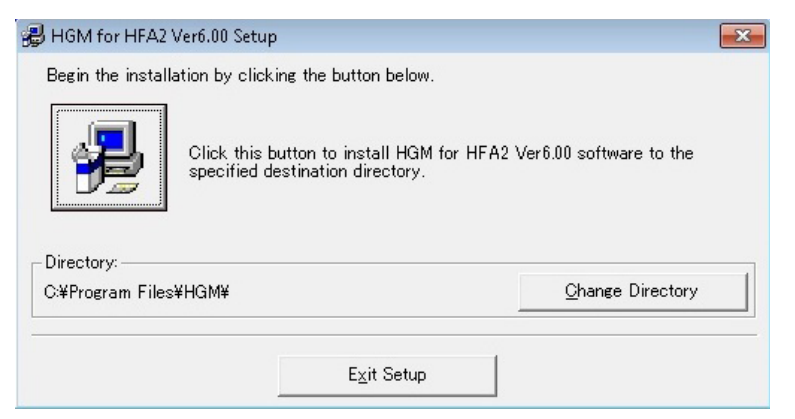

Figure 2-3 HGM installation location

(9) The following screen will appear, click [Continue] button.

| 🚜 HGM for HFA2 Ver6.00 - Choose Program Group                                                                                                    | × |
|----------------------------------------------------------------------------------------------------|---|
| Setup will add items to the group shown in the Program Group<br>box. You can enter a new group name or select one from the<br>Existing Groups list. |   |
| Program Group:<br>  GM                                                                                                    |   |
| Existing Groups:                                                                                                    |   |
| Administrative Tools                                                                                                    |   |
| Maintenance<br>Startup                                                                                                    |   |
| <u>C</u> ontinue Cancel                                                                                                    | _ |

Figure 2-4 Group name

If a version conflict message appears, select [Yes].

(10)Installation is complete once the message below appears on your screen. Click [OK] button.

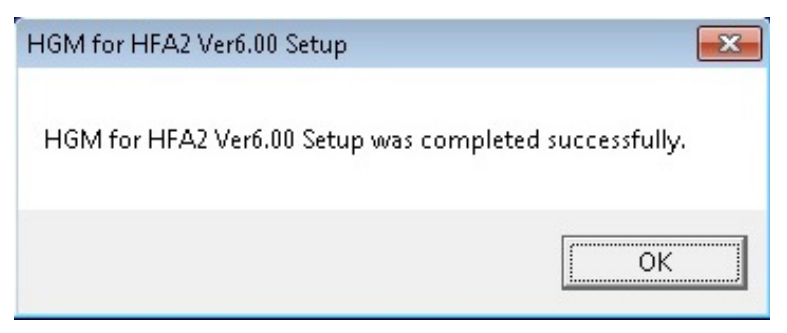

Figure 2-5 Complete installation

### 2-3-3 : .NET framework 4.0 installation

Microsoft .NET framework 4.0 or later is required to run HGM. If Microsoft .NET framework 4.0 or later is not installed on the PC, install it using the following procedure.

**~Note** In case of Windows XP, installation of an old version of .NET Framework may be required. In that case, download the redistribution package from the Microsoft website for installation.

- (1) Make sure Windows has been installed.
- (2) Start PC. Be sure to Log On your PC with Administrator Account.
- (3) Insert the CD-ROM that is supplied with HGC into the CD-ROM drive.
- (4) Double-click the [dotNet Framework 4.0] folder.
- (5) Double-click the [dotNetFx40\_Full\_x86\_x64.exe] file.
- (6) If the User Account Control dialog box appears, click [Yes] button.

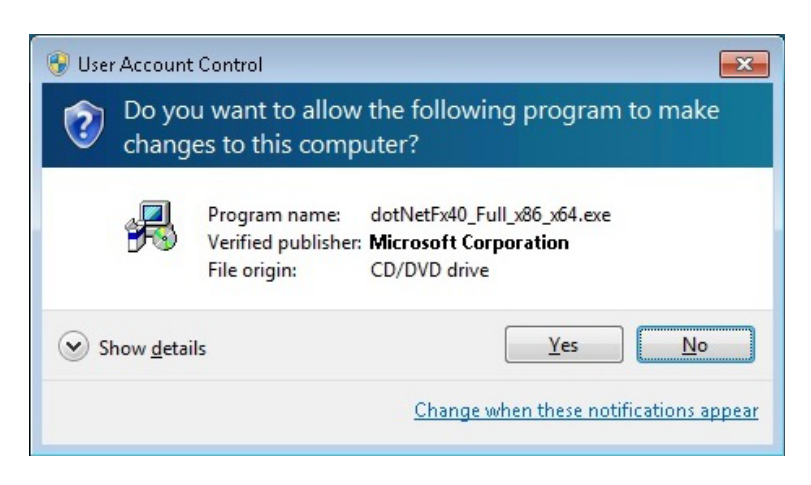

Figure 2-6 UAC dialog box

(7) Setup program will start.

| S Microsoft .NET Framework 4 Se                          | tup                                                |         |                  |
|----------------------------------------------------------|----------------------------------------------------|---------|------------------|
| .NET Framework 4 Setup<br>Please accept the license term | is to continue.                                    |         | Mkrosoft<br>.NET |
| MICROSOFT S                                              | OFTWARE                                            |         | ^<br>            |
| I have read and accept the                               | e license terms.                                   | (       | 3                |
| Download size estimate:<br>Download time estimates:      | 0 MB<br>Dial-Up: 0 minutes<br>Broadband: 0 minutes |         |                  |
|                                                          |                                                    | Install | Cancel           |

Figure 2-7 .NET framework 4.0 installation progress

Check the license acceptance check box and click the [Install] button.

(8) Installation will start. It may take a few minutes until completion.

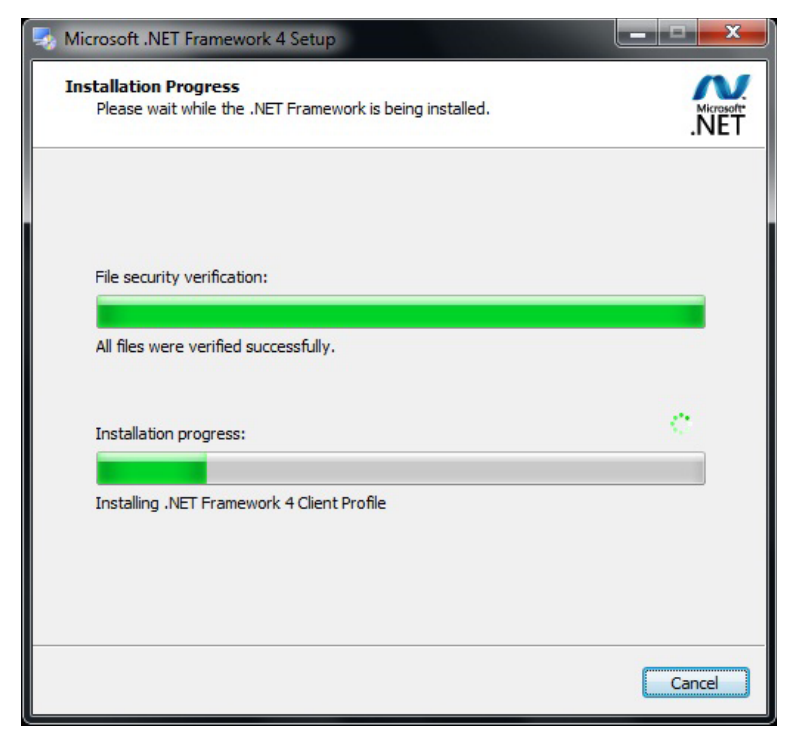

Figure 2-8 .NET framework 4.0 installation progress

(9) Installation is complete once the message below appears on your screen. Click [Finish] button.

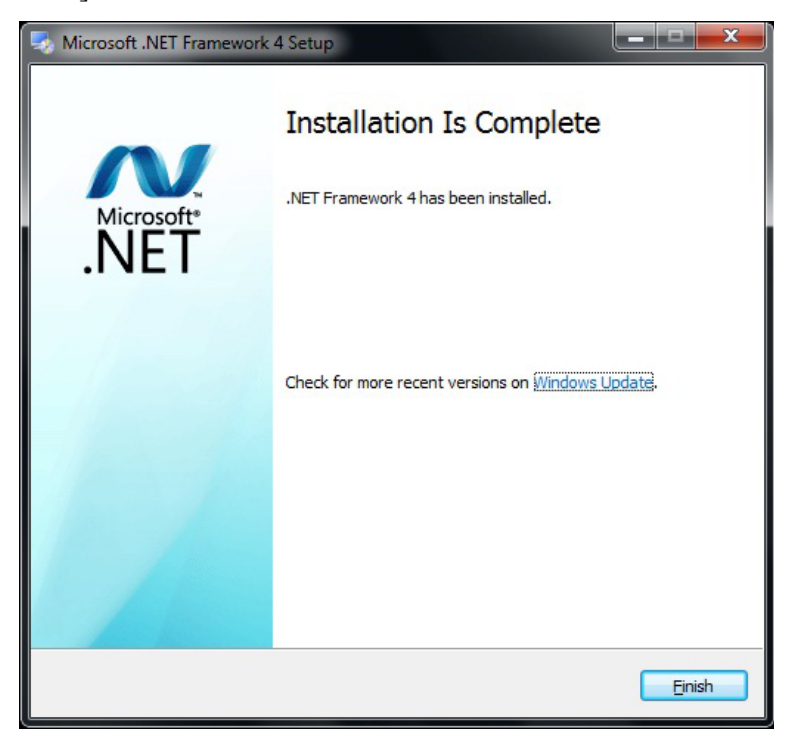

Figure 2-9 Complete installation

### 2-3-4 : Microsoft Visual C++ runtime installation

The runtime component for Microsoft Visual  $C^{++}$  2010 is required for HGM execution. If it is not installed on the PC, install it using the following procedure.

- (1) Make sure Windows has been installed.
- (2) Start PC. Be sure to Log On your PC with Administrator Account.
- (3) Insert the CD-ROM that is supplied with HGC into the CD-ROM drive.
- (4) Double-click the [vc\_runtime2010] folder.
- (5) Double-click the [vcredist\_x86.exe] file.
- (6) If the User Account Control dialog box appears, click [Yes] button.

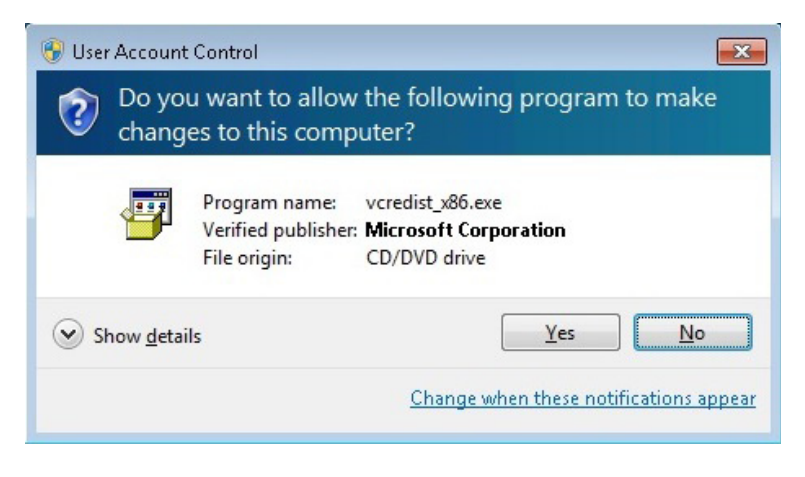

Figure 2-10 UAC dialog box

(7) Setup program will start.

| Microsoft Visual C++ 2010 x86 Redistributable Setup                                                             |
|----------------------------------------------------------------------------------------------------|
| Welcome to Microsoft Visual C++ 2010 x86 Redistributable Setup<br>Please, accept the license terms to continue. |
| MICROSOFT SOFTWARE LICENSE TERMS                                                                                |
| ✓ I have read and accept the license terms.                                                                     |
|                                                                                                    |
| <u>Y</u> es, send information about my setup experiences to Microsoft Corporation.                              |
| For more information, read the <u>Data Collection Policy</u> .                                                  |
| Install Cancel                                                                                                  |

Figure 2-11 VC++2010 runtime license agreement

Check the license acceptance check box and click the [Install] button.

(8) Installation will start. Please wait a moment.

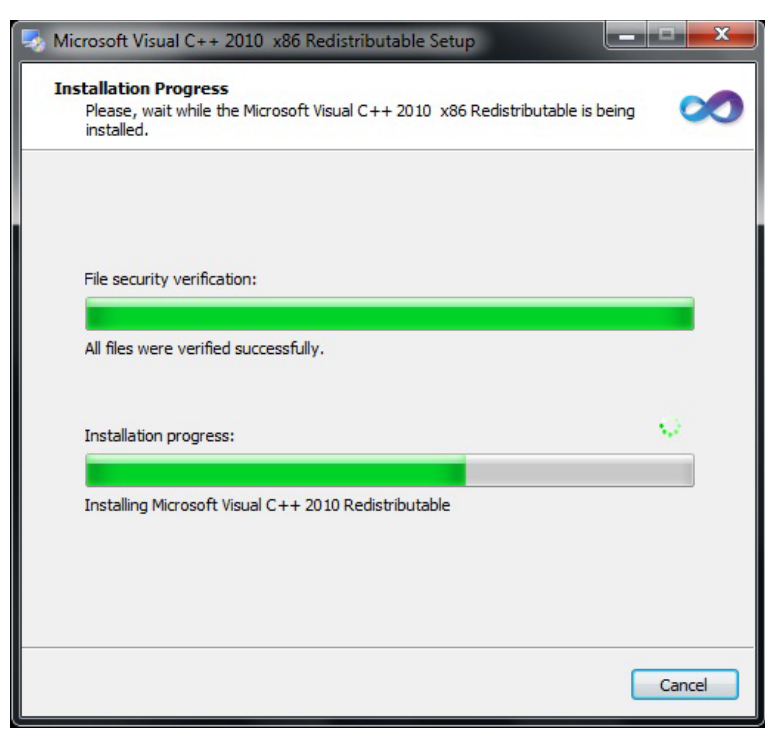

Figure 2-12 VC++2010 runtime installation progress

(9) Installation is complete once the message below appears on your screen. Click [Finish] button.

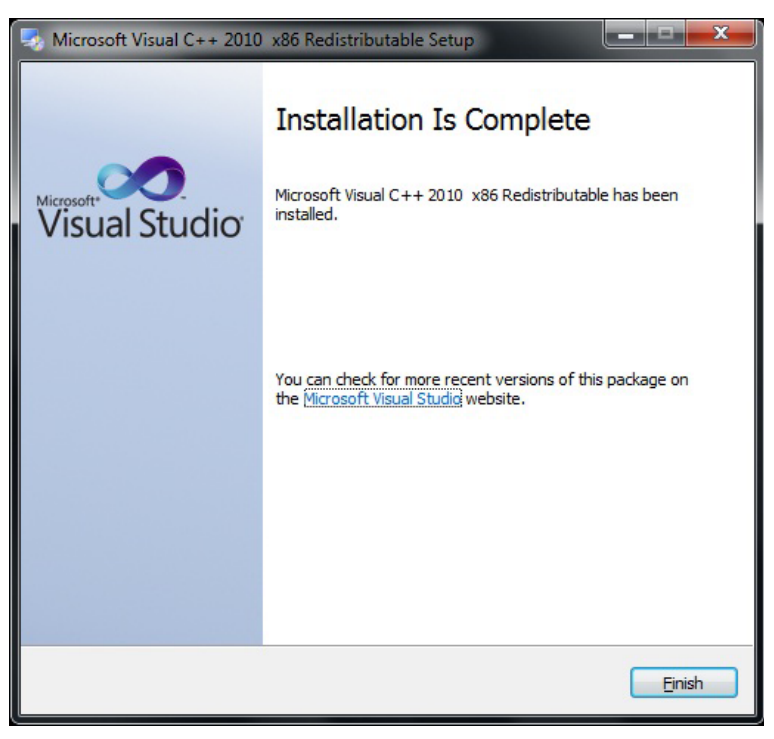

Figure 2-13 Complete installation

### 2-3-5 : Setting the folder access rights

When executing HGM on a Windows 7 or later PC, full access rights for the following program folders are required.

32bit type operation system: C:\Program Files\HGM

64bit type operation system: C:\Program Files (x86)\HGM

**~Note** *Executing the program without this setting will cause a virtual folder problem caused by Windows User Account Control (UAC). Refer to trouble-shooting "5-1: Connection with PC".* 

Set the access rights by taking the following steps.

- (1) Start PC. Be sure to Log On your PC with Administrator Account.
- (2) Use Windows Explorer, select [HGM] folder, right click and select [Properties].

| Organize 🔻 🔭 Open 🛛 Inclue | de in library 🔻 Share with 🔻 | New folder                |       |             | 855  | • | 2 |
|----------------------------|------------------------------|---------------------------|-------|-------------|------|---|---|
| Favorites                  | Name                         | Date modifier             | ł     | Туре        | Size |   |   |
| Marktop                    | 🎍 com0com                    | 9/18/2013 4:4             | L PM  | File folder |      |   |   |
| 🚺 Downloads                | 🍌 Common Files               | 9/6/2013 10:1             | AM I  | File folder |      |   |   |
| 💹 Recent Places            | 鷆 CommStaff                  | 9/18/2013 4:2             | 7 PM  | File folder |      |   |   |
|                            | DIFX                         | 9/18/2013 4:4             | L PM  | File folder |      |   |   |
| libraries                  | 퉬 DVD Maker                  | 4/12/2011 11:             | 24 AM | File folder |      |   |   |
| Documents                  | 🐌 HDS                        | 9/17/2013 11:             | 25 AM | File folder |      |   |   |
| a) Music                   | 🕌 HGM                        | Open                      |       | File folder |      |   |   |
| E Pictures                 | 📕 HMV                        | Open in new window        | И     | File folder |      |   |   |
| Videos                     | 🍌 Internet Explorer          | open in new window        | И     | File folder |      |   |   |
|                            | 퉬 MACTek VIATOR Utili        | Share with                | •     | File folder |      |   |   |
| E Computer                 | MSBuild                      | Restore previous versions |       | File folder |      |   |   |
| 🏭 OS (C:)                  | 🎉 National Instruments       | Include in library        | +     | File folder |      |   |   |
| DELL                       | Reference Assemblies         | Send to                   | +     | File folder |      |   |   |
| b drivers                  | Uninstall Information        |                           |       | File folder |      |   |   |
| HCF                        | Windows Defender             | Cut                       | М     | File folder |      |   |   |
| JB86                       | 🍌 Windows Journal            | Сору                      | М     | File folder |      |   |   |
| 🎍 Intel                    | 🍌 Windows Mail               | Create shortcut           | М     | File folder |      |   |   |
| 🍌 PerfLogs 🗸 🗸             | 🍌 Windows Media Playe 🝙      | Delete                    | м     | File folder |      |   |   |

Figure 2-14 HGM folder

(3) HGM Properties, select [Security] tab and click [Edit] button.

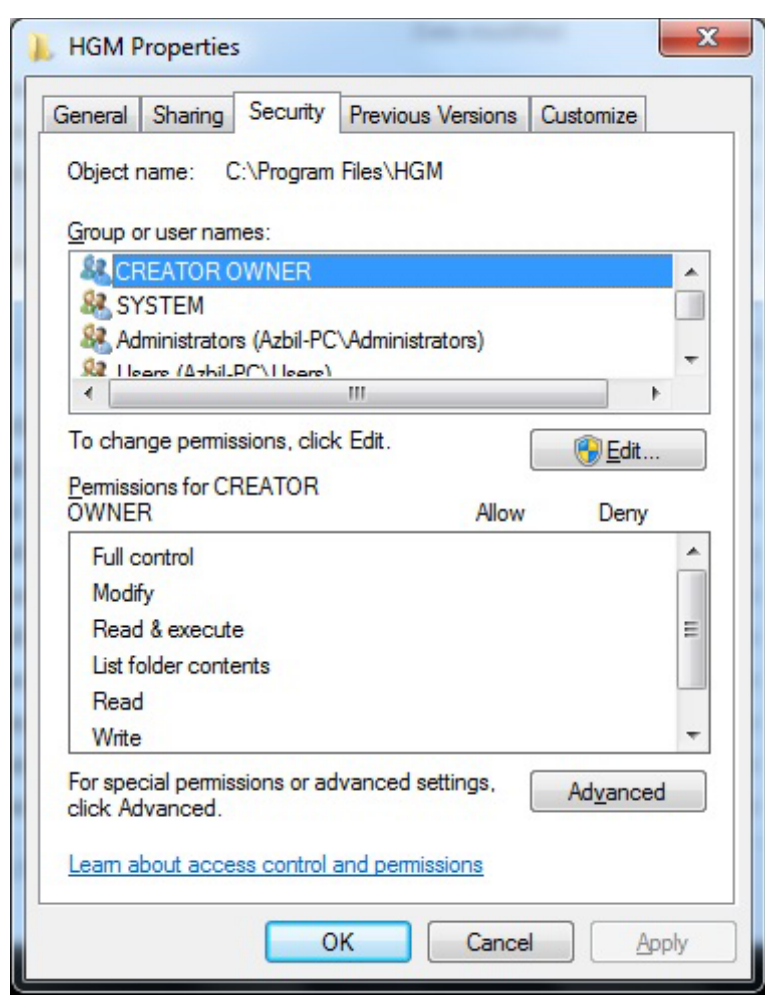

Figure 2-15 HGM folder properties

(4) Permissions for HGM, select [Users] in Group or user names.

| Permissions for HGM          |                 | ×      |
|------------------------------|-----------------|--------|
| Security                     |                 |        |
| Object name: C:\Program I    | Files\HGM       |        |
| Group or user names:         |                 |        |
| & CREATOR OWNER              |                 |        |
| SYSTEM                       |                 |        |
| & Administrators (Azbil-PC)  | Administrators) |        |
| & Users (Azbil-PC\Users)     |                 |        |
| StrustedInstaller            |                 |        |
|                              |                 |        |
|                              | A <u>d</u> d    | Remove |
| Permissions for Users        | Allow           | Deny   |
| Full control                 |                 |        |
| Modify                       |                 |        |
| Read & execute               |                 |        |
| List folder contents         | $\checkmark$    |        |
| Read                         |                 | -      |
| Learn about access control a | nd permissions  |        |
| 01                           | K Cancel        | Apply  |

Figure 2-16 Permissions for HGM folder

(5) Permissions for HGM, check Allow Full control in Permissions for Users, then click [Apply] button and click [OK] button.

| Permissions for HGM            |               | ×      |
|--------------------------------|---------------|--------|
| Security                       |               |        |
| Object name: C:\Program File   | s\HGM         |        |
| Group or user names:           |               |        |
| & CREATOR OWNER                |               |        |
| SYSTEM                         |               |        |
| & Administrators (Azbil-PC\Ad  | ministrators) |        |
| & Users (Azbil-PC\Users)       |               |        |
| StrustedInstaller              |               |        |
|                                |               |        |
|                                | A <u>d</u> d  | Remove |
| Permissions for Users          | Allow         | Deny   |
| Full control                   |               |        |
| Modify                         |               |        |
| Read & execute                 |               |        |
| List folder contents           |               |        |
| Read                           |               |        |
| Learn about access control and | permissions   |        |
| ОК                             | Cancel        | Apply  |

Figure 2-17 Permissions for HGM folder
(6) HGM Properties, click [OK] button.

| Group or user names:         SYSTEM         Administrators (Azbil-PC\Administrators)         To change permissions, click Edit.         Permissions for Users         Allow         Full control         Modify         Read & execute                                                                                                    |                                              | bject name. C. (Flogram                       |
|----------------------------------------------------------------------------------------------------|----------------------------------------------|-----------------------------------------------|
| Group or user names:         SYSTEM         Administrators (Azbil-PC\Administrators)         Users (Azbil-PC\Users)         TruetedInetaller         TruetedInetaller         To change permissions, click Edit.         Permissions for Users         Allow         Full control         Modify         Read & execute                                                                                                    |                                              |                                               |
| SYSTEM   Administrators (Azbil-PC'\Administrators)   Users (Azbil-PC\Users)   To change permissions, click Edit.   Permissions for Users   Allow   Deny   Full control   Modify   Read & execute                                                                                                    |                                              | roup or user names:                           |
| Administrators (Azbil-PC\Administrators)         Users (Azbil-PC\Users)         To interclinetaller         Image permissions, click Edit.         Permissions for Users         Allow         Deny         Full control         Modify         Read & execute                                                                                                    | 1 10 4 1 4 1 5 1 5 1 5 1 5 1 5 1 5 1 5 1 5 1 | SYSTEM                                        |
| Image: Second second secon | C'Administrators)                            | & Administrators (Azbil-P                     |
| Image permissions, click Edit.       To change permissions, click Edit.       Permissions for Users       Allow       Deny       Full control       Modify       Read & execute                                                                                                    | s)                                           | 👫 Users (Azbil-PC\Users)                      |
| To change permissions, click Edit.                                                                                                    |                                              | 1 Thiotadinetallar                            |
| To change permissions, click Edit.<br>Permissions for Users Allow Deny<br>Full control ✓<br>Modify ✓<br>Read & execute                                                                                                    |                                              |                                               |
| Permissions for Users Allow Deny<br>Full control ✓<br>Modify ✓<br>Read & execute                                                                                                    | ck Edit.                                     | o change permissions, clic                    |
| Permissions for Users Allow Deny<br>Full control<br>Modify<br>Read & execute                                                                                                    |                                              |                                               |
| Full control  Modify Read & execute                                                                                                    | Allow Deny                                   | emissions for Users                           |
| Modify   Read & execute                                                                                                    | ~                                            | Full control                                  |
| Read & execute                                                                                                    | ~                                            | Modify                                        |
|                                                                                                    | ~                                            | Read & execute                                |
| List folder contents                                                                                                    | ~                                            | List folder contents                          |
| Read 🗸                                                                                                    | ~                                            | Read                                          |
| Write 🗸                                                                                                    |                                              | Write                                         |
| For special permissions or advanced settings,                                                                                                    | ~                                            |                                               |
| click Advanced.                                                                                                    | advanced settings,                           | or special permissions or a                   |
|                                                                                                    | advanced settings, Advanced                  | or special permissions or a<br>lick Advanced. |

Figure 2-18 HGM folder properties

## 2-4 : Fieldbus installation

## 2-4-1 : Fieldbus requirements

Fieldbus components and characteristics

### Cable

Various types cables are usable for fieldbus.

Type A is the preferred fieldbus cable.

Azbil Corporation recommends type A as the fieldbus cable to use.

The table below describes the type of cable and its maximum length, which is specified in the IEC 1158-2/ISA S50.02 Physical Layer Standard.

 Table 2-1: Fieldbus cable description

| Туре | Cable description      | Size                           | Maximum length   |
|------|------------------------|--------------------------------|------------------|
| А    | Shielded, twisted pair | #18 AWG (0.8 mm <sup>2</sup> ) | 1900m (6232 ft.) |

Structure: twisted pair cable with overall shield

Detailed specifications of the Type A cable at 25°C are as follows;

a) Characteristic impedance: Z0 at 31.25 kHz = 100 ohm +/-20%

b) Maximum attenuation at 39 kHz = 3.0 db/m

c) Maximum capacitive unbalance to shield = 2 nF/km

d) Maximum DC resistance (per conductor) = 22 ohm/km

e) Maximum propagation delay change 7.8 kHz to 39 kHz = 1.7 us/km

f) Conductor cross-sectional area (wire size) = 0.8 mm2 (#18 AWG)

g) Minimum shield coverage shall be 90%

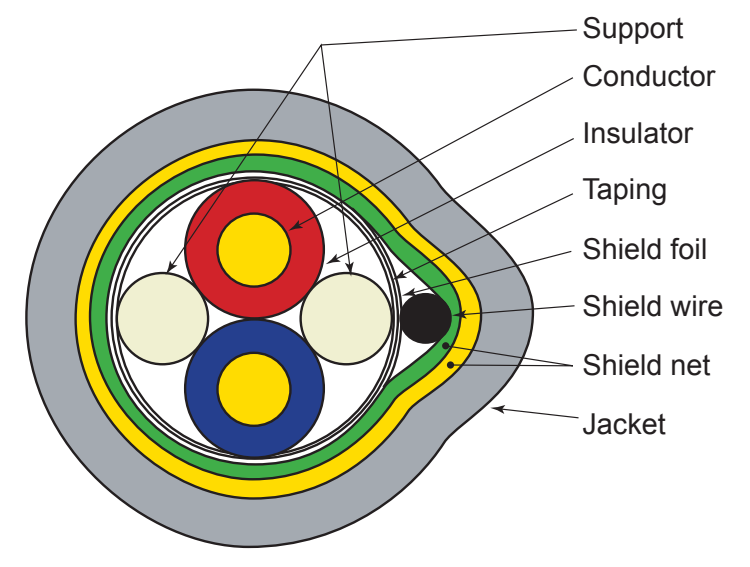

Figure 2-19 Example of Type A fieldbus cable structure

#### Terminators

A terminator is an impedance matching module used near or at the end of a transmission line. Terminators prevent distortion and signal loss.

A terminator shall be located at both ends of a trunk cable, connected from one signal conductor to the other.

A trunk is the longest cable path between any two devices on the fieldbus network.

ONLY TWO terminators are required per fieldbus segment.

No connection shall be made between the terminator and cable shield.

The terminator impedance value shall be 100 ohm +/- 2% over a frequency range of 7.8 kHz to 39 kHz.

The model HGC303 and model HDM303 have a terminator at the fieldbus connection port therefore an additional terminator is not required.

### **Terminal blocks**

The terminal blocks can be the same as those used for 4-20mA.

#### Connectors

D-sub 9P connector is as specified for standard fieldbus connectors in the IEC/ISA Standard.

| Contact No. | Signal |
|-------------|--------|
| 6           | Data + |
| 7           | Data - |

## 2-4-2 : Fieldbus wiring

#### Signal wire

A Fieldbus signal is transmitted via 2-wire isolated signal lines.

Please keep in mind that the Fieldbus signal has polarity, positive (+) and negative (-).

All of the (+) terminals must be connected to each other and similarly, all of the (-) terminals must be connected each other.

An important aspect of fieldbus is that neither of the signal wires are grounded.

#### Shielding

The preferred type of cable for fieldbus is a shielded cable.

Assemble a lugged shield wire connected to the metallized shield of each cable.

Connect all shield wires together to the terminal block.

In addition, connect the overall shield to the ground at one point in instruments room to protect against field noise.

Do not ground the shield at multiple points.

#### Termination

A terminator shall be connected at both ends of the signal wire pair, at the field device end and the host device end.

Connect the terminator between signal (+) and (-).

ONLY TWO terminators are needed per fieldbus segment.

Never connect a terminator between the signal (+ or -) and cable shield.

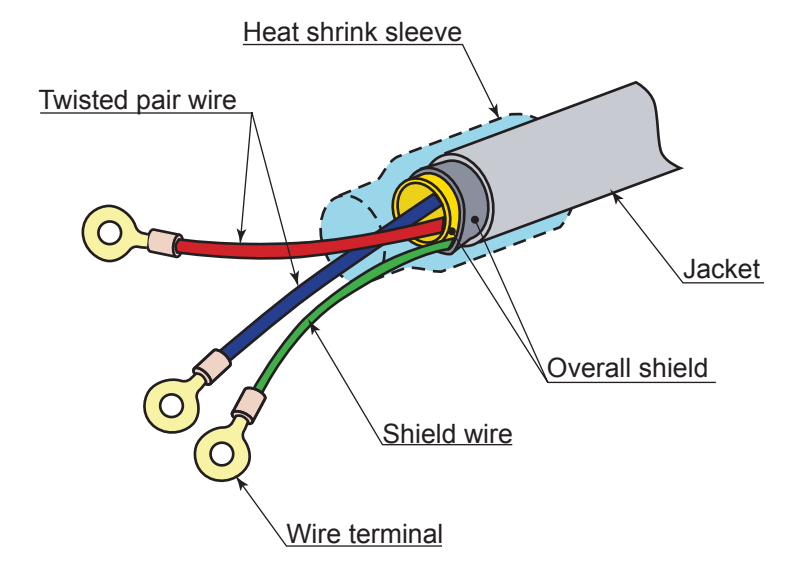

Figure 2-20 Example of cable finish

## 2-5 : Model HGC303 installation

### 2-5-1 : Installation site

Conditions for selecting a location for installation.

- A sheltered location conforming to class C as defined by IEC654-1. This is so to protect the model HGC303 from direct sunlight, wind, and rain. Select a site that allows for the installation of a housing structure or protective panels.
- A location which is free from sudden changes in temperature or humidity and which has an ambient temperature within the range of -10 to 50°C and a relative humidity range of 95% maximum.
- A location not subject to electromagnetic induction, as such as that generated by large scale transformers and high-frequency furnaces.
- A location not subject to severe vibration.
- A location with minimal exposure to corrosive gases or dust and with good air circulation.

## 2-5-2 : Model HGC303 dimensions

The dimensions of the model HGC303 are given below.

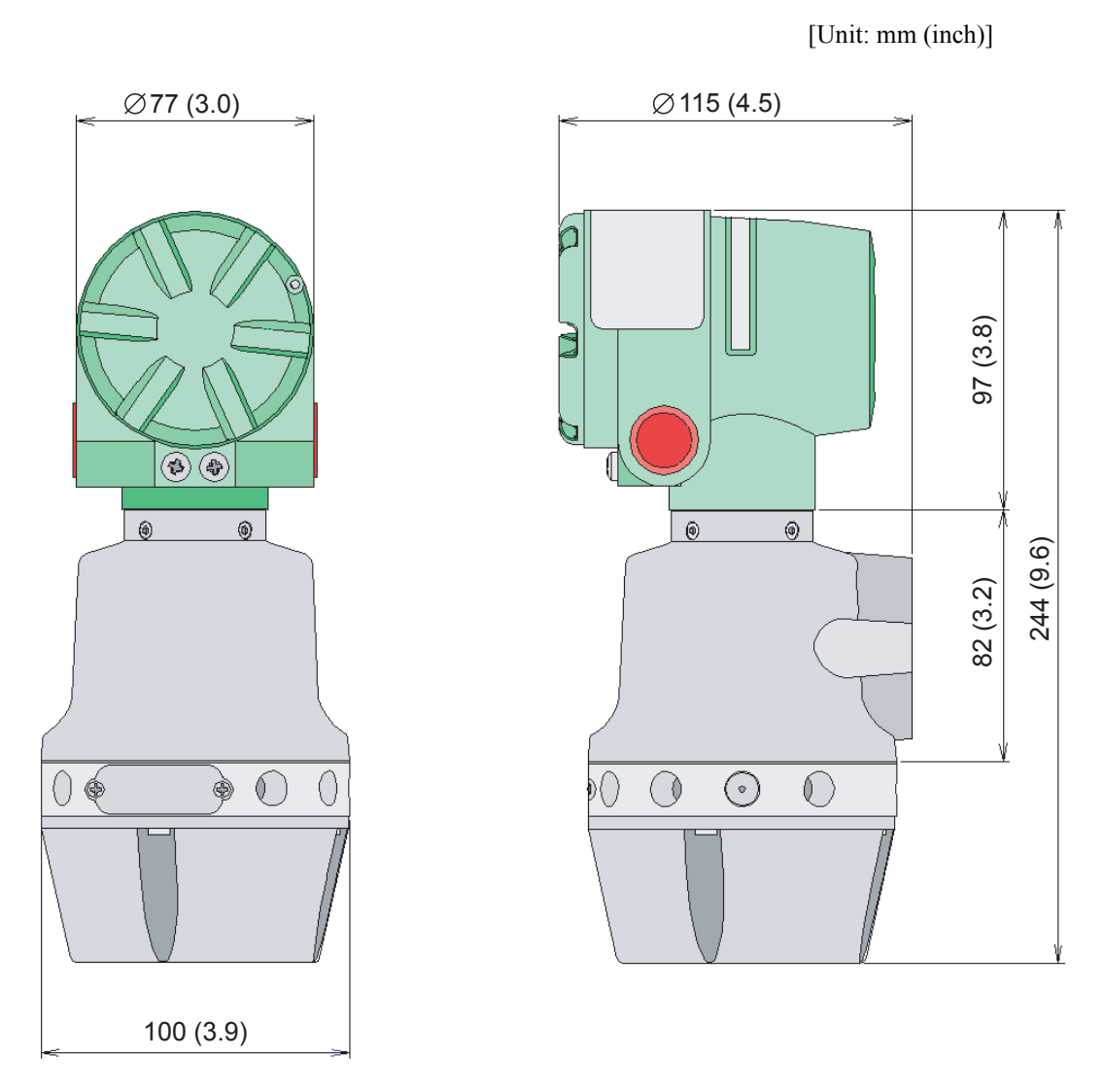

Figure 2-21 Model HGC303 dimension

A workspace should be selected taking into consideration facilitation of wiring, piping, and maintenance.

| Table | 2-2: | Cond | uit | type |
|-------|------|------|-----|------|
|       |      |      |     |      |

| Model No. | Gas connection | Conduit entry  |
|-----------|----------------|----------------|
| HGC303-1_ | 1/4 NPT female | 1/2 NPT female |

## 2-5-3 : Model HGC303 installation example

Install the model HGC303 as shown in following diagrams.

The weight of the model HGC303 with mounting bracket is 5 kg / 11 lbs.

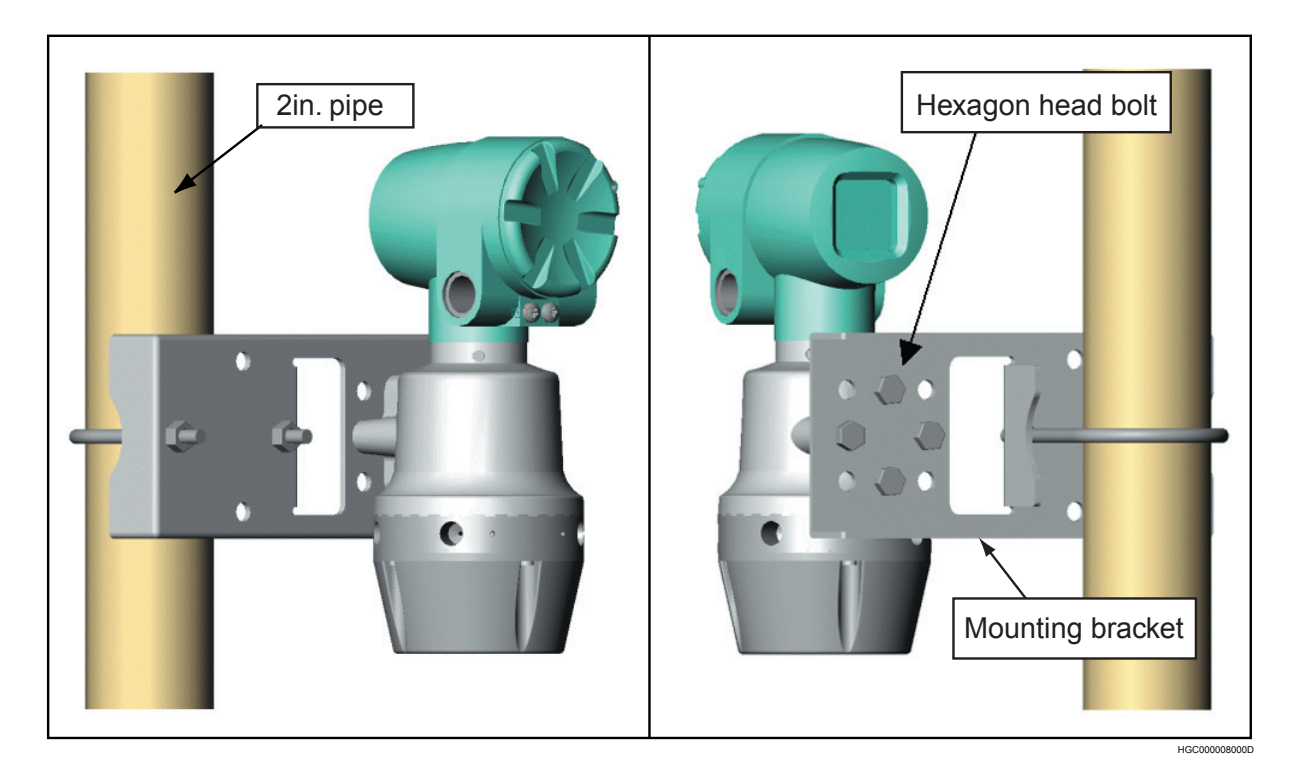

Figure 2-22 Example of model HGC303 installation with mounting bracket

Mounting position: Mount the model HGC303 horizontally.

## 2-5-4 : Model HGC303 piping

Refer to this section before designing and installing the gas inlet, gas outlet and vent lines.

The mark [N] on the manifold refers to 1/4 NPT connection.

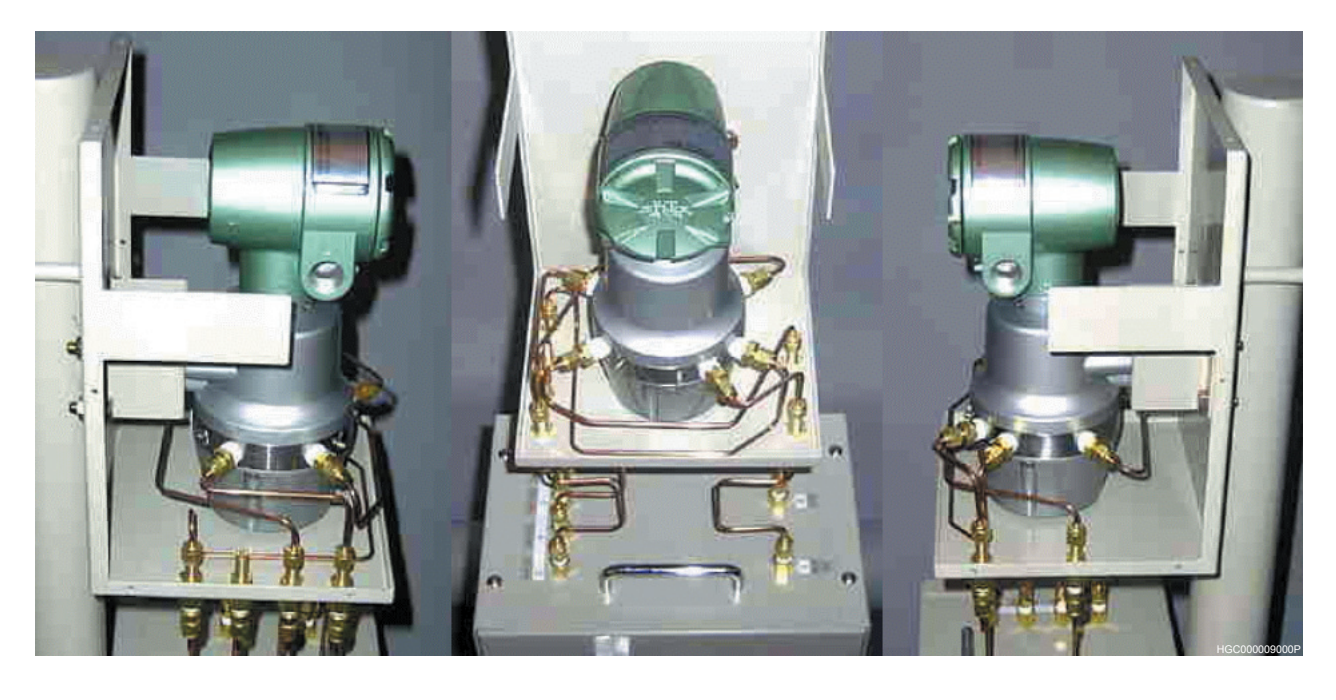

Left side view

Front view

Right side view

Figure 2-23 Piping location

| Table 2-3: | Piping | description |
|------------|--------|-------------|
|------------|--------|-------------|

| Part                       | Model<br>HGC303<br>marking | Description                                                                      |
|----------------------------|----------------------------|----------------------------------------------------------------------------------|
| Carrier gas inlet          | Carr                       | Inlet for introducing the carrier gas into the col-<br>umn of the analyzer unit. |
| Valve operating gas inlet  | AIR                        | Inlet for introducing the valve operating gas into the analyzer unit.            |
| Valve operating gas outlet | VENT                       | Outlet valve operating gas.<br><b>Do not remove this vent plug. *</b>            |
| Process gas inlet          | INLET                      | Inlet for introducing the process gas.                                           |
| Process gas outlet         | OUTLET                     | Outlet for process gas.                                                          |
| Measured gas outlet        | TCD-VENT                   | Outlet for mixture of measured gas and carrier gas after analysis.               |

**~Note** \*: *Remove the vent plug then connect the fitting and pipe when IP65 is required or when HGC model No. is 'HGC303-1S'.* 

## 

Purge the carrier gas line before performing any piping, and then verify that there is no dust remaining in the piping.

Release the gas from the vent line to the air through the header.

There is a possibility that back-pressure from vent line has a lot of influence.

Prepare the carrier gas and valve operating gas as specified in the table below.

**Table 2-4: Gas specifications** 

|                    | Gas type     | Purity            | Secondary supply pressure                        |
|--------------------|--------------|-------------------|--------------------------------------------------|
| Corrier gas        | Halium       | 00.00% or higher  | $400 \pm 50 \text{ kPa}$                         |
| Carrier gas Frenum | Inchum       | 99.9976 Of Higher | (58 ± 7 psi)                                     |
| Valve operat-      | Helium, Air, | 00.00% or higher  | $400 \pm 50 \text{ kPa}$                         |
| ing gas            | Nitrogen     | 99.99% of higher  | (58 ± 7 psi)                                     |
| Process gas        | Natural gas  | -                 | 50 - 490 kPa (7 - 71 psi)<br>at flow meter inlet |

## 2-5-5 : Model HGC303 wiring

Remove the terminal cover and wiring while referring to the figure and table below.

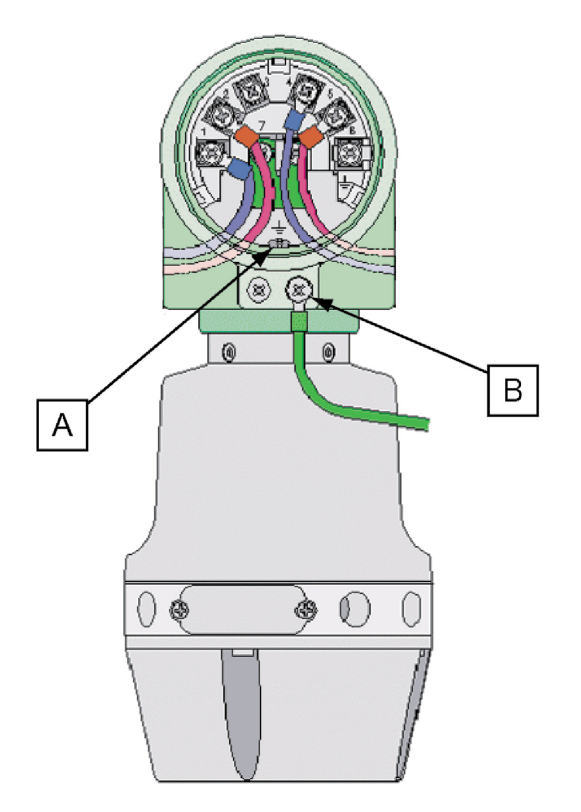

Figure 2-24 Wiring location

Either internal grounding (earthing) terminal (A) or external grounding (earthing) terminal (B) can be used.

At least one grounding (earthing) terminal connection is recommended.

| Terminal No. | Description      |
|--------------|------------------|
| 1            | Power supply (-) |
| 2            | Power supply (+) |
| 3            | No connection    |
| 4            | FB terminal (-)  |
| 5            | FB terminal (+)  |
| 6            | No connection    |
| 7            | Terminator (-)   |
| 8            | Terminator (+)   |
| А            | Internal GND     |
| В            | External GND     |

Table 2-5: Wiring description

**~Note** *Azbil Corporation recommends cable of conductor cross-sectional area 2* (*mm<sup>2</sup>*) *or equivalent for power supply connection and GND connection.* 

## 

Only a 24V DC supply may be used to operate the model HGC303.

## 

Confirm that the supply voltage is within 24VDC+/-15% (20.4~27.4V) at the HGC terminal.

## 

HGC requires the current of 4A minimum on 24VDC as the power supply.

## 

Use a power supply which has overcurrent protection capability for this product.

# **Chapter 3 : Operation**

## 3-1 : Starting up the model HGC303

## 3-1-1 : Secondary pressure and flow set

Adjust the pressure of the following gas types as specified by the corresponding pressure on the right.

| Table 3-1 | Gas | specifications |
|-----------|-----|----------------|
|-----------|-----|----------------|

| Gas type            | Secondary supply gas pressure and flow rate     |
|---------------------|-------------------------------------------------|
| Carrier gas         | $400 \pm 50 \text{ kPa} (58 \pm 7 \text{ psi})$ |
| Valve operating gas | $400 \pm 50 \text{ kPa} (58 \pm 7 \text{ psi})$ |
| Process gas         | $50 \pm 20$ ml/min.                             |

## 3-1-2 : Piping leak check

Before starting up the model HGC303, conduct a leak test to verify there is no leakage of gas from the piping connection.

A leak test using soap bubbles will be sufficient.

If a leak found:

(1) Tighten the fittings.

(2) Replace the fittings.

## 3-1-3 : Power on

Supply the power to operate the model HGC303 system according to the following action.

 Table 3-2
 The procedure to start up the model HGC303 system

| Step | Action                                             |
|------|----------------------------------------------------|
| 1    | Supply the valve operating gas                     |
| 2    | Supply the carrier gas pressure                    |
| 3    | Supply the power to the model HGC303               |
| 4    | Supply the power to the model HDM303               |
| 5    | Wait until the model HGC303 system becomes stable. |
| 6    | Supply the process/standard gas*+                  |

**~Note** *After turning on the power, allow 2 hours for the device to warm up.* 

The carrier gas pressure SP and oven temperature SP have already been factory set in the model HGC303, therefore, the user doesn't have to worry about setting this data.

Carrier gas pressure SP: less than 300 kPa (43.5 psi) (SP differs with each model HGC303)

Oven temperature SP: 58°C (136.4°F)

Analyzing cycle: 300 sec.

**~Note** When the power is supplied to the model HGC303, a model HGC303 status error will appear on HGM monitoring system (oven temperature error message etc.

*This is because of a self-diagnostic system error, not a model HGC303 system error.* 

The model HGC303 status will automatically return to normal once the oven temperature reaches  $58^{\circ}C$  (136.4°F).

- **~Note \***: *Recommend supplying the standard gas if it is the first time set-up after delivery or a long-period storage.*
- **~Note**<sup>+</sup>: If the output value from HGC seems strange after several cycles supplying the process gas, try to do followings:
  - 1. Check the process/standard gas supplies properly and the vent line is not blocked. If there are problems, rectify them and check the output value again.
  - 2. Run the HGM program, and make it "on-line", then start "User's mode".

- 3. Check whether the peaks are small or normal, the peak shapes are strange or not by chromatogram.
- 4. If the phenomena in section above are observed, stop the process gas and quite the HGM program.
- 5. Connect blind plugs or shut the vent lines, then connect Helium gas cylinder at the 'INLET' port of HGC.
- 6. Charge Helium gas at 400kPa (58psi) to 'INLET' then leave it for about one hour.
- 7. Return the connection normal and supply process/standard gas for checking again.

## 3-1-4 : Model HGC303 leak check

After turning the model HGC303 on, conduct a leak test to verify that there is no leakage of gas from the model HGC303.

The following procedures are for a simple leak test for the carrier gas line.

Carry out the leak test for the valve operating gas line in the same way.

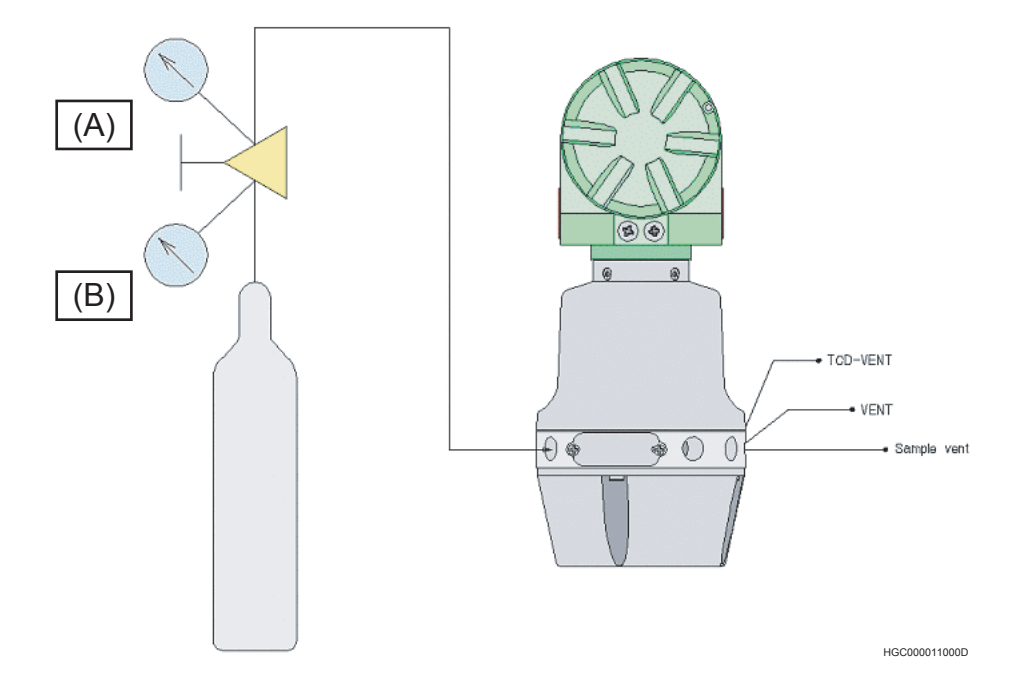

Figure 3-1 Leak check

| Table 3-3 | Model | <b>HGC303</b> | leak | test | procedure |
|-----------|-------|---------------|------|------|-----------|
|-----------|-------|---------------|------|------|-----------|

| Step | Action                                                                                                    |  |  |
|------|----------------------------------------------------------------------------------------------------|--|--|
| 1    | Check that the valve operating gas is being supplied.                                                                                                    |  |  |
| 2    | Check the carrier gas has a secondary pressure (A) of $400 \pm 50$ kPa ( $58 \pm 7$ psi).                                                                                                    |  |  |
| 3    | Verify that the carrier gas line valve off and observe the rate of fall in the indicated primary pressure (B).                                                                                                    |  |  |
| 4    | Leak evaluation procedure.<br>After introducing the carrier gas into the model HGC303, a normal condi-<br>tion is confirmed by a rate of fall of less than 1500 kPa (217 psi) per every 5<br>minutes.If more than 1500 kPa (217 psi) is observed, immediately contact<br>an Azbil Corporation products service office or the nearest distributor.<br>If the carrier gas is being used for valve operating gas at the same time, the<br>carrier gas consumption will be doubled. (less than 3000 kPa (435 psi) per 5<br>minutes) |  |  |

## 

Verify that there is no leak from all connections.

## 3-2 : Stopping the model HGC303

To stop model HGC303 operation, follow the procedures listed below.

 Table 3-4
 Stopping model HGC303 operation

| Step | Action                                                                                         |  |  |
|------|------------------------------------------------------------------------------------------------|--|--|
| 1    | Shut off the process gas line.                                                                 |  |  |
| 2    | Turn off the model HDM303 power.                                                               |  |  |
| 3    | Turn off the model HGC303 power.                                                               |  |  |
| 4    | Shut off the carrier gas line.                                                                 |  |  |
| 5    | Shut off the valve operating gas line.                                                         |  |  |
| 6    | Refer to "Storing the model HGC303" on page 2-2 when removing the model HGC303 from the field. |  |  |

## 

Do not leave the model HGC303 in the sampling system without plugs or seals at the connections to vent.

## 3-3 : HGM operation

### Introduction

The functions of the HGM are described in this chapter.

The HGM is a calibration, configuration and maintenance tool for the model HGC303.

Analysis statuses, process variables and a chromatogram are displayed on its screen, and information is stored in a database to facilitate routine management and tuning.

- **~Note 1** *There is a possibility that this software will not function properly if another application software is used at the same time.*
- ~Note 2 Please use a period "." as a decimal symbol. There is a possibility that analysis data will not save properly if a comma "," is used. Select Start >> Settings >> Control Panel >> Regional Settings and then click on Number Tag Set decimal symbol to period ".".

## Functions

- (1) Monitoring heat value, chromatogram and carrier gas pressure / oven temperature control
- (2) Data save (load)
- (3) User report
- (4) Calibration
- (5) Self-diagnostics
- (6) Hold model HGC303 outputs to host control system

## 3-3-1 : HGM connection with model HFA100 and HDM303

HGM connection is possible at any location along the FB line.

Connect the HGM as shown in the picture below.

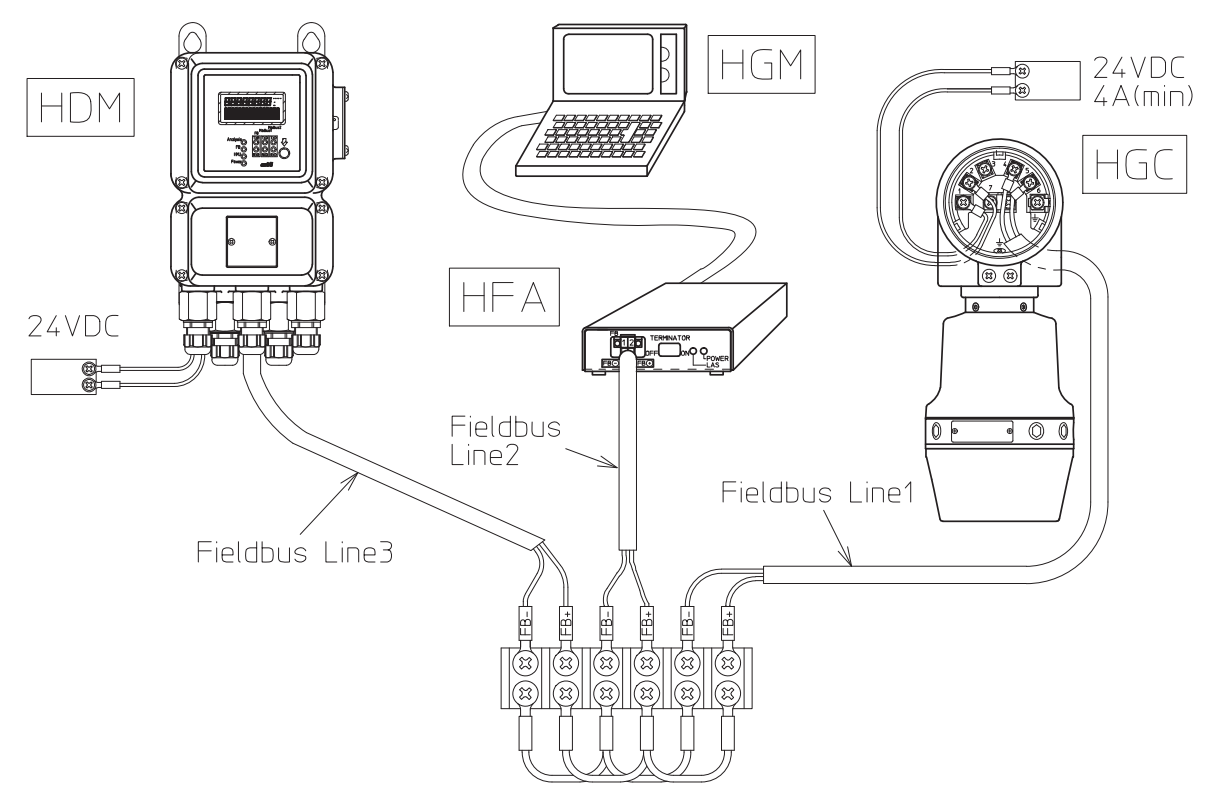

*Figure 3-2 Model HGC303-HGM connection example (combination of model HGC303, model HDM303 and model HFA100)* 

Refer to the model HDM303 user's manual regarding the details of each part of the model HDM303.

## 3-3-2 : Starting up the HGM with model HFA100

The procedure to start the HGM up are given below.

- (1) Make sure that both the model HGC303 and the model HDM303 are running normally.
- (2) Prepare a personal computer, which has the HGM installed.
- (3) Verify that font size is [Small font] and the display resolution 1024 Å $\sim$  768 pixels.
- (4) Connect the model HFA100 along the FB line. (Refer to Figure 3-2.)
- (5) Connect the USB cable to the USB port of your PC.
- (6) Make sure that the model HFA100 installation is correct.
- (7) Run the HGM port set program [ComSetHGM.exe]. All program> HGM> HGM Port Setting

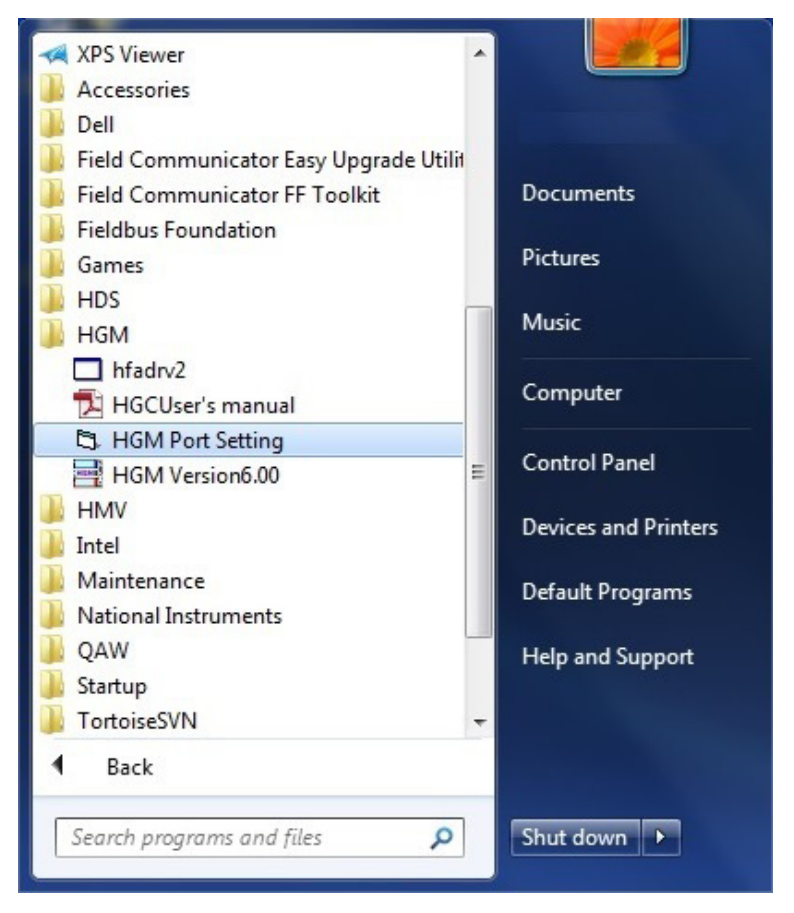

(8) Port setting combo box will appear, click [▼], and select COM port for use, and click [OK] button.

| HFA Port Setting                      |
|---------------------------------------|
| Cancel OK                             |
| HFA Port Setting                      |
| COM3 (HFA100 Fieldbus Adapter (COM3)) |
| HFA Port Setting                      |
| COM3 (HFA100 Fieldbus Adapter (COM3)) |

Figure 3-3 HFA Port setting

These settings will be stored in the settings file in the program folder.

### Operation

### (9) Run the driver program [hfadrv2.exe] All program> HGM> hfadrv2

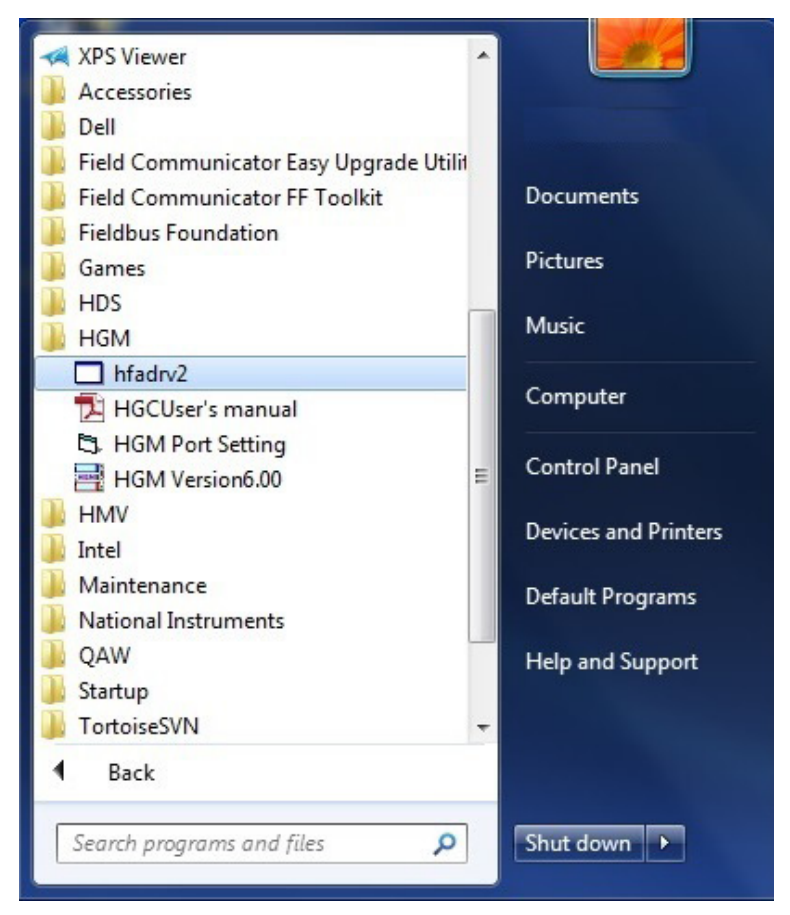

(10)Driver program will start, and please wait for periodical running begin.

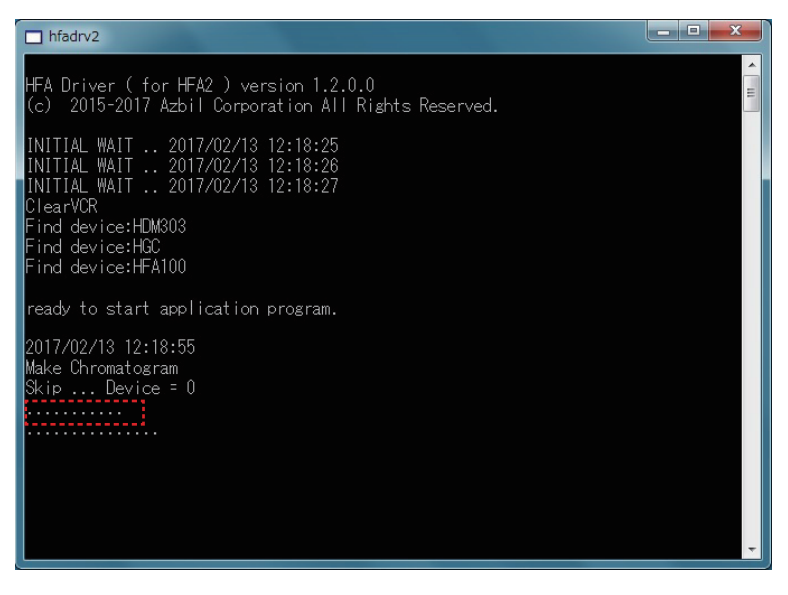

Figure 3-4 hfadrv2 comand window

**~Note** When the driver program doesn't operate properly, please Refer to troubleshooting "5-1: Connection with PC".

### (11)Run the HGM program [hgmXXX.exe]. All program> HGM> HGM VersionX.XX

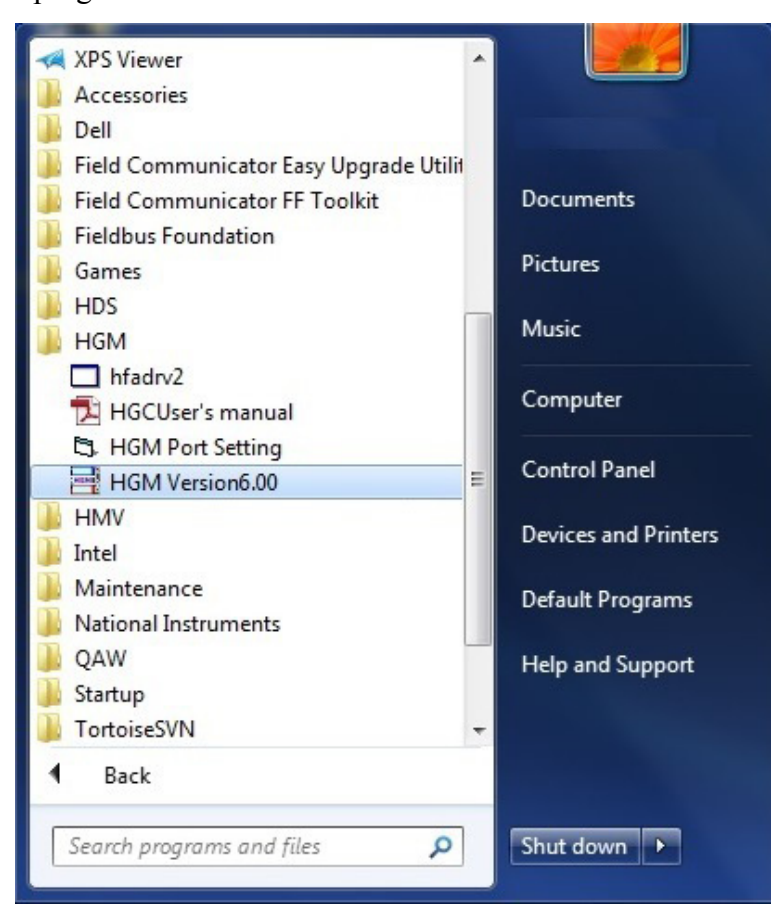

### HGM Program will start.

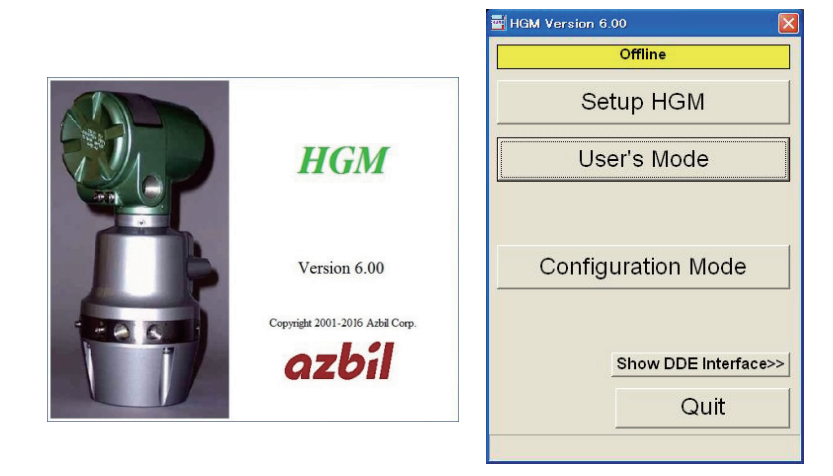

Figure 3-5 start HGM

### HGM operation flow chart

Here is a flow chart showing how to get the HGM online and it also gives an overview of the HGM's functions.

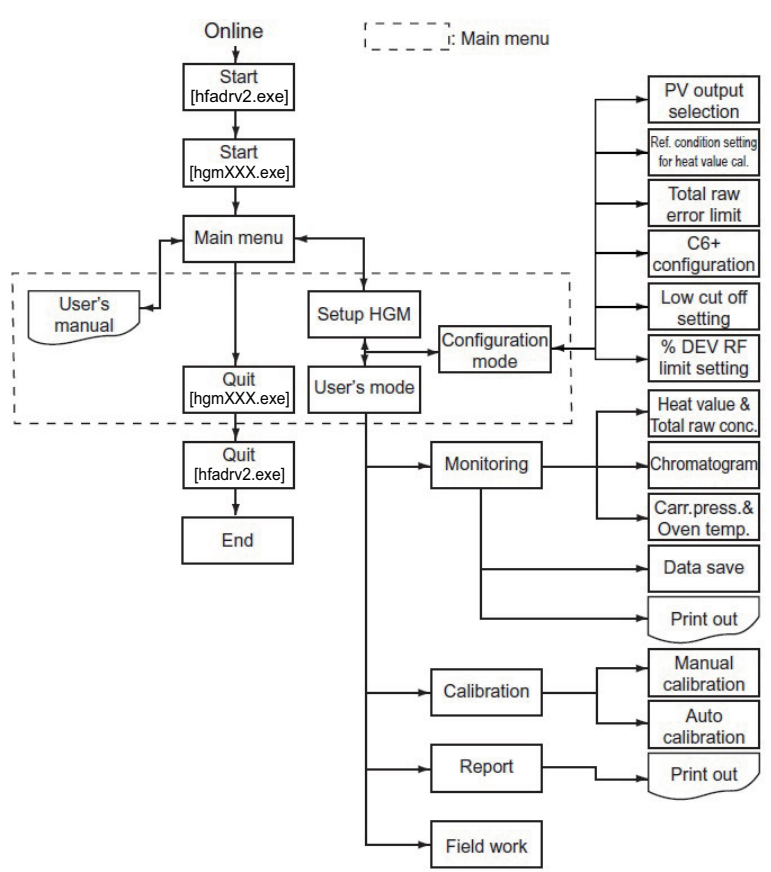

Below is a flowchart showing HGM functions that are available offline.

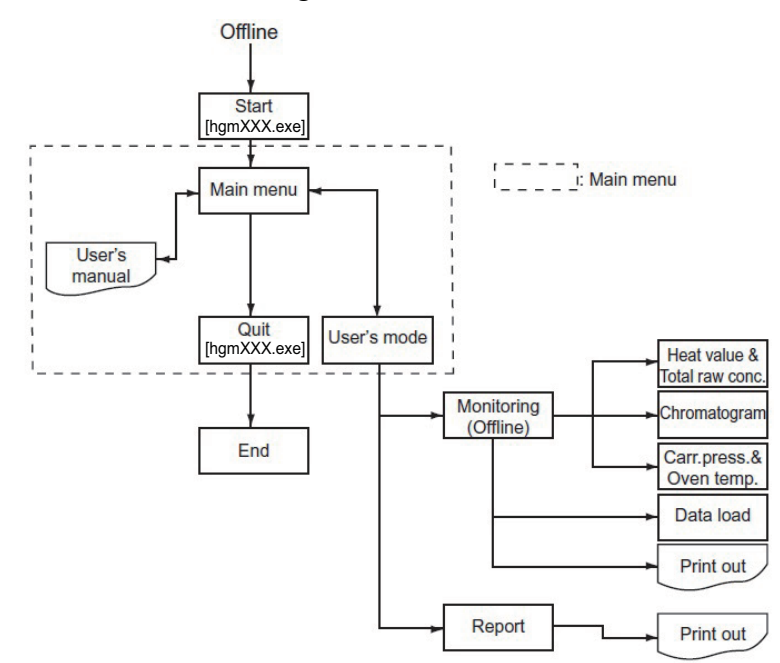

## 3-3-3 : HGM Main menu

The contents of the main menu are described in this section.

The screen shown below is displayed once the HGM is started up.

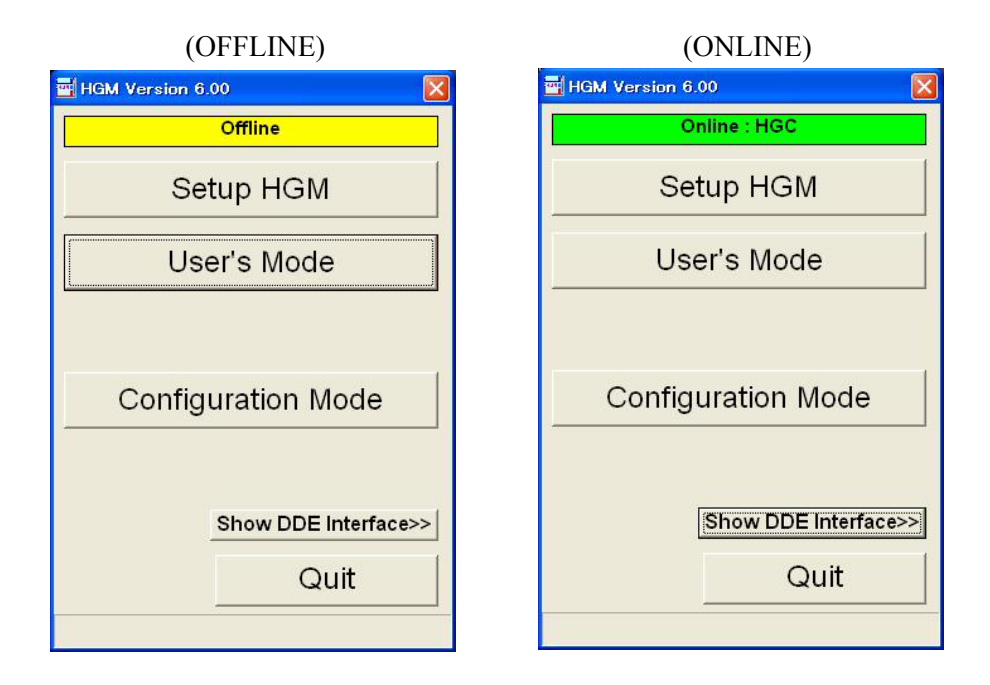

Figure 3-6 Main menu

The HGM main menu is divided into six functions

| Table 5 5 Main menu description | Table 3-5 | Main m | ienu de | escription |
|---------------------------------|-----------|--------|---------|------------|
|---------------------------------|-----------|--------|---------|------------|

| Display            | Description                                                                                               |  |
|--------------------|----------------------------------------------------------------------------------------------------|--|
| Offline (Online)   | Displays the Online/Offline status.                                                                       |  |
| Set up HGM         | Select Online/Offline mode, Data saving interval.                                                         |  |
| User's Mode        | Monitoring heat value trend graph and chromatogram.<br>You can also perform calibrations using this mode. |  |
| Configuration mode | The model HGC303 can be configured from here can be done here.                                            |  |
| Quit               | Exit from the HGM application.                                                                            |  |

## 3-3-4 : Set up HGM

Before the HGM can communicate with the model HGC303, an initial setup must be performed as follows.

| 😴 Setup HGM Version 4.83                            |                                                               | 😴 Setup HGM Version 4.83                                                                                                    |                                                      |                                                                 |                   |
|-----------------------------------------------------|---------------------------------------------------------------|----------------------------------------------------------------------------------------------------|------------------------------------------------------|-----------------------------------------------------------------|-------------------|
| Analyzer Status HGC                                 | C  Find HGC                                                   | Analyzer Status                                                                                                    |                                                      | HGC<br>Find HGC                                                 | -                 |
| Maintenance Mode Product key 4426                   | 60805 -                                                       | Maintenance Mode Produ                                                                                                    | ict key                                              | 44260805 -                                                      |                   |
| Hestvalue,To<br>Oven temper<br>Data Saving interval | fotal(Raw) /<br>rature and Carrier gas pressure<br>nin / 5sec | Data Saving interval                                                                                                    | Heat<br>Over                                         | value,Total(Raw) /<br>temperature and Carrier g<br>5m in / 5sec | as pressure       |
| Auto Saving Auto Saving Interval 1 Da               | ay 🔽                                                          | F Auto Saving                                                                                                    | Auto Saving Interval                                 | 1 Day                                                           | -                 |
| Calculation Mode ISO                                |                                                               | Calculation Mode                                                                                                    |                                                      | liso                                                            | ¥                 |
| Change password >>                                  | Extended setup >>                                             | Change password >><br>Change password<br>Calibration<br>Configration Mode<br>Maintenance Mode<br>Fieldwork<br>Calibration data change | Old password<br>New password<br>Confirm new password | Extended setup                                                  | >><br>Incel<br>DK |
| c                                                   | OK Cancel                                                     |                                                                                                    |                                                      | ок са                                                           | ncel              |

#### a. Initial screen

b. After clicking the [Change password] button.

| 🔄 Setup HGM Version 4.83                                                                                                    |                                                                                 | $\overline{\mathbf{X}}$                                                                                                    |
|----------------------------------------------------------------------------------------------------|---------------------------------------------------------------------------------|----------------------------------------------------------------------------------------------------|
| Analyzer Status<br>Maintenance Mode Product key                                                                                                    | HGC  Find HGC  44260805 -                                                       | Normalization Method         Standard normalization (Default)<br>Normalized PV mol% = PV × 100 / PV16         Methane normalization<br>Normalized PV9(CH4)=100- sum(Pv1 to 8,PV10,11) |
| He<br>ov<br>Data Saving interval<br>IT Auto Saving Auto Saving Interva<br>Calculation Mode                                                                                      | atvalue, Total(Raw) /<br>en temperature and Carrier gas pressure<br>5min / 5sec | Helium (variable) normalization<br>Normalized PV mol% = PV × 100 / (PV16 + He)<br>He(mol%)=         O         CH4(mol%)<§3:0                                                          |
| Calibration     Configration Mode     New password     Configration Mode     New password     Maintenance Mode     Confirm new passwo     Fieldwork     Calibration data change | rd Cancel<br>OK Cancel                                                          |                                                                                                    |

c. Normalization method setting

Figure 3-7 Set up HGM display

| Display                         | Description                                                                                                    |  |  |
|---------------------------------|----------------------------------------------------------------------------------------------------|--|--|
| Analyzer Status                 | Analyzer Status shows whether the HGM is online or not.<br>The HGM is online if [HGC] is shown.                                                       |  |  |
| Refresh                         | The latest update information for communication is displayed.                                                                                         |  |  |
| Maintenance mode<br>product key | Authorized service personnel use only.                                                                                                    |  |  |
| Data Saving Interval            | HV1, CV1 and SV1 files are stored onto your PC according to the set data saving interval.                                                             |  |  |
| Auto Saving                     | The HGM automatically saves files according to the set auto saving interval                                                                           |  |  |
| Calculation mode                | The HGM can calculate heat values using either [ISO] or [GPA] calculation method.                                                                     |  |  |
|                                 | <b>~Note</b> When calculation method is changed, nor-<br>malization method will return to the default<br>value.                                       |  |  |
| Normalization method            | The HGM displays the value of after normalization, by following the method which has set. See section "3-3-8 : Configuration mode" to set HGM to HGC. |  |  |

 Table 3-6
 Set up HGM description

Follow the procedures given below in order for the HGM to communicate with the model HGC303.

 Table 3-7
 Set up online mode

| Step | Action                                                                                                    |  |  |  |  |  |
|------|----------------------------------------------------------------------------------------------------|--|--|--|--|--|
| 1    | [Analyzer Status]                                                                                                    |  |  |  |  |  |
|      | Select [HGC] in Analyzer Status                                                                                                    |  |  |  |  |  |
|      | If [HGC] cannot be selected from the pull-down menu, click the [Refresh] but-                                                                                                    |  |  |  |  |  |
|      | ton. The HGM searches for the model HGC303 again along the Fieldbus line.                                                                                                    |  |  |  |  |  |
| 2    | [Data saving interval]                                                                                                    |  |  |  |  |  |
|      | 5 min / 5 sec [Default]                                                                                                    |  |  |  |  |  |
|      | 10 min / 10 sec                                                                                                    |  |  |  |  |  |
|      | 15 min. / 15 sec.                                                                                                    |  |  |  |  |  |
|      | 30 min. / 30 sec.                                                                                                    |  |  |  |  |  |
|      | 60 min. / 60 sec.                                                                                                    |  |  |  |  |  |
|      | 5 min.: Heat value and Total (Raw) data (text file extension:.hv1)<br>5 sec.: Oven temperature and Carrier gas pressure data (text file exten-<br>sion:.sv1)                                                                                                    |  |  |  |  |  |
|      | Refer to "Data save" on page 3-17 and "Editing data" on page 3-18 for details on how to save and edit the data.                                                                                                    |  |  |  |  |  |
| 3    | [Auto saving interval]<br>Check the box to select an interval as required.<br>Selection: Min. 1 day, Max 10 day<br>Refer to "Automatic file saving" on page 3-19 for details on the auto saving                                                                                                    |  |  |  |  |  |
|      | mechanism.                                                                                                    |  |  |  |  |  |
| 4    | [Calculation Mode]<br>Select [ISO] or [GPA] from Calculation Mode.<br>ISO [Default]                                                                                                    |  |  |  |  |  |
| 5    | [Password]                                                                                                    |  |  |  |  |  |
|      | Some screens require a password to access them.<br>However, if you want to change a password, click the [Change password>>]<br>button. The password-setting screen appears on the setup HGM display (See<br>"Figure 3-7 Set up HGM display" on page 3-14). Click the [specified] button,<br>and then enter the "Old password", which has been stored in the HGM and<br>then enter a "New password".<br>The new password becomes active once you click the [OK] button in the pass-<br>word-setting screen. |  |  |  |  |  |
|      | Default passwords are as follows (Maximum letters: 16):                                                                                                    |  |  |  |  |  |
|      | Calibration : password1                                                                                                    |  |  |  |  |  |
|      | Configuration mode : password2                                                                                                    |  |  |  |  |  |
|      | Field work password4                                                                                                    |  |  |  |  |  |
|      | Calibration data change*: password5                                                                                                    |  |  |  |  |  |
|      | <b>~Note</b> *This refers to the [Advanced>>] button in "Figure 3-17 Cali-                                                                                                    |  |  |  |  |  |
|      | bration setting panel" on page 3-49.                                                                                                    |  |  |  |  |  |
| 6    | If necessary, click the [Extended setup] button, and select normalization method.                                                                                                    |  |  |  |  |  |
|      | Default is "Standard normalization".                                                                                                    |  |  |  |  |  |
| 7    | Click the [OK] button to return to the main menu.                                                                                                    |  |  |  |  |  |
| 8    | Click on [User's mode] in the main menu.                                                                                                    |  |  |  |  |  |

| Analyzer Status | Print | Save | Load | Report | Calibration |
|-----------------|-------|------|------|--------|-------------|
| Online          | OK    | OK   | NA   | OK     | OK          |
| Offline         | OK    | NA   | OK   | OK     | NA          |

 Table 3-8
 Analyzer status and available functions

NA: not available

### Data save

The last 4000 items of data are automatically stored in the RAM of your PC at each data saving interval.

You can also save data by using the save function (See Table 3-12 or Table 3-14).

The data are saved as text files (.hv1 or.cv1 or.sv1) in C:\program files\hgm\data (default) folder.

| Text file extension | Save<br>button     | Data saving interval<br>(Default)                     | Content                                                                                                    |  |
|---------------------|--------------------|-------------------------------------------------------|----------------------------------------------------------------------------------------------------|--|
| .hv1                | Table 3-12<br>No.3 | 5 minutes<br>(1day =288 data)<br>4000/288=13.8 days   | for HGM version less than 4.70<br>Date and time,<br>ICV(Ideal)(MJ/m3), ICV(Real)(MJ/m3),<br>SCV(Ideal)(MJ/m3), SCV(Real)(MJ/m3),<br>Total raw(m0%)<br>for HGM version 4.70 or later<br>Date and time,<br>ICV(Ideal)(MJ/m3), ICV(Real)(MJ/m3),<br>SCV(Ideal)(MJ/m3), SCV(Real)(MJ/m3),<br>Total raw(m0%),<br>ICV(Ideal)(kJ/m3), ICV(Real)(kJ/m3),<br>SCV(Ideal)(kJ/m3), SCV(Real)(kJ/m3),<br>ICV(Ideal)(kWh/m3), ICV(Real)(kWh/m3),<br>SCV(Ideal)(kWh/m3), SCV(Real)(kWh/m3), |  |
| .cv1                | Table 3-12<br>No.3 |                                                       | Date and time, PV1-PV20<br>(PV1-11; Raw data)                                                                                                    |  |
| .sv1                | Table 3-14<br>No.3 | 5 seconds<br>(1 hour =720 data)<br>4000/720=5.5 hours | Date and time, PV17, PV18                                                                                                    |  |

Table 3-9Save data description

Text files (.hv1 and. cv1) are saved at the same time with the save function, which is described in Table 3-12 No.3.

**<sup>~</sup>Note** For details on [GPA mode] selected in Calculation mode, refer to "3-5 : GPA mode" on page 3-55.

## **Editing data**

If you want to edit saved data, open a saved file using to following procedure.

You can edit data using software such as Microsoft Excel<sup>TM</sup>.

- 1 Start Microsoft Excel<sup>TM</sup>
- 2 Select [Open]
- 3 Select the directory where the saved file is stored.(Default directory C:\program files\hgm\data)
- 4 Select [All files] in "Files of type".
- 5 Select a saved file, then click [open].

| 6 | Follow the messages that come up | o on screen. ( | Click [ | Comma | at ' | 'delimiters".) | ) |
|---|----------------------------------|----------------|---------|-------|------|----------------|---|
|   |                                  | (              |         |       |      |                |   |

|             | 🔀 Microsoft Excel - sample.pv0 |                   |                            |            |           |                 |            |            |
|-------------|--------------------------------|-------------------|----------------------------|------------|-----------|-----------------|------------|------------|
|             | 0 🖻                            | 📙 🔒 🎒 🖪 🖤         | <u>X 🗈 🔁 🛷 🗠 - 🗠 -</u> 🍓 X |            | 🛛 - 🍓 Σ   | : f* 🛍 100% - 👋 |            | )          |
|             | Century                        | Date and time     | CV ideal <b>U</b>          | ICV real   | · 😨 😨     | •.0 •.00        | Total (Raw | ') >><br>• |
|             | K4008 🔽                        |                   | =                          |            |           |                 |            |            |
|             |                                | A                 | ▼B                         | C♥         | D         | Е               | 🖌 F        | <u> </u>   |
|             | 1                              | 2001/4/4 9:51     | 36.8136                    | 36.91467   | 40.6963   | 40.80804        | 99.65932   |            |
|             | 2                              | 2001/4/4 9:46     | 36.80909                   | 36.91 01 3 | 40.69146  | 40.80315        | 99.7178    |            |
|             | 3                              | 2001/4/4 9:41     | 36.81445                   | 36.91553   | 40.69725  | 40.80899        | 99.67801   |            |
|             | 4                              | 2001/4/4 9:36     | 36.8293                    | 36.93052   | 40.71315  | 40.82505        | 99.61611   |            |
|             | 5                              | 2001/4/4 9:31     | 36.8206                    | 36.9217    | 40.70398  | 40.81574        | 99.61225   |            |
|             | 6                              | 2001/4/4 9:26     | 36.81232                   | 36.91339   | 40.69492  | 40.80664        | 99.7221    |            |
|             | 7                              | 2001/4/4 9:21     | 36.80736                   | 36.90838   | 40.68954  | 40.801.21       | 99.71335   |            |
|             | 8                              | 2001/4/4 9:16     | 36.80259                   | 36.90354   | 40.68456  | 40.79615        | 99.51305   |            |
|             | 9                              | 2001/4/4 9:11     | 36.79476                   | 36.89565   | 40.67605  | 40.78759        | 99.46557   |            |
| Latast 4000 |                                | 2001/4/4 9:06     | 36.80627                   | 36.90728   | 40.68835  | 40.80001        | 99.2631    |            |
| Latest 4000 |                                | 2001/3/21 8:09    | 35.229                     | 35.31179   | 39.03137  | 39.12309        | 99.7529    |            |
|             | 3993                           | 2001/3/21 8:04    | 35.22441                   | 35.30715   | 39.02648  | 39.11815        | 99.68694   |            |
|             | 3994                           | 2001/3/21 7:59    | 35.22606                   | 35.30883   | 39.02818  | 39.11988        | 99.83468   |            |
|             | 3995                           | 2001/3/21 7:54    | 35.22435                   | 35.30709   | 39.02635  | 39.11803        | 99.68658   |            |
|             | 3996                           | 2001/3/21 7:49    | 35.23053                   | 35.31334   | 39.03295  | 39 <b>人</b> 247 | 99.80221   |            |
|             | 3997                           | 2001/3/21 7:44    | 35.22238                   | 35.30512   | 39.02423  | 39.1\159        | 99.82296   |            |
|             | 3998                           | 2001/3/21 7:39    | 35.22591                   | 35.3087    | SCV ideal | 39 SCV rea      | .74727     |            |
|             | 3999                           | 2001/3/21 7:34    | 35.22137                   | 35.30408   |           | 39              | .76155     |            |
|             | 4000                           | 2001/3/21 7:29    | 35.22059                   | 35.30333   | 39.02226  | 39.11392        | 99.60733   |            |
|             | 4001                           |                   |                            |            |           |                 | -          |            |
|             |                                | N <u>sample</u> / |                            |            |           |                 |            |            |
|             |                                |                   |                            |            |           | jnum j          |            |            |

Figure 3-8 Example of saved data files (.hv1)

HGM000011000S

### Automatic file saving

The HGM can be set to automatically save data files. This is done by activating the setting from the [setup HGM] panel.

Default directory; C:\program files\hgm\data.

Files with the extensions;.hv1,.cv1, and.sv1 and.cg1(chromatogram) are saved.

All.cg1 files are saved as named YYYYMMDDHHMMas.cg1.

YYYY = year, MM = month, DD = date, HH = hour, MM = minute, as = auto saving,.cg1 = chromatogram extension file.

Data saving interval of.cg1 files is fixed to 5minutes.

#### Example:

Auto saving interval:1day (Selection: min. 1day, max. 10 days)

- Data saving interval:5 min. and 5 sec. (Selection: min. 5 min. and 5 sec., max 60 min. and 60 sec.)
- (1) HGM data saving starts at 2001/07/25 19:00.

(This function starts after checking the box in [Setup HGM] then clicking the [OK] button.)

(2) Analysis data and chromatograms (2001/07/25 19:00-2001/07/25 23:59) is saved at 2001/07/26 0:00.

Saved file names: 010725as.hv1, 010725as.hv2, 010725as.cv1, 010725as.sv1, 010725as.sv2, 20010725HHMMas.cg1.

"as" stands for auto saving.

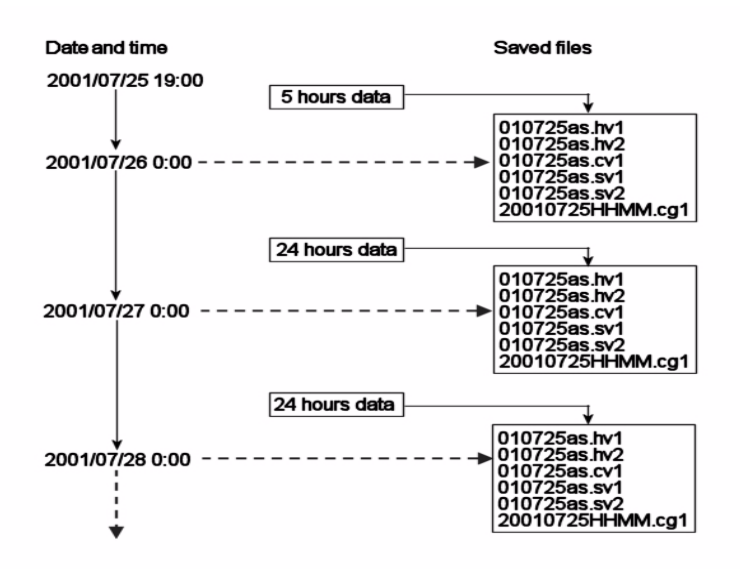

(3) Analysis data and chromatograms (2001/07/26 0:00-2001/07/26 23:59) are saved at 2001/07/27 0:00.

Saved file names: 010726as.hv1, 010726as.hv2, 010726as.cv1, 010726as.sv1, 010726as.sv2, 20010726HHMMas.cg1.

### 3-3-5 : User's mode menu and commands

Click on [User's Mode] and you will see the following display.

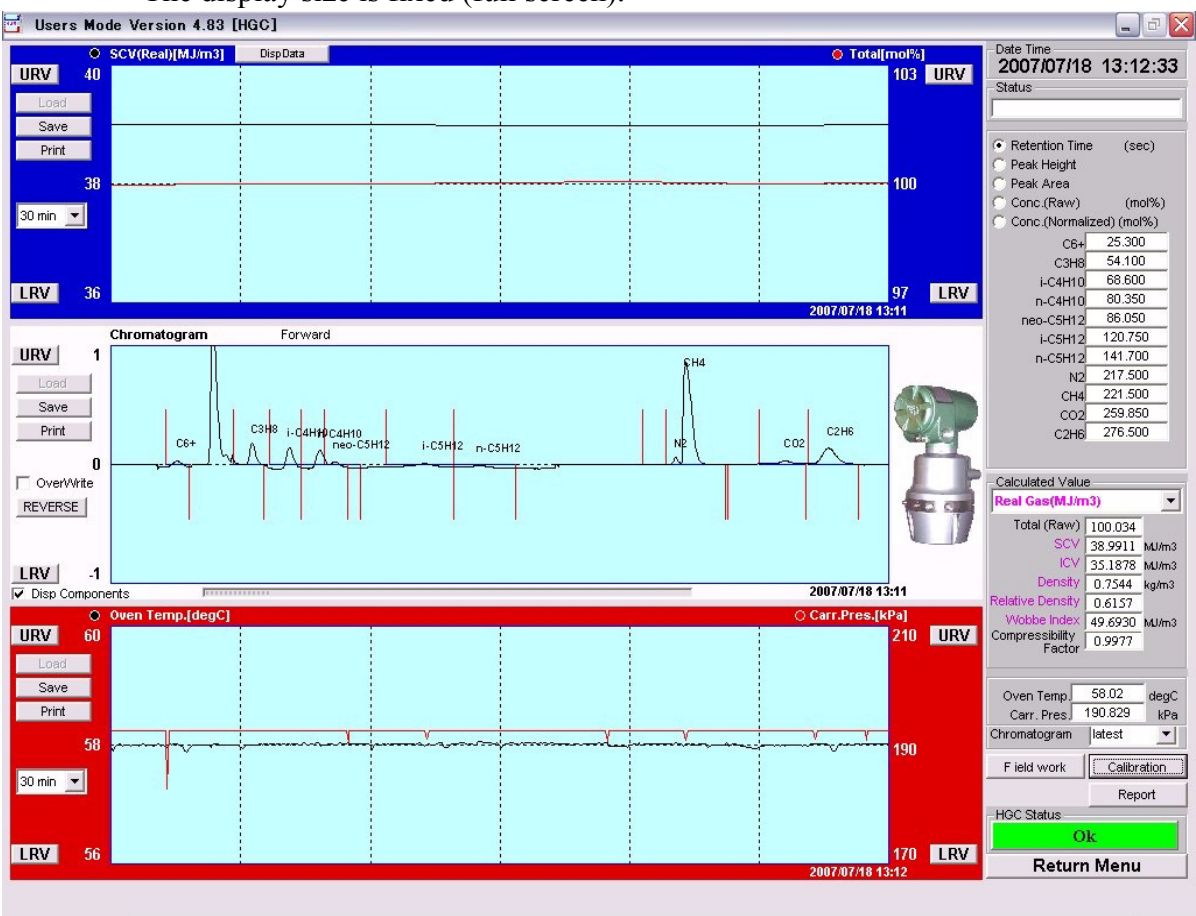

The display size is fixed (full screen).

Figure 3-9 User's mode display

This screen is divided into three graphs. On the right hand side is the measurement data.

 Table 3-10
 Description of user's mode display

| Screen         | Description                                                    |
|----------------|----------------------------------------------------------------|
| Top (blue)     | This graph shows heat value and the total of raw concentration |
| Center (white) | Chromatogram                                                   |
| Bottom (red)   | This graph shows carrier gas pressure and oven temperature     |
| Right panel    | Process gas analysis data                                      |

## 3-3-6 : Main displays of HGM

### **Indication panel**

Data is updated every 5 minutes.

 Table 3-11
 Description of the indication panel

| No. | Panel                         | Description                                                                                                    |
|-----|-------------------------------|----------------------------------------------------------------------------------------------------|
| 1   | Date time                     | Present date and time                                                                                                    |
| 2   | Status                        | Communication status appears when<br>HGM is communicating with model<br>HGC303.                                                                                                    |
| 3   | Data box                      | Select a data type.<br>Default: Retention time (sec.)                                                                                                    |
| 4   | Calculated Value              | Select values for Ideal gas or Real gas<br>and its unit<br>Default: Real<br>SCV: Superior Calorific Value<br>ICV: Inferior Calorific Value                                                                                                    |
| 5   | Oven Temp. and<br>Carr. Pres. | Display oven temperature and carrier gas pressure                                                                                                    |
| 6   | Chromatogram                  | The last 300 chromatograms are stored in<br>RAM. Save the data as required. Select<br>[previous XX] or [latest] to view the<br>chromatogram.<br>If [previous XX] is selected, the auto<br>reload function stops. XX: 01-299<br><b>Return to [latest] to monitor the latest<br/>chromatogram.</b><br><b>Auto reload function starts again.</b> |
| 7   | [Field work]                  | Model HGC303 holds outputs to the host<br>control system during field maintenance.<br>Click the [Field work] button then [ON],<br>to set the holding time to [24hrs]. [Field<br>work] button blinks while performing<br>fieldwork.                                                                                                    |
| 8   | [Calibration]                 | Click the [Calibration] button to perform<br>calibration. The [Calibration] button<br>blinks during auto calibration.<br>Refer to "3-4 : Calibration" on page 3-44                                                                                                    |
| 9   | [Report]                      | Click the [Report] button to create a report.<br>Refer to "3-3-7 : Report" on page 3-28.                                                                                                    |

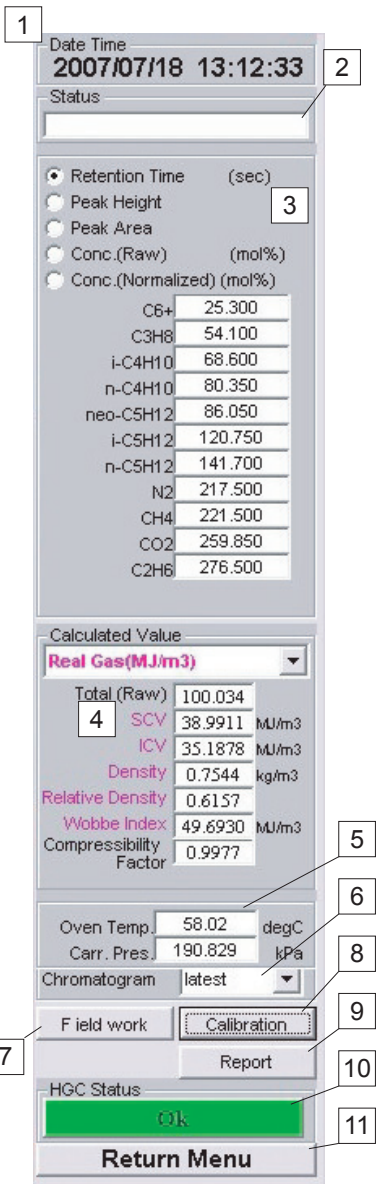

| No. | Panel       | Description                                                                                                    |
|-----|-------------|----------------------------------------------------------------------------------------------------|
| 10  | HGC Status  | Green means that model HGC303 is ana-<br>lyzing normally.<br>If this signal changes to red, click this<br>button to read the error message.<br>Refer to "Chapter 5 : Troubleshooting"<br>on page 5-1. |
| 11  | Return Menu | Exit from User's mode<br>Return to Main Menu                                                                                                    |

| Table 3-11 | Description | of the | indication | panel |
|------------|-------------|--------|------------|-------|
| 1          |             |        |            |       |

| Detail of Calculated Value | 4 |
|----------------------------|---|
| Calculated Value           |   |
| Real Gas(MJ/m3)            | - |
| Real Gas(MJ/m3)            |   |
| Ideal Gas(MJ/m3)           |   |
| Real Gas(kJ/m3)            |   |
| Ideal Gas(kJ/m3)           |   |
| Real Gas(kWh/m3)           |   |
| Ideal Gas(kWh/m3)          |   |

### Heat value and total raw concentration

This graph shows the heat value and the total raw concentration.

The left vertical axis represents the heat value and the right vertical axis represents the total raw concentration. The horizontal axis represents the time range.

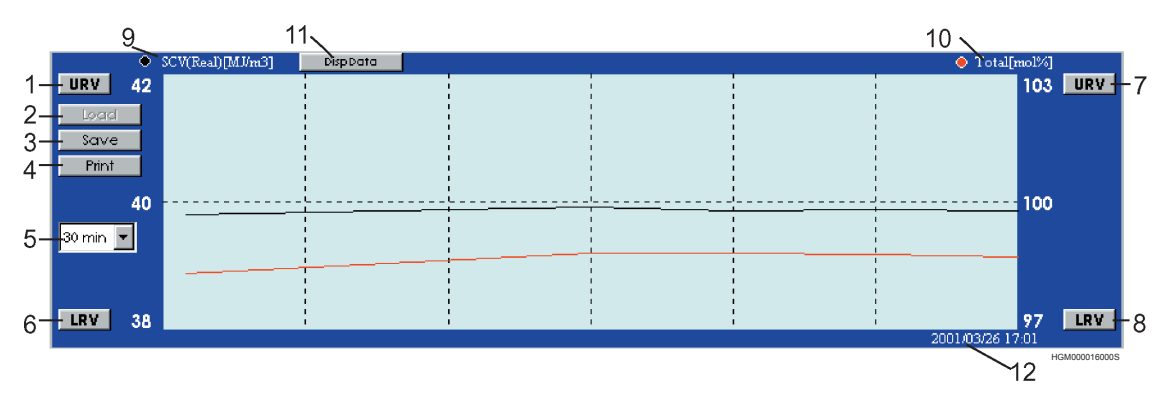

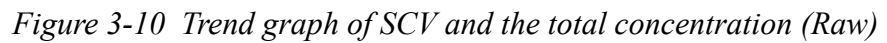

| Table 3-12 | Trend graph of SCV | ' and total rav | v concentration | description |
|------------|--------------------|-----------------|-----------------|-------------|
|------------|--------------------|-----------------|-----------------|-------------|

| No. | Display                              | Description                                                                                                    |
|-----|--------------------------------------|----------------------------------------------------------------------------------------------------|
| 1   | URV (SCV)                            | Upper Range Value for SCV, default value: 42 MJ/m <sup>3</sup><br>Click the [URV] button to change the URV value                                                                                                 |
| 2   | Load (Offline)                       | Recall saved data<br>File name extension:.hv1                                                                                                    |
| 3   | Save (Online)                        | The latest data is saved<br>Default directory is "C:\Program files\hgm\data".*                                                                                                    |
| 4   | Print                                | Verify that your printer is connected and working properly.                                                                                                    |
| 5   | 30min.<br>(The time range<br>select) | This indicates the time range of the horizontal axis.<br>Select a time range from the pull-down menu: 30 min., 60 min., 3 hour, 6<br>hours, 12 hours, 1 day, 2 days, 3 days, 6 days, 12 days<br>Default: 30 min. |
| 6   | LRV(SCV)                             | Lower Range Value for SCV, default value: 38 MJ/m <sup>3</sup><br>Click the [LRV] button to change the LRV value                                                                                                 |
| 7   | URV<br>(Total raw conc.)             | Upper Range Value for Total, default value: 103%<br>Click the [URV] button to change the URV value                                                                                                    |
| 8   | LRV<br>(Total raw conc.)             | Lower Range Value for Total, default value: 97%<br>Click the [LRV] button to change the LRV value                                                                                                    |
| 9   | Black circle                         | Black indicates SCV graph.<br>Click the [Disp data] button (No.11) to select a data type.<br>Default: SCV (Real)                                                                                                 |
| 10  | Red circle                           | Red indicates Total raw conc. graph.                                                                                                    |
| 11  | Disp. data                           | Select a data type for heat value.                                                                                                    |
| 12  | Time                                 | Online: Date and time of the latest data (data is reloaded every 5 min.)<br>Offline: Date and time of when the data was saved.                                                                                   |

\* In case of 64bit type operation system, data are saved in c:\Program files (x86)\hgm\data.
## Chromatogram

Chromatogram is updated every 5 minutes.

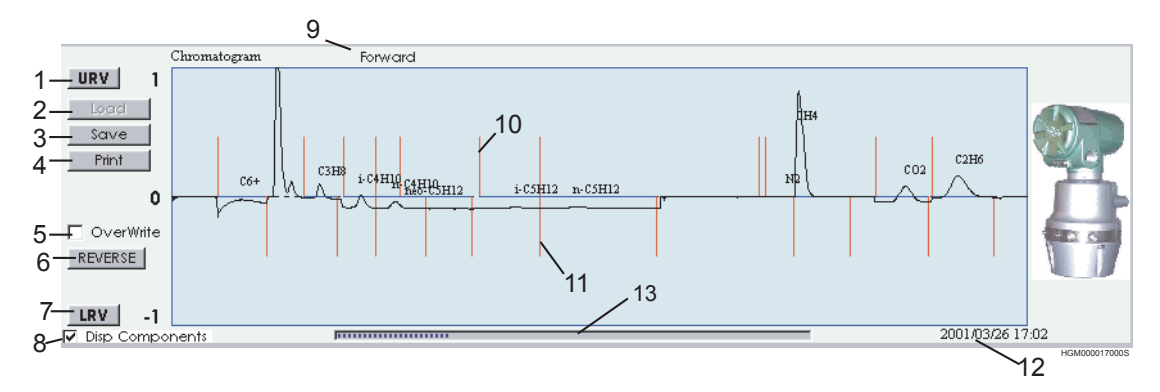

Figure 3-11 Trend chromatogram (online)

| No. | Display             | Description                                                                                                    |
|-----|---------------------|----------------------------------------------------------------------------------------------------|
| 1   | URV                 | Upper Range Value for vertical axis<br>Click the [URV] button to change the URV value<br>Default value is 1                    |
| 2   | Load (Offline)      | Recall saved data. File name extension:.cg1                                                                                    |
| 3   | Save (Online)       | The latest data is saved.<br>Default directory is "C:\Program files\hgm\data".*                                                |
| 4   | Print               | Verify that your printer is connected and working properly.                                                                    |
| 5   | Over write          | Overlapped chromatograms are displayed.                                                                                        |
| 6   | Reverse             | Click the [reverse] button to invert the display and [No.9] [Forward] changes the display to [Reverse].<br>Default: [Forward]  |
| 7   | LRV                 | Lower Range Value for vertical axis<br>Click the [LRV] button to change the LRV value.<br>Default value: -1                    |
| 8   | Disp Components     | When the box is checked, the name of each component will be displayed.                                                         |
| 9   | Forward-Reverse     | Display [Forward] or [Reverse]                                                                                                 |
| 10  | Upper gate marker   | Gate start marker of each component.                                                                                           |
| 11  | Lower gate marker   | Gate end marker of each component.                                                                                             |
| 12  | Time                | Online: Date and time of the latest data (data is reloaded every 5 min.)<br>Offline: Date and time of when the data was saved. |
| 13  | Status bar (Online) | Status bar range: 5minutes<br>Chromatogram data is updated every 5minutes.                                                     |

#### Table 3-13 Chromatogram description

\* In case of 64bit type operation system, data are saved in c:\Program files (x86)\hgm\data.

Zoom function  $(2 \times 2)$ 

Click on a peak of interest to get a detailed view (display only).

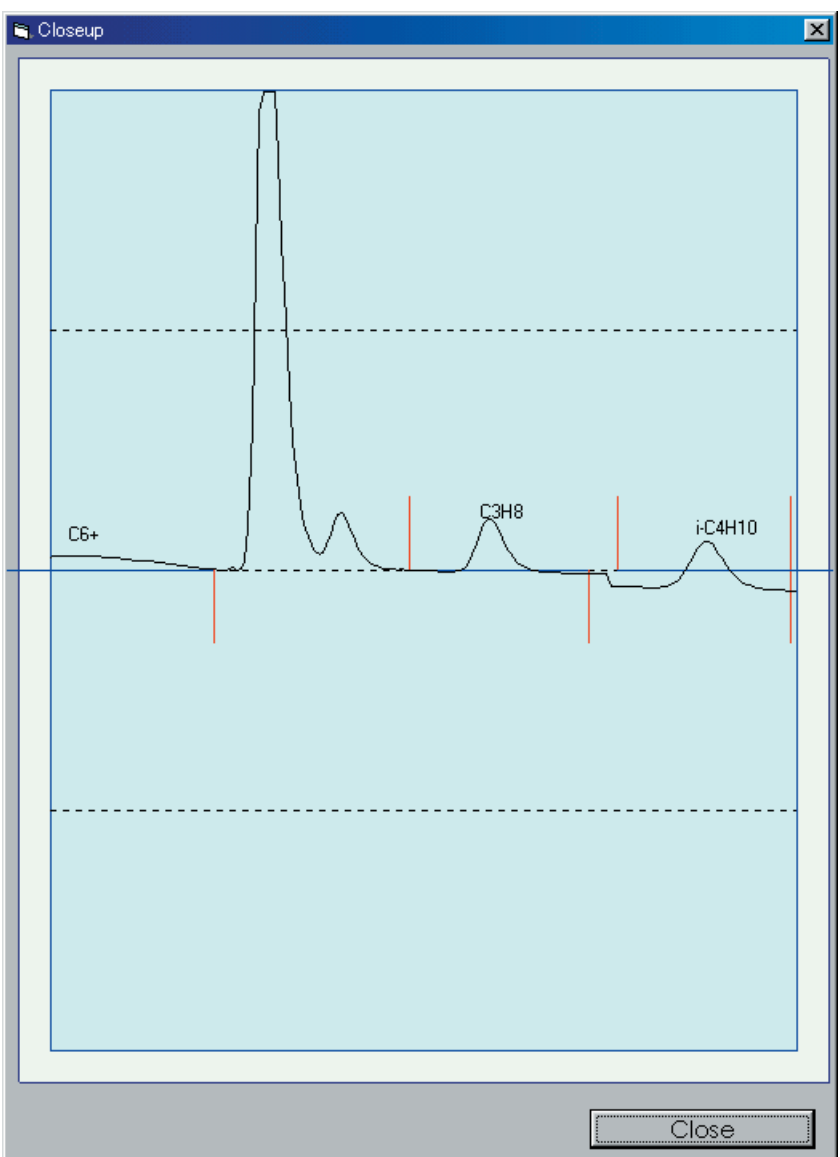

Figure 3-12 Zoom box

## Trend graph of carrier gas pressure and oven temperature control

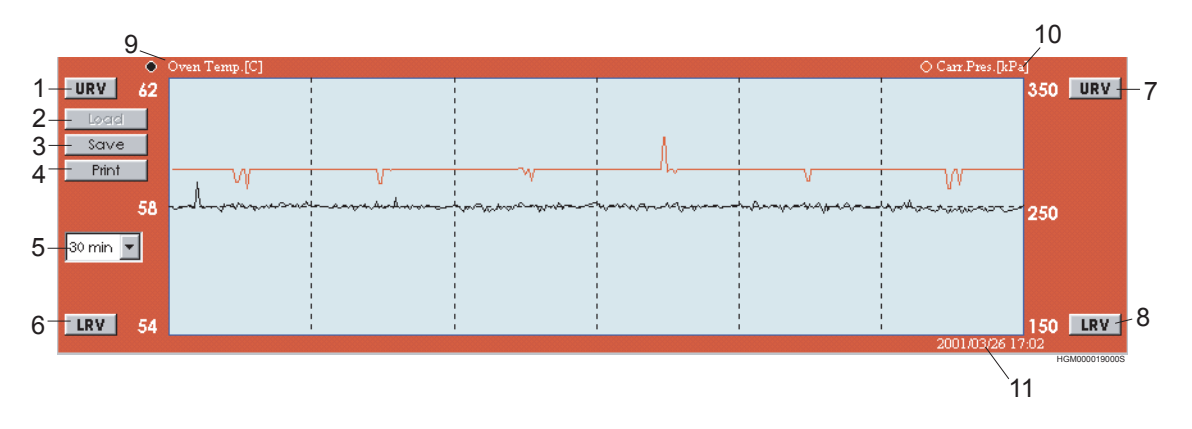

Figure 3-13 Trend graph of carrier pressure and oven temp. control

This data is displayed according to the set data saving interval (Refer to "3-3-4 : Set up HGM" on page 3-14).

Default interval: 5 sec.

| No.                                                                                          | Display                      | Description                                                                                                    |  |
|----------------------------------------------------------------------------------------------|------------------------------|----------------------------------------------------------------------------------------------------|--|
| 1                                                                                            | URV (Oven Temp.)             | Upper Range Value for oven temperature.<br>Click the [URV] button to change the URV value<br>Default value: 62 deg.C.                                                                              |  |
| 2                                                                                            | Load (Offline)               | Recall saved data. File name extension:.sv1                                                                                                    |  |
| 3                                                                                            | Save (Online)                | The latest data is saved.<br>Default directory is "C:\Program files\hgm\data".*                                                                                                    |  |
| 4                                                                                            | Print                        | Verify that your printer is connected and working properly.                                                                                                    |  |
| 5                                                                                            | 30min<br>(Time range select) | This indicates the time range of the horizontal axis. Select a time range from pull-down menu:30 min., 60 min., 3 hours, 6 hours, 12 hours, 1 day, 2 days, 3 days, 6 days, 12 days Default: 30min. |  |
| 6                                                                                            | LRV (Oven Temp.)             | Lower Range Value for oven temperature<br>Default value: 54 deg. C.<br>Click the [LRV] button to change the LRV value                                                                              |  |
| 7                                                                                            | URV (Carr Press.)            | Upper Range Value for carrier pressure<br>Default value: 350kPa<br>Click the [URV] button to change the URV value                                                                                  |  |
| 8                                                                                            | LRV (Carr Press.)            | Lower Range Value for carrier pressure.<br>Default value: 150 kPa<br>Click the [LRV] button to change the LRV value                                                                                |  |
| 9                                                                                            | Black circle                 | Black indicates oven temperature.                                                                                                    |  |
| 10                                                                                           | Red circle                   | Red indicates carrier pressure.                                                                                                    |  |
| 11TimeOnline: Date and time of the latest data0ffline: Date and time of when the data was sa |                              | Online: Date and time of the latest data<br>Offline: Date and time of when the data was saved.                                                                                                    |  |

 Table 3-14
 Description of trend graph of carrier gas pressure and oven temperature control

\* In case of 64bit type operation system, data are saved in c:\Program files (x86)\hgm\data.

## 3-3-7 : Report

To create a report, click the [report] icon in the right panel of User's mode.

The following entry form for process gas data will appear.

| 🔄 UserReport     | ×               |
|------------------|-----------------|
| Source           |                 |
| Station          |                 |
| Station Name     |                 |
| Field            |                 |
| Process Pressure |                 |
| Process Temp.    |                 |
| Preview          | Save Load Close |

Figure 3-14 User report entry form

Enter the necessary items and click the [Preview] button.

It is not necessary to fill out all of the boxes.

When online, the latest analysis data can be viewed by clicking on [report]. When offline, the report or chromatogram that you had saved will be displayed.

To print out a report, click the [Preview] button then [print out].

- **~Note** *File name extension of an user report is.cg1 (same as chromatogram).*
- **~Note** *When you want to save report data, save either the report or the chromatogram. The chromatogram file (.cg1) includes the report data.*

| SA MI II A 16                                                                                                    |                                                                                                    |                                                                                                    |                                        | Depart Data Tima                                                                                                    |                                                                      | Oct 19 2007                                                                                                    | 12.41.50                                                               |
|----------------------------------------------------------------------------------------------------|----------------------------------------------------------------------------------------------------|----------------------------------------------------------------------------------------------------|----------------------------------------|----------------------------------------------------------------------------------------------------|----------------------------------------------------------------------|----------------------------------------------------------------------------------------------------|------------------------------------------------------------------------|
| tatio                                                                                                    | · ·                                                                                                    |                                                                                                    |                                        | Analysis Date - Time                                                                                                    |                                                                      | Jul_24_2007                                                                                                    | 15.41.50                                                               |
| Station                                                                                                    | n Name                                                                                                    |                                                                                                    |                                        | Process Pressure                                                                                                    |                                                                      | Jui-24-2007                                                                                                    | 11.56.00                                                               |
| Field                                                                                                    | : :                                                                                                    |                                                                                                    |                                        | Process Temp.                                                                                                    | •                                                                    |                                                                                                    |                                                                        |
|                                                                                                    | ·                                                                                                    |                                                                                                    |                                        |                                                                                                    |                                                                      |                                                                                                    |                                                                        |
| File N                                                                                                    | ame :                                                                                                    |                                                                                                    | C:\ Program                            | Files\ HGM_HFA\ I                                                                                                    | DATA\ (                                                              | 7072400.CG1                                                                                                    |                                                                        |
| Gas                                                                                                    | Analysis by HGC                                                                                                    | C 303                                                                                                    |                                        |                                                                                                    |                                                                      |                                                                                                    |                                                                        |
| PV                                                                                                    | Name                                                                                                    |                                                                                                    | Raw mol %                              | Normalized mol %                                                                                                    | ]                                                                    |                                                                                                    |                                                                        |
| PV1                                                                                                    | C6+                                                                                                    |                                                                                                    | 0.051                                  | 0.05                                                                                                    | 1                                                                    |                                                                                                    |                                                                        |
| PV2                                                                                                    | C3H8                                                                                                    |                                                                                                    | 1.525                                  | 1.52                                                                                                    | 3                                                                    |                                                                                                    |                                                                        |
| PV3                                                                                                    | iC4H10                                                                                                    |                                                                                                    | 0.307                                  | 0.30                                                                                                    | 6                                                                    |                                                                                                    |                                                                        |
| PV4                                                                                                    | nC4H10                                                                                                    |                                                                                                    | 0.306                                  | 0.30                                                                                                    | 6                                                                    |                                                                                                    |                                                                        |
| PV5                                                                                                    | neo-C5H12                                                                                                    |                                                                                                    | 0.104                                  | 0.104                                                                                                    | 4                                                                    |                                                                                                    |                                                                        |
| PV6                                                                                                    | iC5H12                                                                                                    |                                                                                                    | 0.054                                  | 0.054                                                                                                    | 4                                                                    |                                                                                                    |                                                                        |
| PV7                                                                                                    | nC5H12                                                                                                    |                                                                                                    | 0.052                                  | 0.052                                                                                                    | 2                                                                    |                                                                                                    |                                                                        |
| 248                                                                                                    | N2                                                                                                    |                                                                                                    | 3.007                                  | 3.004                                                                                                    | 4                                                                    |                                                                                                    |                                                                        |
| PV9                                                                                                    | CH4<br>CO2                                                                                                    |                                                                                                    | 91.216                                 | 91.11                                                                                                    | 5                                                                    |                                                                                                    |                                                                        |
| 2V10                                                                                                    | C02                                                                                                    |                                                                                                    | 0.506                                  | 0.50                                                                                                    | 0                                                                    |                                                                                                    |                                                                        |
| VII                                                                                                    | U2H0<br>Halium                                                                                                    |                                                                                                    | 2.982                                  | 2.97                                                                                                    | 9                                                                    |                                                                                                    |                                                                        |
|                                                                                                    | Total                                                                                                    |                                                                                                    | 100 110                                | 100.000                                                                                                    | -                                                                    |                                                                                                    |                                                                        |
|                                                                                                    | Total                                                                                                    |                                                                                                    | 100.110                                | 100.000                                                                                                    | /                                                                    |                                                                                                    |                                                                        |
| PV16                                                                                                    | Total (except He)                                                                                                    |                                                                                                    | 100.110                                |                                                                                                    |                                                                      |                                                                                                    |                                                                        |
|                                                                                                    |                                                                                                    |                                                                                                    |                                        |                                                                                                    |                                                                      |                                                                                                    |                                                                        |
| нсс                                                                                                    | Configuration                                                                                                    | data                                                                                                    |                                        |                                                                                                    |                                                                      |                                                                                                    |                                                                        |
| HG(<br>PV or                                                                                                    | C Configuration o                                                                                                    | data                                                                                                    |                                        | Reference conditio                                                                                                    | ms                                                                   |                                                                                                    |                                                                        |
| HGC<br>PV ot<br>PV                                                                                                    | C Configuration of<br>atputs Configuration of Configuration of Configuratio                                                                                                    | d <b>ata</b><br>data                                                                                                    |                                        | <b>Reference conditio</b><br>Combustion temperat                                                                                                    | ons<br>ure                                                           | 15.00                                                                                                    | degree C                                                               |
| HGC<br>PV ou<br>PV<br>PV12                                                                                                    | C Configuration of<br>tiputs Configuration of<br>SCV (real) (MJ                                                                                                    | data<br>data<br>(m3)                                                                                                    |                                        | <b>Reference condition</b><br>Combustion temperate<br>Metering temperature                                                                                  | ons<br>ture                                                          | 15.00                                                                                                    | degree C<br>degree C                                                   |
| HGC<br>PV or<br>PV<br>PV12<br>PV13                                                                                                    | C Configuration (<br>Itputs<br>Configuration (<br>SCV (real) (MJ)<br>Density(real) (kg                                                                                                    | data<br>data<br>/m3)<br>g/m3)                                                                                                    |                                        | Reference condition<br>Combustion temperate<br>Metering temperature<br>Atmospheric pressure                                                                 | ons<br>ture                                                          | 15.00<br>15.00<br>101.325                                                                                                    | degree C<br>degree C<br>kPa                                            |
| HGC<br>PV or<br>PV<br>PV12<br>PV13<br>PV14                                                                                                    | C Configuration (<br>Itputs<br>Configuration (<br>SCV (real) (MJ<br>Density(real) (kg<br>Wobbe index(real)                                                                                                    | data<br><u>data</u><br>/m3)<br>g/m3)<br>(MJ/m3)                                                                                       |                                        | Reference condition<br>Combustion temperate<br>Metering temperature<br>Atmospheric pressure                                                                 | ons<br>aure<br>e                                                     | 15.00<br>15.00<br>101.325                                                                                                    | degree C<br>degree C<br>kPa                                            |
| HGC<br>PV or<br>PV<br>PV12<br>PV13<br>PV14<br>PV15                                                                                                    | C Configuration (<br>atputs<br>Configuration (<br>SCV (real) (MJ)<br>Density(real) (kg<br>Wobbe index(real)<br>Compressibility 1                                                                                                    | data<br><u>data</u><br>/m3)<br>g/m3)<br>(MJ/m3)<br>Factor                                                                             |                                        | Reference condition<br>Combustion temperate<br>Metering temperature<br>Atmospheric pressure<br>Helium option                                                | ons<br>aure<br>e                                                     | 15.00<br>15.00<br>101.325                                                                                                    | degree C<br>degree C<br>kPa                                            |
| HGC<br>PV or<br>PV<br>PV12<br>PV13<br>PV13<br>PV14<br>PV15<br>PV16                                                                                           | C Configuration (<br>tputs<br>Configuration (<br>SCV (real) (MJ<br>Density(real) (kg<br>Wobbe index(real)<br>Compressibility 1<br>Total of raw concer                                                                                                    | data<br>/m3)<br>g/m3)<br>(MJ/m3)<br>Factor<br>ntrations                                                                               |                                        | Reference condition<br>Combustion temperate<br>Metering temperature<br>Atmospheric pressure<br>Helium option<br>Helium output (n                            | ons<br>aure<br>e                                                     | 15.00<br>15.00<br>101.325                                                                                                    | degree C<br>degree C<br>kPa<br>dition                                  |
| HGC<br>PV or<br>PV12<br>PV13<br>PV14<br>PV14<br>PV15<br>PV16<br>PV17                                                                                         | C Configuration of<br>tputs<br>Configuration of<br>SCV (real) (MJ<br>Density(real) (kg<br>Wobbe index(real)<br>Compressibility I<br>Total of raw concer<br>Oven temperat                                                                                                    | data<br>/m3)<br>g/m3)<br>(MJ/m3)<br>Factor<br>ntrations<br>ture                                                                       |                                        | Reference condition<br>Combustion temperat<br>Metering temperature<br>Atmospheric pressure<br>Helium option<br>Helium output (n                             | ons<br>ure<br>e<br>e                                                 | 15.00<br>15.00<br>101.325                                                                                                    | degree C<br>degree C<br>kPa<br>dition                                  |
| HGC<br>PV or<br>PV<br>PV12<br>PV13<br>PV14<br>PV14<br>PV15<br>PV16<br>PV17<br>PV18                                                                           | C Configuration of<br>Itputs<br>Configuration of<br>SCV (real) (MJ<br>Density(real) (kg<br>Wobbe index(real)<br>Compressibility I<br>Total of raw concer<br>Oven temperat<br>Carrier gas pres                                                                                                    | data<br>/m3)<br>g/m3)<br>(MJ/m3)<br>Factor<br>ntrations<br>ture<br>ssure                                                              |                                        | Reference condition<br>Combustion temperate<br>Metering temperature<br>Atmospheric pressure<br>Helium option<br>Helium output (n                            | ons<br>ure<br>e<br>e<br>nol%)                                        | 15.00<br>15.00<br>101.325                                                                                                    | degree C<br>degree C<br>kPa<br>dition                                  |
| HGC<br>PV or<br>PV12<br>PV13<br>PV14<br>PV15<br>PV16<br>PV17<br>PV18<br>PV19                                                                                 | C Configuration of<br>Itputs<br>Configuration of<br>SCV (real) (MJ<br>Density(real) (kg<br>Wobbe index(real)<br>Compressibility 1<br>Total of raw concer<br>Oven temperat<br>Carrier gas pres<br>ICV (real) (MJ                                                                                                    | data<br>/m3)<br>g/m3)<br>(MJ/m3)<br>Factor<br>ntrations<br>ture<br>ssure<br>/m3)                                                      |                                        | Reference condition<br>Combustion temperat<br>Metering temperature<br>Atmospheric pressure<br>Helium option<br>Helium output (n<br>                         | nure                                                                 | 15.00<br>15.00<br>101.325                                                                                                    | degree C<br>degree C<br>kPa<br>dition                                  |
| HGC<br>PV or<br>PV12<br>PV13<br>PV14<br>PV15<br>PV16<br>PV16<br>PV17<br>PV18<br>PV19<br>PV20                                                                 | C Configuration of<br>Itputs<br>Configuration of<br>SCV (real) (MJ<br>Density(real) (kg<br>Wobbe index(real)<br>Compressibility 1<br>Total of raw concer<br>Oven temperat<br>Carrier gas pres<br>ICV (real) (MJ/<br>Relative Density                                                                                                    | data<br>/m3)<br>g/m3)<br>(MJ/m3)<br>Factor<br>ntrations<br>ture<br>ssure<br>/m3)<br>(real)                                            |                                        | Reference condition<br>Combustion temperat<br>Metering temperature<br>Atmospheric pressure<br>Helium output (n<br>                                          | nure                                                                 | 15.00<br>15.00<br>101.325                                                                                                    | degree C<br>degree C<br>kPa<br>dition                                  |
| HGC<br>PV or<br>PV12<br>PV13<br>PV14<br>PV15<br>PV16<br>PV16<br>PV17<br>PV18<br>PV19<br>PV20                                                                 | C Configuration of<br>Itputs<br>Configuration of<br>SCV (real) (MJ)<br>Density(real) (kg<br>Wobbe index(real)<br>Compressibility I<br>Total of raw concer<br>Oven temperat<br>Carrier gas press<br>ICV (real) (MJ/<br>Relative Density                                                                                                    | data<br>/m3)<br>g/m3)<br>(MJ/m3)<br>Factor<br>ntrations<br>ture<br>ssure<br>/m3)<br>(real)                                            |                                        | Reference condition<br>Combustion temperat<br>Metering temperature<br>Atmospheric pressure<br>Helium option<br>Helium output (n<br>                         | 0005<br>2017<br>2017<br>2017<br>2017<br>2017<br>2017<br>2017<br>2017 | 15.00<br>15.00<br>101.325                                                                                                    | degree C<br>degree C<br>kPa<br>dition                                  |
| HGC<br>PV or<br>PV12<br>PV13<br>PV14<br>PV15<br>PV16<br>PV17<br>PV18<br>PV19<br>PV20<br>Heat                                                                 | C Configuration of<br>Itputs<br>Configuration of<br>SCV (real) (MJ<br>Density(real) (kg<br>Wobbe index(real)<br>Compressibility 1<br>Total of raw concer<br>Oven temperat<br>Carrier gas pres<br>ICV (real) (MJ/<br>Relative Density                                                                                                    | data<br><u>data</u><br>/m3)<br>g/m3)<br>(MJ/m3)<br>Factor<br>ntrations<br>ture<br>ssure<br>/m3)<br>(real)<br>on by H                  | GM                                     | Reference condition<br>Combustion temperat<br>Metering temperature<br>Atmospheric pressure<br>Helium option<br>Helium output (n<br>                         | nol%)                                                                | 15.00<br>15.00<br>101.325                                                                                                    | degree C<br>degree C<br>kPa<br>dition                                  |
| HGC<br>PV or<br>PV12<br>PV13<br>PV14<br>PV15<br>PV16<br>PV16<br>PV17<br>PV18<br>PV19<br>PV20<br>Heat                                                         | C Configuration of<br>tiputs<br>Configuration of<br>SCV (real) (MJ<br>Density(real) (kg<br>Wobbe index(real)<br>Compressibility 1<br>Total of raw concer<br>Oven temperat<br>Carrier gas pres<br>ICV (real) (MJ/<br>Relative Density                                                                                                    | data<br>/m3)<br>g/m3)<br>(MJ/m3)<br>Factor<br>ntrations<br>ture<br>ssure<br>(m3)<br>(real)<br>on by H                                 | GM                                     | Reference condition<br>Combustion temperature<br>Metering temperature<br>Atmospheric pressure<br>Helium output (n<br>                                       | ans<br>anol%)                                                        | 15.00<br>15.00<br>101.325                                                                                                    | degree C<br>degree C<br>kPa<br>dition                                  |
| HGC<br>PV or<br>PV12<br>PV13<br>PV14<br>PV15<br>PV16<br>PV17<br>PV18<br>PV19<br>PV20<br>Heat                                                                 | C Configuration of<br>tiputs<br>Configuration of<br>SCV (real) (MJ,<br>Density(real) (kg<br>Wobbe index(real)<br>Compressibility I<br>Total of raw concer<br>Oven temperat<br>Carrier gas pres<br>ICV (real) (MJ/<br>Relative Density<br>Calorific Value (SC                                                                                                    | data<br>/m3)<br>g/m3)<br>(MJ/m3)<br>Factor<br>ntrations<br>ture<br>ssure<br>/m3)<br>(real)<br><b>on by H</b>                          | GM<br>38.90                            | Reference condition         Combustion temperature         Metering temperature         Atmospheric pressure         Helium option         Helium output (n | nol%)                                                                | 15.00<br>15.00<br>101.325                                                                                                    | degree C<br>degree C<br>kPa<br>dition                                  |
| HGC<br>PV or<br>PV<br>PV12<br>PV13<br>PV14<br>PV15<br>PV16<br>PV16<br>PV17<br>PV18<br>PV19<br>PV20<br>Heat                                                   | C Configuration of<br>Total of raw concer<br>Oven temperate<br>Carrier gas press<br>ICV (real) (MJ)<br>Compressibility I<br>Total of raw concer<br>Oven temperate<br>Carrier gas press<br>ICV (real) (MJ/<br>Relative Density<br>Carrier gas press<br>Carrier gas press | data<br>/m3)<br>g/m3)<br>(MJ/m3)<br>Factor<br>ntrations<br>ture<br>ssure<br>/m3)<br>(real)<br><b>on by H</b>                          | GM<br>38.90<br>35.10                   | Reference condition         Combustion temperate         Metering temperature         Atmospheric pressure         Helium option         Helium output (n   | DIS       uure       2       boll%)                                  | 15.00           15.00           101.325             Con                       Real           38.9927           35.1894             | degree C<br>degree C<br>kPa<br>dition                                  |
| HGC<br>PV or<br>PV<br>PV12<br>PV13<br>PV14<br>PV15<br>PV16<br>PV16<br>PV17<br>PV18<br>PV19<br>PV20<br>Heat                                                   | C Configuration (<br>Itputs<br>Configuration (<br>SCV (real) (MJ<br>Density(real) (kg<br>Wobbe index(real)<br>Compressibility I<br>Total of raw concer<br>Oven temperat<br>Carrier gas pres<br>ICV (real) (MJ/<br>Relative Density<br>Carrier Calculation<br>or Calorific Value (SC<br>or Calorific Value (ICV<br>y                                                                                                    | data<br><u>data</u><br>/m3)<br>g/m3)<br>(MJ/m3)<br>Factor<br>ntrations<br>ture<br>ssure<br>/m3)<br>(real)<br>on by H<br><br>(V)<br>/) | IGM<br>38.90<br>35.10<br>0.752         | Reference condition         Combustion temperature         Metering temperature         Atmospheric pressure         Helium option         Helium output (n | DIS       ure       2       nol%)                                    | 15.00           15.00           101.325           Con                    Real           38.9927           35.1894           0.7545 | degree C<br>degree C<br>kPa<br>dition<br><br>MJ/m3<br>MJ/m3<br>kg / m3 |
| HGC<br>PV or<br>PV<br>PV12<br>PV13<br>PV14<br>PV15<br>PV16<br>PV17<br>PV16<br>PV17<br>PV18<br>PV19<br>PV20<br>Heat<br>Superi<br>Inferic<br>Densiti<br>Relati | C Configuration of<br>Itputs<br>Configuration of<br>SCV (real) (MJ<br>Density(real) (kg<br>Wobbe index(real)<br>Compressibility I<br>Total of raw concer<br>Oven temperat<br>Carrier gas pres<br>ICV (real) (MJ/<br>Relative Density<br>Concention of the construction<br>Carrier gas pressing<br>Concent of the construction<br>Carrier gas pressing<br>Concent of the construction<br>Concent of the construction<br>Construction<br>Construction<br>C               | data<br>data<br>/m3)<br>g/m3)<br>(MJ/m3)<br>Factor<br>ntrations<br>ture<br>ssure<br>/m3)<br>(real)<br>on by H<br>/)<br>/)             | GM<br>38.90<br>35.10<br>0.752<br>0.614 | Reference condition         Combustion temperature         Metering temperature         Atmospheric pressure         Helium option         Helium output (n | ons       ure       e                                                | 15.00           15.00           101.325             Com                                                                            | degree C<br>degree C<br>kPa<br>dition<br><br>MJ/m3<br>MJ/m3<br>kg / m3 |

| <b>Table 3-15</b> | Description | of user report |
|-------------------|-------------|----------------|
|-------------------|-------------|----------------|

| Section                             | Description                                                    |
|-------------------------------------|----------------------------------------------------------------|
| Data items                          | Display of user input data and saved file name                 |
| Gas Analysis by model<br>HGC303     | PV1 -11 outputs data from model HGC303                         |
| HGC Outputs Configura-<br>tion data | Display of model HGC303 configuration data (PV12 - 20)         |
| Heatvalue Calculation by<br>HGM     | All heat value data is calculated by the HGM and is displayed. |
| HGC Status                          | Model HGC303 status is displayed (online mode only)            |

## 3-3-8 : Configuration mode

Various configurations of the model HGC303 and the HGM can be made in this mode.

Click on [Configuration mode] in the main menu. The following screen will appear after entering the password.

| tputs   | Configuration                                                     |                                        |                     | Reference conditions                                            |
|---------|-------------------------------------------------------------------|----------------------------------------|---------------------|-----------------------------------------------------------------|
|         |                                                                   | Cut-off(Mal%)                          | %DEV RE Limit       | Compustion temp. /Metering temp. 15715                          |
| PV1     | Hexane +                                                          | 0.0050                                 | 10.0000             | Heat value for C6+                                              |
| PV2     | Propane                                                           | 0.0300                                 | 10.0000             | Metering reference pressure p2 101.325 kPa                      |
| PV3     | i-Butane                                                          | 0.0100                                 | 10.0000             | ☐ Total of raw concentration limit                              |
| PV4     | n-Butane                                                          | 0.0100                                 | 10.0000             | High Limit 105 mol%                                             |
| PV5     | neo-Pentane                                                       | 0.0100                                 | 10.0000             | Low Limit 95 mol%                                               |
| PV6     | i-Pentane                                                         | 0.0050                                 | 10.0000             | Normalization Method                                            |
| PV7     | n-Pentane                                                         | 0.0050                                 | 10.0000             | Load (Load the setting from [Setup HGM] Panel)                  |
| PV8     | Nitorogen                                                         | 0.0300                                 | 10.0000             | Standard normalization (Default)                                |
| PV9     | Methane                                                           | 5.0000                                 | 10.0000             | Normalized PV mol% = PV × 100 / PV16                            |
| PV10    | Carbon dioxide                                                    | 0.0300                                 | 10.0000             | Methane normalization                                           |
| PV11    | Ethane                                                            | 0.0300                                 | 10.0000             | "Normalized PV9(CH4)"=100- sum(Pv1 to 8,PV10,11)                |
| PV12    | Heat value                                                        | ISO GCV (real) (M.                     | J/m3) 🗾             | C Helium (variable) normalization                               |
| PV13    | Density / Relative density                                        | ISO Density(real) (                    | kg/m3) 🗾            | Normalized PV mol% = $PV \times 100 / (PV16 + He)$              |
| PV14    | Wobbe index                                                       | ISO G Wobbe inde                       | ×(real) (MJ/m3) 📃 🔽 | He(mol%)= 0 CH4(mol%)<                                          |
| PV15    | Compression factor                                                | ISO Compression                        | factor Z 🗾          | He= -0.02740 x CH4 + 0.35800 88.0 <=CH4<09.6                    |
| PV16    | Total of raw concentration                                        | s; Sum of PV1 to 11                    |                     | He= 0 99.6 <=CH4                                                |
| PV17    | Oven Temprature                                                   |                                        |                     | C Helium (constant) normalization                               |
| PV18    | Carrier gas pressure                                              |                                        |                     | Normalized PV mol% = PV × 100 / (PV16 + He)                     |
| PV19    | ICV / Net Heating value                                           | ISO NCV (real) (MJ                     | l/m3) 🗾             | He (constant) 0.00000 mol%                                      |
| PV20    | Relative Density /<br>Helium normalized mol% /<br>Specific Heat K | ISO Relative Densi<br>PV High / Low Al | ity (real)          | -Multi-stream function setting<br>Not use multi-stream function |
|         |                                                                   |                                        |                     |                                                                 |
| utput s | etting in Auto Calibration —                                      |                                        |                     | -                                                               |

Figure 3-16 Configuration mode display

- **~Note** Some items of PV12-15, 19 and 20 may not be available. It depends on the software version combination of the HGC, the HGM and the HDM. Refer to the section from next page.
- **~Note** Some settings as follows may not appear on the HGM screen. It depends on the software version combination of the HGC, the HGM and the HDM.
  - -% DEV RF limit -PV High/Low Alarm Configuration -Output setting in Auto Calibration -Normalization method -Multi-stream function setting

| Display                            | Description                                                                                                    |
|------------------------------------|----------------------------------------------------------------------------------------------------|
| Outputs configuration              | Low cut off: Threshold of a peak or a noise<br>When detected value < low cut off value, output is transmitted as 0<br>mol%.<br>% DEV RF limit: See "3-4-2 : Calibration procedure" on page 3-<br>45 for description<br>Each RF % dev limit can be set independently.<br>PV12 to 15, 19 and 20 can be configured to set which outputs are<br>transmitted to the host control system.<br>PV High / Low Alarm Configuration:<br>High / Low Alarm Configuration:<br>High / Low Alarm limit values can be entered for PV1-11, PV12-<br>15, PV19-20.<br>This setting is available for application of<br>HGC (version 3.1 or later),<br>HGM (version 4.70 or later)<br>and HDM (version 2.40 or later) combination. |
| Output setting in Auto Calibration | <ul> <li>Data update to the HDM during auto or semi-auto calibration can be selected after executing auto or semi-auto calibration. Hold [default]</li> <li>Calibration data (New RF).</li> <li>~<i>Note</i> When Calibration data (New RF) is selected, Total (raw) error is also send as the HGC status to the HDM with updated data. This setting is available for application of HGM (version is 4.83 or later) and HGC (version is 3.3 or later) combination.</li> </ul>                                                                                                    |
| Reference conditions               | Configuration data for heat value calculation can be selected or entered manually.                                                                                                    |
| Total of raw conc.                 | Usually, the total of raw concentration is within 95-105 mol% dur-<br>ing process gas analysis.<br>If these values are required to be changed, input a user defined<br>value for both high and low limit.                                                                                                    |
| Normalization method               | Normalization method can be selected.<br>Default is "Standard normalization"                                                                                                    |
| Multi-stream function setting      | Use or Not use of multi-stream function can be selected. This set-<br>ting is only available for application of HGC (version 3.0 or later)<br>and HDM (version 2.30 or later) combination.                                                                                                    |
| Download to HGC                    | All configured data are downloaded to the model HGC303 by clicking this button.                                                                                                    |
| Return Menu                        | Exit from configuration mode.<br>Return to main menu.                                                                                                    |

 Table 3-16
 Description of configuration mode display

# (1) PV1 - 11 configuration

#### (1-1) Low cut off:

Threshold of a peak or a noise

If the detected value < low cut off value, the output will be transmitted as 0 mol%.

#### (1-2) % DEV RF limit:

See "3-4-2 : Calibration procedure" on page 3-45 for details

Each RF %dev limit can be set independently.

Default values are as follows:

|      |                | Cut-off(Mol%) | %DEV RF Limit |
|------|----------------|---------------|---------------|
| PV1  | Hexane +       | 0.0000        | 10.0000       |
| PV2  | Propane        | 0.0000        | 10.0000       |
| PV3  | i-Butane       | 0.0000        | 10.0000       |
| PV4  | n-Butane       | 0.0000        | 10.0000       |
| PV5  | neo-Pentane    | 0.0000        | 10.0000       |
| PV6  | i-Pentane      | 0.0000        | 10.0000       |
| PV7  | n-Pentane      | 0.0000        | 10.0000       |
| PV8  | Nitorogen      | 0.0000        | 10.0000       |
| PV9  | Methane        | 0.0000        | 10.0000       |
| PV10 | Carbon dioxide | 0.0000        | 10.0000       |
| PV11 | Ethane         | 0.0000        | 10.0000       |

# (2) PV12 - 20 configuration

PV12 to 15, 19 and 20 can be configured to set which outputs are transmitted to the host control system.

| PV12 | Heat value                                    | SCV (real) (MJ/m3)            |  |  |
|------|-----------------------------------------------|-------------------------------|--|--|
| PV13 | Density / Relative density                    | Density(real) (kg/m3)         |  |  |
| PV14 | Wobbe index                                   | Wobbe index(real) (MJ/m3) 📃 🗾 |  |  |
| PV15 | Compressibility factor                        | Compression factor Zmix 📃     |  |  |
| PV16 | Total of raw concentrations; Sum of PV1 to 11 |                               |  |  |
| PV17 | Oven Temprature                               |                               |  |  |
| PV18 | Carrier gas pressure                          |                               |  |  |
| PV19 | ICV / Net Heating value                       | ICV (real) (MJ/m3) 📃 🗾        |  |  |
| PV20 | Relative Density /                            | Relative Density (real) 📃 🗾   |  |  |
|      | Helium normalized mol% /<br>Specific Heat K   |                               |  |  |

Possible configurations of each PV are as follows.

Table 3-17Possible configurations of PV12-20

| PV12 | Choose one from followings as a PV12 output value.                    |
|------|-----------------------------------------------------------------------|
|      | ISO SCV(real) (MJ/m3) [ISO default]                                   |
|      | ISO SCV(ideal) (MJ/m3)                                                |
|      | ISO ICV(real) (MJ/m3)                                                 |
|      | ISO ICV(ideal) (MJ/m3)                                                |
|      | Following setting is available for application of HGC (version 3.1 or |
|      | later). HGM (version 4.70 or later) and HDM (version 2.40 or later)   |
|      | combination.                                                          |
|      | ISO SCV(real) (kJ/m3)                                                 |
|      | ISO SCV(ideal) (kJ/m3)                                                |
|      | ISO ICV(real) (kJ/m3)                                                 |
|      | ISO ICV(ideal) (kJ/m3)                                                |
|      | ISO SCV(real) (kWh/m3)                                                |
|      | ISO SCV(ideal) (kWh/m3)                                               |
|      | ISO ICV(real) (kWh/m3)                                                |
|      | ISO ICV(ideal) (kWh/m3)                                               |
|      | GPA Real Gross HV(drv) (BTU/CF) [GPA default]                         |
|      | GPA Real Gross HV(sat) (BTU/CF)                                       |
|      | GPA Ideal Gross HV(dry) (BTU/CF)                                      |
|      | GPA Ideal Gross HV(sat) (BTU/CF)                                      |
|      | GPA Gross HV(drv) (BTU/lbm)                                           |
|      | Following setting is available for application of HGC(version 3.6 or  |
|      | later) and HGM(version 6.10 or later) combination.                    |
|      | Note: "GCV" means "Gross Calorific Value" GCV equals to               |
|      | SCV(Superior Calorific Value)                                         |
|      | "NCV" means "Net Calorific Value" NCV equals to                       |
|      | ICV(Inferior Calorific Value).                                        |
|      | ISO GCV(real)(MJ/m3)[ISO default]                                     |
|      | ISO GCV(ideal)(MJ/m3)                                                 |
|      | ISO NCV(real)(MJ/m3)                                                  |
|      | ISO NCV(ideal)(MJ/m3)                                                 |
|      | ISO GCV(real)(kJ/m3)                                                  |
|      | ISO GCV(ideal)(kJ/m3)                                                 |
|      | ISO NCV(real)(kJ/m3)                                                  |
|      | ISO NCV(ideal)(kJ/m3)                                                 |
|      | ISO GCV(real)(kWh/m3)                                                 |
|      | ISO GCV(ideal)(kWh/m3)                                                |
|      | ISO NCV(real)(kWh/m3)                                                 |
|      | ISO NCV(ideal)(kWh/m3)                                                |
|      | GPA Real Gross HV(dry)(BTU/CF)[GPA default]                           |
|      | GPA Real Gross HV(sat)(BTU/CF)                                        |
|      | GPA Ideal Gross HV(dry)(BTU/CF)                                       |
|      | GPA Ideal Gross HV(sat)(BTU/CF)                                       |
|      | GPA Gross HV(dry)(BTU/lbm)                                            |
|      |                                                                       |

| <b>Table 3-17</b> | Possible configurations of PV12-20                                                                                                    |
|-------------------|----------------------------------------------------------------------------------------------------|
| PV13              | Choose one from followings as a PV13 output value.<br>ISO Density(real) (kg/m3) [ISO default]<br>ISO Density(ideal) (kg/m3)<br>ISO Relative Density (real)<br>ISO Relative Density (ideal)<br>GPA Gas Density(lb/1000CF) [GPA default]<br>GPA Real Relative Density (dry gas)<br>GPA Real Relative Density (sat gas)<br>GPA Ideal Relative Density (dry gas)<br>GPA Ideal Relative Density (sat gas)                                                                                                    |
| PV14              | Choose one from followings as a PV14 output value.<br>ISO Wobbe Index (real) (MJ/m3) [ISO default]<br>ISO Wobbe Index (ideal) (MJ/m3)<br>Following setting is available for application of HGC (version 3.1 or<br>later), HGM (version 4.70 or later) and HDM (version 2.40 or later)<br>combination.<br>ISO Wobbe Index (real) (kJ/m3)<br>ISO Wobbe Index (real) (kJ/m3)<br>ISO Wobbe Index (real) (kJ/m3)<br>ISO Wobbe Index (ideal) (kWh/m3)<br>GPA Real Wobbe Index (dry) [GPA default]<br>GPA Real Wobbe Index (dry)<br>GPA Ideal Wobbe Index (sat)<br>Following setting is available for application of HGC(version 3.6 or<br>later) and HGM(version 6.10 or later) combination.<br>Note: "G" means "Gross". "G(Gross)" equals to "S(Superior)".<br>"N" means "Net". "N(Net)" equals to "S(Superior)".<br>"N" means "Met". "N(Net)" equals to "I(Inferior)".<br>ISO G Wobbe index(real)(kJ/m3)<br>ISO G Wobbe index(real)(kJ/m3)<br>ISO G Wobbe index(real)(kJ/m3)<br>ISO G Wobbe index(real)(kJ/m3)<br>ISO G Wobbe index(real)(kJ/m3)<br>ISO G Wobbe index(real)(kJ/m3)<br>ISO G Wobbe index(real)(kJ/m3)<br>ISO G Wobbe index(real)(kJ/m3)<br>ISO N Wobbe index(real)(kJ/m3)<br>ISO N Wobbe index(real)(kD/m3)<br>ISO N Wobbe index(real)(kD/m3)<br>ISO N Wobbe index(real)(kD/m |
| PV15              | Choose one from followings as a PV15 output value.<br>ISO Compressibility factor Zmix [ISO default]<br>GPA Compressibility factor Z(dry gas) [GPA default]                                                                                                    |
| PV16              | Total of raw concentrations                                                                                                    |
| PV17              | Oven Temperature                                                                                                    |

| PV18 | Carrier gas pressure                                                                                                    |
|------|----------------------------------------------------------------------------------------------------|
| PV19 | Choose one from followings as a PV19 output value.<br>ISO ICV (real) (MJ/m3) [ISO default]<br>ISO ICV (ideal) (MI/m3)                     |
|      | Following setting is available for application of HGC (version 3.1 or later), HGM (version 4.70 or later) and HDM (version 2.40 or later) |
|      | combination.                                                                                                    |
|      | ISO ICV (Ideal) (kJ/m3)                                                                                                    |
|      | ISO ICV (real) (kWh/m3)                                                                                                    |
|      | ISO ICV (ideal) (kWh/m3)                                                                                                    |
|      | GPA Real Net HV (dry) (BTU/CF) [GPA default]                                                                                              |
|      | GPA Real Net HV (sat) (BTU/CF)                                                                                                    |
|      | GPA Ideal Net HV (dry) (BTU/CF)                                                                                                    |
|      | GPA Ideal Net HV (sat) (BTU/CF)                                                                                                    |
|      | GPA Net HV (dfy) (B10/CF)<br>Following setting is available for application of HGC(version 3.6 or                                         |
|      | later) and HGM(version 6.10 or later) combination                                                                                         |
|      | Note: "NCV" means "Net Calorific Value". NCV equals to                                                                                    |
|      | ICV(Inferior Calorific Value).                                                                                                    |
|      | ISO NCV(real)(MJ/m3)[ISOdefault]                                                                                                    |
|      | ISO NCV(ideal)(MJ/m3)                                                                                                    |
|      | ISO NCV(real)(kJ/m3)                                                                                                    |
|      | ISO NCV(ideal)(kJ/m3)                                                                                                    |
|      | ISO NCV(real)(kWh/m3)                                                                                                    |
|      | (ISO NCV(ideal)(kWh/m3)<br>CDA Deel Net UV(dree)(DTU/CE)(CDA defeett)                                                                     |
|      | GPA Real Net HV(art)(BTU/CF)[GPA default]<br>GPA Peel Net HV(art)(BTU/CF)                                                                 |
|      | GPA Ideal Net HV(dry)(BTU/CF)                                                                                                    |
|      | GPA Ideal Net HV(sat)(BTU/CF)                                                                                                    |
|      | GPA Net HV(dry)(BTU/lbm)                                                                                                    |
| PV20 | Choose one from followings as a PV20 output value.                                                                                        |
|      | ISO Relative Density (real) [ISO default]                                                                                                 |
|      | ISO Relative Density (ideal)                                                                                                    |
|      | GPA Real Relative Density(dry gas) [GPA default]                                                                                          |
|      | GPA Real Relative Density(sat gas)                                                                                                    |
|      | GPA Ideal Relative Density(dry gas)                                                                                                    |
|      | GPA Ideal Relative Density(sat gas)                                                                                                    |
|      | GPA Specific Heat K                                                                                                    |
|      | OFA Specific freat K                                                                                                    |

Table 3-17Possible configurations of PV12-20

# (3) PV High/Low Alarm Configuration

Click on [PV High/Low Alarm Configuration] in the configuration mode display. The following screen will appear. To change the limit value, type the value directly to the High or Low Limit box:

| 🔤 PV I | ligh / Low Alarm Configurati                | on               |      |            | × |
|--------|---------------------------------------------|------------------|------|------------|---|
|        |                                             | Low L            | imit | High Limit |   |
| PV1    | Hexane +                                    | 0.000            |      | 100.000    | _ |
| PV2    | Propane                                     | 0.000            |      | 100.000    | _ |
| PV3    | i-Butane                                    | 0.000            |      | 100.000    |   |
| PV4    | n-Butane                                    | 0.000            |      | 100.000    |   |
| PV5    | neo-Pentane                                 | 0.000            |      | 100.000    |   |
| PV6    | i-Pentane                                   | 0.000            |      | 100.000    | _ |
| PV7    | n-Pentane                                   | 0.000            |      | 100.000    |   |
| PV8    | Nitorogen                                   | 0.000            |      | 100.000    |   |
| PV9    | Methane                                     | 0.000            |      | 100.000    |   |
| PV10   | Carbon dioxide                              | 0.000            |      | 100.000    |   |
| PV11   | Ethane                                      | 0.000            |      | 100.000    |   |
| PV12   | Heat value                                  | 0.000 10         |      | 100000.000 |   |
| PV13   | Density / Relative density                  | 0.000 100000.000 |      |            |   |
| PV14   | Wobbe index                                 | 0.000 100000.000 |      |            |   |
| PV15   | Compressibility factor                      | 0.000            |      | 100000.000 |   |
| PV16   | Total of raw concentrations                 | ;                |      |            |   |
| PV17   | Oven Temprature                             |                  |      |            |   |
| PV18   | Carrier gas pressure                        |                  |      | <u></u>    |   |
| PV19   | ICV / Net Heating value                     | 0.000 100000.00  |      | 100000.000 |   |
| PV20   | Relative Density /                          | 0.000            |      | 100000.000 |   |
|        | Helium normalized mol% /<br>Specific Heat K |                  |      |            |   |
|        |                                             |                  |      | Close      |   |

Default value

PV1-11 Low 0, High 100

PV12-15, 19 and 20 Low 0, High 10000

If some values exceed the High or Low Limit, HGC status button on HGM user's mode screen changes red and blinks. (Click this button and get the error detail.)

**~Note** To complete the limit value change, close the PV High/Low Alarm Configuration, then click the [Download to HGC] button on the configuration mode screen.

## (4) Output setting in Auto Calibration

Data update to the HDM during auto or semi-auto calibration can be selected after executing auto or semi-auto calibration.

- Hold [default]
- Calibration data (New RF)

If "Hold" is selected, the HGC does not update the data to the HDM during auto/semiauto calibration. If "Calibration data (New RF)" is selected, the HGC updates the data to HDM after the calibration. This case, HGC transmits "New Response factor (New RF)" of PV1 to 11 to the HDM instead of the components' concentration. Refer to the description of RF (response factor) in 3-4-2: Calibration procedure for the "Response Factor".

An example of a difference between "Hold" and "Calibration data (New RF)" is shown below.

| Time                                                             | 55 <b>6</b> | 5:00          | 05                     | 10                      | 15            | 20           | 25<br>:                  | 30           | 35<br>: | 40 |
|------------------------------------------------------------------|-------------|---------------|------------------------|-------------------------|---------------|--------------|--------------------------|--------------|---------|----|
| Event                                                            | Но          | id start<br>↓ | ]                      | A                       | uto cali      | bration      | ] [На                    | old end<br>↓ | ]       |    |
| HGC analyzing data                                               | 1           | 2             | 3                      | 4                       | 5             | 6            | 7                        | 8            | 9       | 10 |
| Data to HDM from HGC<br>Setting: "Hold "                         | 1           | 2             | 2<br>H                 | 2<br>old (Dat           | 2<br>ta are n | 2<br>ot upda | 2<br>ted)                | 2            | 9       | 10 |
| Data to HDM from HGC<br>Setting:<br>" Calibration data (New RF)" | 1           | 2<br>         | 2<br>Iold (Da<br>not u | 2<br>ata are<br>pdated) | 2             | 6<br>New     | 6<br>RF (Data<br>are upd | 6<br>ated)   | 9       | 10 |

Setting data: <u>Time: 6:00</u> Hold time: <u>30 minutes</u>

- **~Note** *HGC also transmits the error status "Total (raw) error" with New RF of PV1 to 11 to HDM, if "Calibration data (New RF)" is selected.*
- **~Note** *HDM LCD display of PV1 to 11 may overflow (ex: 9999.999) during output- ting New RF.*
- **~Note** *This setting is available for application of HGC (version 3.3 or later) and HGM (version 4.83 or later) combination.*

## (5) Reference conditions

Configuration data for heat value calculation can be selected or input manually.

### (5-1) Combustion temperature / Metering temperature

These can be selected in compliance to the ISO6976.

- 15/15 °C [Default]
- 0/0 °C
- 15/0 °C
- 25/0 °C
- 20/20 °C
- 25/20 °C
- 15.55/15.55 °C

### (5-2) C6+ configuration

Please select which value should be used as the C6+'s physical constant.

- n-C6H14[Default]
- i-C6H14
- ave of n-C6 and i-C6
- Other Value

| 26                               |                                     |   |
|----------------------------------|-------------------------------------|---|
| Reference conditions             |                                     |   |
| Combustion temp. /Metering temp. | 15 / 15                             | • |
| Heat value for C6+               | n-C6H14                             | • |
| Metering reference pressure p2   | n-C6H14<br>i-C6H14                  |   |
| Total of raw concentration limit | ave.of n-C6 and i-C6<br>Other Value | 1 |

High Limit

**~Note** If [Other value] is selected, the following screen will appear.

| 🖶 Heat value for C6+ other value |                       |         |  |  |  |
|----------------------------------|-----------------------|---------|--|--|--|
| Input the he                     | at value using as C6+ |         |  |  |  |
| Summation Factor                 | 0.30010               |         |  |  |  |
| Gross calorific value HcG0j      | 4198.24               | kJ/mol  |  |  |  |
| Hydrogen atomic index bj         | 14.0                  |         |  |  |  |
| Molar mass Mj                    | 86.17536              | kg/kmol |  |  |  |
|                                  | ок                    | Cancel  |  |  |  |

Input the each value for C6+'s physical constant.

## (5-3) Metering reference pressure p2

You can enter p2(kPa) value. 101.325(kPa) is default value.

| Reference conditions<br>Combustion temp. /Metering temp. | 15 / 15 👻         |
|----------------------------------------------------------|-------------------|
| Heat value for C6+                                       | 15 / 15           |
| Metering reference pressure p2                           | 0/0<br>15/0       |
| Total of raw concentration limit                         | 25 / 0<br>20 / 20 |
| High Limit                                               | 25 / 20           |
| Low Limit                                                | 15.55 / 15.55     |

### (6) Total of raw concentration

Usually, the total of raw concentration is within 95-105 mol% during natural gas analysis.

In these values are required to be changed, input a user defined value for both high and low limit.

When these values exceed the limitations, the color of the "HGC Status" box turns to red in user's mode.

Default: High 105 mol%

Low 95 mol%

| Total of raw conc. |     |      |  |  |
|--------------------|-----|------|--|--|
| High Limit         | 105 | mol% |  |  |
| Low Limit          | 95  | mol% |  |  |

## (7) Normalization method configuration

Normalization method can be selected.Refer to the description of normalization method in Appendix for selecting.

Default is "Standard normalization"

| "Normalize                                                                                                    | <ul> <li>Methane normalization</li> <li>"Normalized PV9(CH4)"=100- sum(Pv1 to 8,PV10,11)</li> </ul> |             |                               |  |  |
|----------------------------------------------------------------------------------------------------|----------------------------------------------------------------------------------------------------|-------------|-------------------------------|--|--|
| Helium (v:<br>Normaliza:                                                                                       | ariable) nor<br>d DV mol% -                                                                         | malization  | (D)/16 ± Uo)                  |  |  |
| He(mol%)=                                                                                                    |                                                                                                    | 1007 X 1007 | (⊢∨10 + ⊓e)<br>CH4(mol%)<83.0 |  |  |
| He= _0 02740                                                                                                   | x CH4 + 2 4                                                                                         | 5420 83.0   | <=CH4<88.0                    |  |  |
| He= -0.00358                                                                                                   | x CH4 + 0.3                                                                                         | 5800 88.0   | <=CH4<99.6                    |  |  |
| He=                                                                                                    | 0                                                                                                   | 99.6        | <=CH4                         |  |  |
| Helium (constant) normalization     Normalized PV mol% = PV × 100 / (PV16 + He)     He (constant) 0.00000 mol% |                                                                                                    |             |                               |  |  |

When click the [Load] button, configuration mode loads the setting from [Setup HGM] screen.

The setting on the [Setup HGM] or on the [Configuration mode] is different. Each setting is used as follows.

-Setup HGM: Used for the internal arithmetic of HGM

-Configuration mode: Used for the internal arithmetic of HGC

Different normalization method can be selected between HGC and HGM. Selecting the same method is highly recommended without appropriate grounds.

## (8) Multi-stream function setting

When you use HGC without multi-stream function, please select "Not use multi-stream function" (default) and download to HGC to inactivate the multi stream function.

When you use HGC with multi-stream function, please select "Use multi-stream function" and download to HGC to activate the multi stream function.

This "Use multi-stream function" setting is only available for application of HGC (version 3.0 or later) and HDM (version 2.30 or later) combination.

| _ <sup>Mult</sup> | Multi-stream function setting |                                 |  |  |  |  |  |
|-------------------|-------------------------------|---------------------------------|--|--|--|--|--|
|                   |                               | Not use multi-stream function 📃 |  |  |  |  |  |
|                   |                               | Not use multi-stream function   |  |  |  |  |  |
|                   | Download to                   | Use multi-stream function       |  |  |  |  |  |

## (9) Download the change to HGC

To download the setting changed above to the HGC, click the [Download to HGC] button.

Only the settings changed are downloaded to HGC.

The following display will appear after completing the modification.

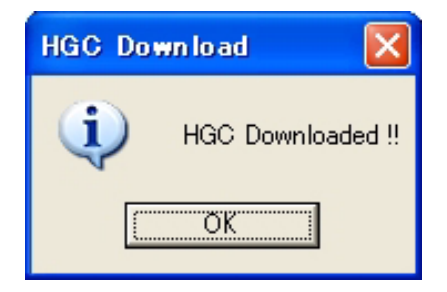

**~Note** If the setting is changed, the color of the modified cell background changes from blue to red. And that color returns from red to blue after downloading to HGC.

## 3-3-9 : HGM shut down

## Table 3-18Stopping the HGM

| Step | Action                                        |  |
|------|-----------------------------------------------|--|
| 1    | Click on [Return Menu]                        |  |
| 2    | Click on [Quit]                               |  |
| 3    | Wait until the hfadrv2 command screen closes. |  |

## 3-4 : Calibration

The device has already been calibrated at the factory but we recommend that you recalibrate it with your own calibration gas to ensure the accuracy of analysis in the following cases:

- 1 When the model HGC303 is newly installed.
- 2 When an unused model HGC303 is started up again.
- 3 At a calibration interval decided by the user.

(Recommended calibration cycle is every 6 months.)

4 After the model HGC303 has been repaired or its parts have been replaced.

## 3-4-1 : Calibration gas requirement

1 It is imperative that the composition of the calibration gas should resemble the process gas.

If the process gas concentration is high and calibration was done using a low concentration gas, the chance for error may increase.

- 2 The unit for calibration gas concentration should be mol%.
- 3 Methane gas should be contained in case of N2 calibration.
- 4 Ethane(C2H6) should be contained in the calibration gas to avoid "Retention time lock error".

## 3-4-2 : Calibration procedure

The model HGC303 has two calibration methods.

Each calibration procedure is described below.

#### **Manual calibration**

Manual calibration procedure is as follows:

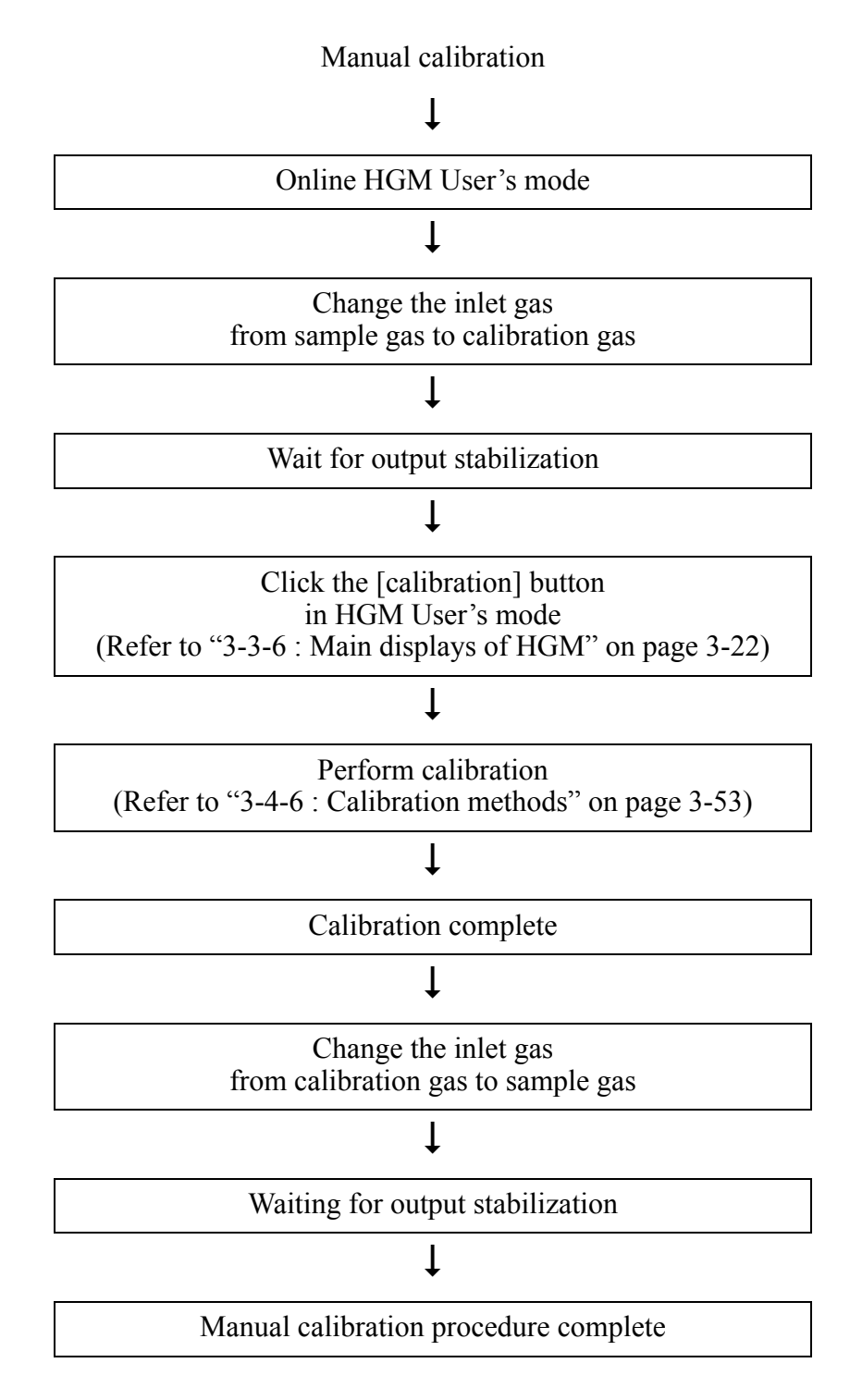

## Auto calibration

The auto calibration function will perform manual calibrations automatically at user defined cycle, which is set by operator.

The setting is activated once the [start] button in auto calibration box is pressed. (Figure 3-17)

(It's not always necessary that the HGM is communicating with the model HGC303 after these settings have been made.)

An example of a calibration time chart is shown below.

Setting date and time 2001/09/14 18:00

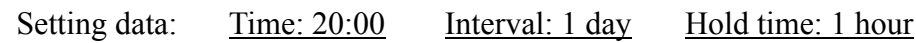

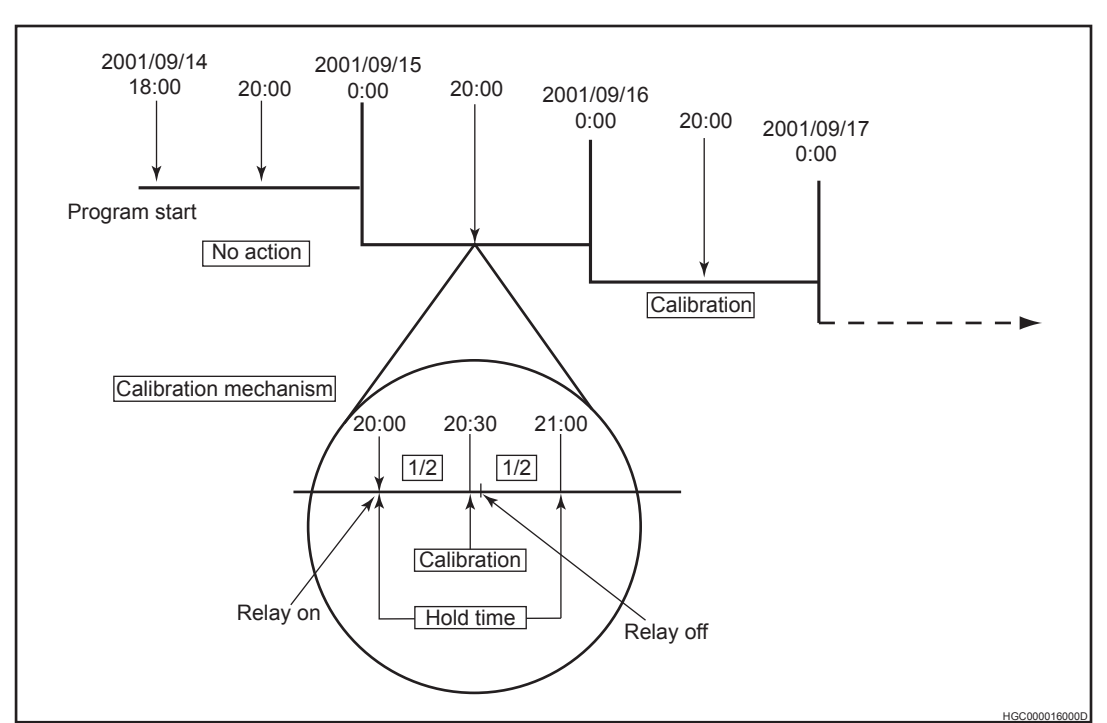

# **A** CAUTION

- (1) Verify that the current time is correct in the [HGC time adjusting] box. [Current] means the present time, which is being transmitted from the model HGC303.
- (2) One measurement data will be used as calibration data. (not average data)

Therefore, set the enough hold time.

- (3) Auto calibration will start on the day after the setting date.
- (4) Model HGC303 holds the process variables to host control system during [Hold time].

The model HGC303 discerns whether a new calibration should be performed or not by using an RF (response factor) during auto calibration.

#### **RF (Response Factor)**

An RF is a correction factor used to discern whether a new calibration is correct as compared with last valid calibration. (For each component)

The model HGC303 uses peak height for RF calculation.

Equation:

$$RF_n = \frac{PH_n}{Cal_n}$$

Where:

 $RF_n$  = Response factor for component "n"

 $PH_n$  = Peak height of component "n" in calibration gas.

 $Cal_n$  = Gas concentration (Unit: mole%) of component "n" in calibration gas.

#### **RF% DEV (Response Factor Percent Devitation)**

RF% DEV is calculated by using the following equation.

$$RF\% DEV = \frac{RF_{new} - RF_{old}}{RF_{old}} \times 100$$

#### % DEV RF Limit

The model HGC303 automatically calculates a "RF% DEV" and decides whether the value is smaller than the "% DEV RF Limit" or not.

|RF% DEV| ≤ "%DEV RF Limit" => "OK" |RF% DEV| > "%DEV RF Limit" => "NG"

If all calculation are "OK", the checked components are calibrated and the new RF is used as the response factor.

If a NG message appears, none of the components are calibrated and the previous RF will be used as the response factor.

The user can manually change the "% DEV RF Limit" in Configuration mode.

(Refer to "3-5-5 : Configuration mode" on page 3-58)

| No | Calibration | OLD RF | NEW RF | Judgement | Signal to<br>model<br>HDM303 |
|----|-------------|--------|--------|-----------|------------------------------|
| 1  | Auto        | RF0    | RF1    | OK        | OK                           |
| 2  | Auto        | RF1    | RF2    | OK        | OK                           |
| 3  | Auto        | RF2    | RF3    | NG        | NG                           |
| 4  | Manual      | RF2    | RF4    | OK        | NG=>OK                       |
| 5  | Auto        | RF4    | RF5    | OK        | OK                           |
| 6  | Auto        | RF5    | RF6    | OK        | OK                           |
| 7  | Manual      | RF6    | RF7    | OK        | OK                           |
| 8  | Auto        | RF7    | RF8    | ОК        | OK                           |

 Table 3-19
 Example of calibration action

Bold: Valid response factor

#### Semi Auto calibration

The semi auto calibration function will perform auto calibration sequence triggered by pressing [start] button operation. The Hold time setting in auto calibration box is used.

# **A** CAUTION

(1) For manual calibration and semi auto calibration, the RF will be the new RF even if the |RF% DEV| > "%DEV RF Limit". So the judgement is always OK.

(Example No.4 and 7)

(2) Only the checked components in calibration box are recognized and judged.

Refer to No.11 on "Table 3-20 Calibration factor setting" on page 3-50 for details on the check box of each component.

The next section describes each function in the calibration panel

## 3-4-3 : Calibration function

Click the [calibration] icon in User's mode.

The calibration setting panel (Refer to "Indication panel" on page 3-22) will then appear.

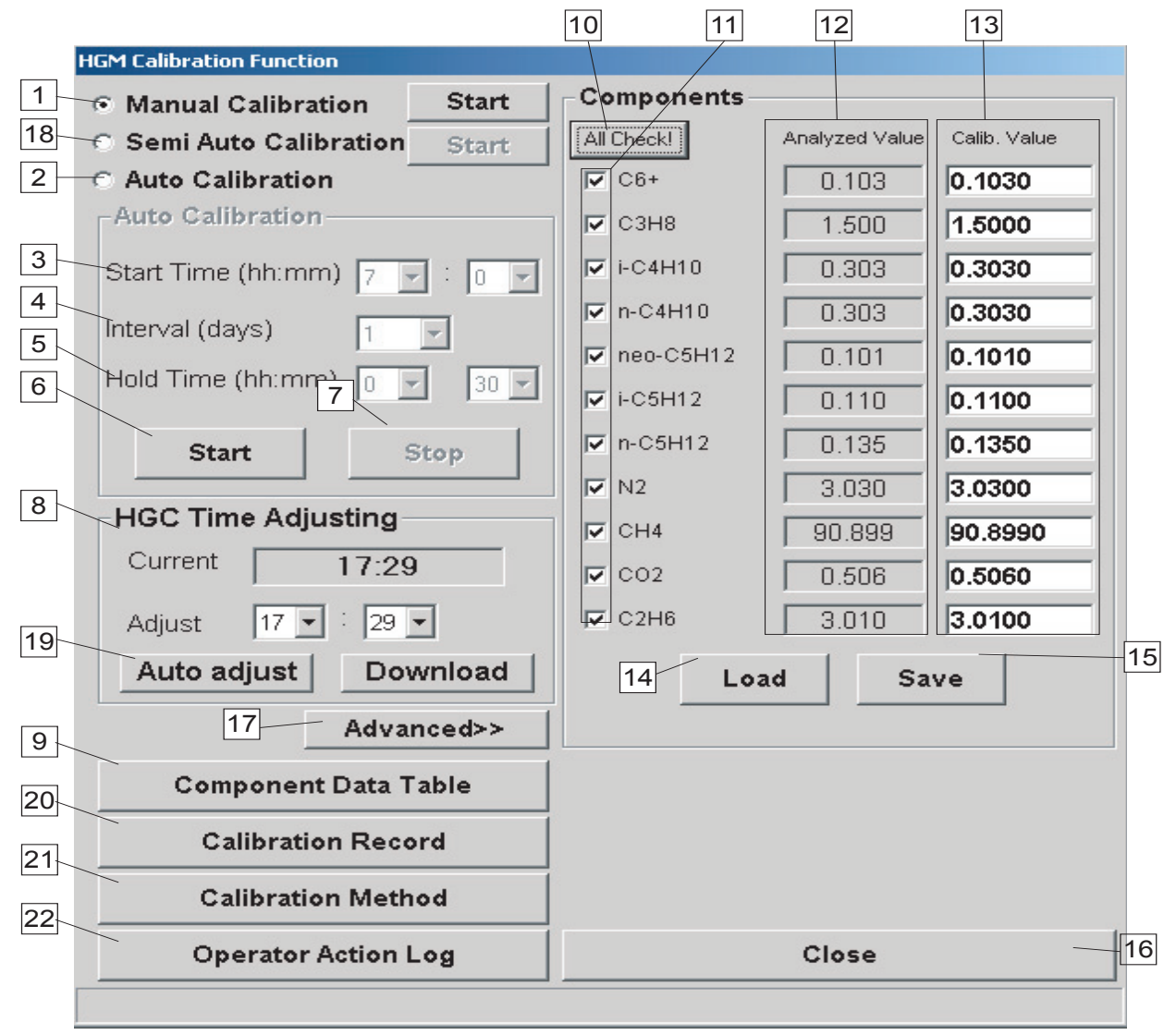

Figure 3-17 Calibration setting panel

| No. | Display                            | Description                                                                                                    |
|-----|------------------------------------|----------------------------------------------------------------------------------------------------|
| 1   | Manual Calibration                 | A method for specific purpose such as maintenance.                                                                                                    |
| 2   | Auto Calibration                   | Model HGC303 automatically calibrates itself at user defined intervals.                                                                                                    |
| 3   | Time (hh:mm)                       | The box for auto calibration start time                                                                                                    |
| 4   | Interval (days)                    | Auto calibration interval<br>Recommended calibration cycle is every 6 months.                                                                                                    |
| 5   | Hold Time (hh:mm)                  | Hold time of model HGC303 outputs to host control system.<br>The model HGC303 holds outputs while the calibration gas is replaced<br>and the calibration is completed and process gas is replaced. The mini-<br>mum hold time is 30 min.<br>Calibration starts halfway through the set hold time.<br>Please allow enough hold time to replace the measured gas from pro-<br>cess gas to calibration gas. |
| 6   | Start                              | Start auto calibration                                                                                                    |
| 7   | Stop                               | Stop auto calibration                                                                                                    |
| 8   | HGC Time Adjusting                 | Set the present time of the model HGC303's internal clock, before<br>doing auto calibration. Click the [download] button and the present<br>time will be downloaded to the model HGC303.<br>If the model HGC303 is turned off, the time setting will be reset to<br>[0:00]. Please set the time again before performing auto calibration.                                                                |
| 9   | Component Data Table               | Refer to "3-4-4 : Description of component data table" on page 3-51 for details.                                                                                                    |
| 10  | All check                          | Check all boxes.                                                                                                    |
| 11  | Small box                          | Only the selected items will be calibrated.                                                                                                    |
| 12  | Analyzed Value                     | Shows the current analyzed data; component concentration.                                                                                                    |
| 13  | Calib. Value                       | Concentration of calibration gas.                                                                                                    |
| 14  | Load                               | When calibrating using the same gas cylinder, use a previously saved data by loading.                                                                                                    |
| 15  | Save                               | Save calibration gas data<br>Default directory; C:\Program\files\hgm\Gas*                                                                                                    |
| 16  | Close                              | Exit from calibration function window<br>Return to User's mode display                                                                                                    |
| 17  | Advanced>>                         | [Calib. value] data are usually protected with a password.<br>Click this button if it is required to change the [Calib. Value]. The pass-<br>word screen will then appear.                                                                                                    |
| 18  | Semi Auto Calibration              | By press [start] button, model HGC303 starts auto calibra-<br>tion. This function is available for HGC (version 3.0 or later)                                                                                                    |
| 19  | HGC Time Adjusting><br>Auto adjust | Setting for HGC time auto adjust function after power up. This function is available for application of HGC (version 3.0 or later) and HDM (version 2.30 or later) combination.                                                                                                    |

| <b>Table 3-20</b> | Calibration | factor | setting |
|-------------------|-------------|--------|---------|
|-------------------|-------------|--------|---------|

\* In case of 64bit type operation system, data are saved in c:\Program files (x86)\hgm\data.

| No. | Display             | Description                                                                                                    |
|-----|---------------------|----------------------------------------------------------------------------------------------------|
| 20  | Calibration Record  | Last ten calibration information can be seen. (Time stamp,<br>Response Factor, Retention time) This function is available for<br>application of HGC (version 3.1 or later), HGM (version 4.70 or<br>later) and HDM (version 2.30 or later) combination.                                                          |
| 21  | Calibration Method  | 1 point [default] and 3 points calibration can be selected.1 point is<br>calibration using data of one analysis.3 points is calibration using<br>data of last three analysis average.This function is available for<br>application of HGC (version 3.1 or later) and HGM (version 4.70<br>or later) combination. |
| 22  | Operator Action Log | Last ten operator action can be seen.(Time stamp, Setting action<br>of Configuration mode and Maintenance mode) This function is<br>available for application of HGC (version 3.1 or later) and HGM<br>(version 4.70 or later) and HDM (version 2.30 or later) combina-<br>tion.                                 |

| <b>Table 3-20</b> | Calibration | factor | setting |
|-------------------|-------------|--------|---------|
|-------------------|-------------|--------|---------|

## 3-4-4 : Description of component data table

Select [Component data table] from the calibration setting panel, the following screen will appear.

| 🖬 Component Data Table |                  |          |          |          |          |                |                  |
|------------------------|------------------|----------|----------|----------|----------|----------------|------------------|
| Online                 |                  |          |          |          |          |                | 2001/12/07 13:23 |
| Component              | Cal. Gas Conc.   | New PH   | Old RF   | New RF   | RF % DEV | % DEV RF Limit | Judgement        |
| C6+                    | 0.100            | 3413.20  | 34186.56 | 34234.71 | 0.14     | 10.00          | OK               |
| C3H8                   | 1.510            | 6441.72  | 4247.64  | 4266.04  | 0.43     | 10.00          | OK               |
| i-C4H10                | 0.309            | 6399.25  | 20435.53 | 20709.54 | 1.34     | 10.00          | OK               |
| n-C4H10                | 0.298            | 5289.30  | 17698.05 | 17749.33 | 0.29     | 10.00          | OK               |
| neo-C5H12              | 0.100            | 1726.15  | 17286.04 | 17330.82 | 0.26     | 10.00          | OK               |
| i-C5H12                | 0.122            | 1547.22  | 12834.21 | 12682.13 | -1.18    | 10.00          | OK               |
| n-C5H12                | 0.103            | 1160.49  | 11066.80 | 11266.93 | 1.81     | 10.00          | OK               |
| N2                     | 2.980            | 2112.48  | 725.84   | 708.89   | -2.34    | 10.00          | OK               |
| CH4                    | 90.966           | 29580.98 | 324.99   | 325.19   | 0.06     | 10.00          | OK               |
| CO2                    | 0.503            | 3717.20  | 7411.53  | 7390.06  | -0.29    | 10.00          | OK               |
| C2H6                   | 3.010            | 4480.58  | 1485.46  | 1488.57  | 0.21     | 10.00          | OK               |
|                        |                  |          |          |          |          |                |                  |
|                        |                  |          |          |          |          |                |                  |
| Load Save              |                  | e        | Pre      | view     | c        | lose           |                  |
| C                      | alibration start |          |          | Refresh  |          |                |                  |
|                        |                  |          |          |          |          |                |                  |

Figure 3-18 Component data table

| <b>Table 3-21</b> | Description | of component | data table |
|-------------------|-------------|--------------|------------|
|-------------------|-------------|--------------|------------|

| Item          | Description                                                   |
|---------------|---------------------------------------------------------------|
| Component     | Component name                                                |
| Cal. Gas Conc | The component's concentration in the cylinder for calibration |
| New PH        | Peak height of the last calibration                           |
| Old RF        | Last valid response factor                                    |
| New RF        | Response factor of the last calibration                       |

| Item              | Description                                                                                                    |
|-------------------|----------------------------------------------------------------------------------------------------|
| RF% DEV           | The result of RF% DEV is displayed.<br>Refer to "RF% DEV (Response Factor Percent Devitation)" on page 3-47 for more details.                                                                                                    |
| %DEV RF Limit     | The allowable tolerance of "RF% DEV" is displayed.<br>Default value is 10% (absolute value)<br>These values can be changed only in Maintenance mode.                                                                                                    |
| Judgement         | RF% DEV  ≤ "%DEV RF Limit" => "OK" RF% DEV  > "%DEV RF Limit" => "NG"If all judgements were found to be "OK", the checked components will be calibrated andthe New RF will be used as the response factor.If an NG message appears, no components will be calibrated and the Old RF will be usedas the response factor and the model HGC303 will transmit an "RF error" to the hostcontrol system via the model HDM303. |
| Load              | Recalls saved data. File name extension:.cdt                                                                                                    |
| Save              | The latest component data table is saved.<br>Default directory is C:\program files\hgm\data *                                                                                                    |
| Preview           | Latest response factor data is displayed.<br>The report can also be printed out.                                                                                                    |
| Calibration start | For manual calibration.<br>This button only appears when in Manual calibration mode.                                                                                                    |
| Refresh           | HGM recalculates "new RF" and "RF%DEV".<br>This button only appears when in Manual calibration mode.                                                                                                    |

 Table 3-21
 Description of component data table

\* In case of 64bit type operation system, data are saved in c:\Program files (x86)\hgm\data

# 3-4-5 : Report

Click the [Preview] button and the following preview screen will appear.

|       |                                                                   |              | HGC      | C Calibration |          |          |       |
|-------|-------------------------------------------------------------------|--------------|----------|---------------|----------|----------|-------|
|       | Report Date Dec-07-2001<br>Time 18:30:00<br>File Date Dec 07 2001 |              |          |               |          |          |       |
| Filer | ame                                                               | 01120701.cdt |          |               | Time     | 13:23:30 |       |
| PV    | COMP<br>NAME                                                      | CAL<br>CONC  | NEW PH   | OLD RF        | NEW RF   | RF% DEV  | JUDGE |
| 1     | C6+                                                               | 0.100        | 3413.20  | 34186.56      | 34234.71 | 0.14     | OK    |
| 2     | C3H8                                                              | 1.510        | 6441.72  | 4247.64       | 4266.04  | 0.43     | OK    |
| 3     | i-C4H10                                                           | 0.309        | 6399.25  | 20435.53      | 20709.54 | 1.34     | OK    |
| 4     | n-C4H10                                                           | 0.298        | 5289.30  | 17698.05      | 17749.33 | 0.29     | OK    |
| 5     | neo-C5H12                                                         | 0.100        | 1726.15  | 17286.04      | 17330.82 | 0.26     | OK    |
| 6     | i-C5H12                                                           | 0.122        | 1547.22  | 12834.21      | 12682.13 | -1.18    | OK    |
| 7     | n-C5H12                                                           | 0.103        | 1160.49  | 11066.80      | 11266.93 | 1.81     | OK    |
| 8     | N2                                                                | 2.980        | 2112.48  | 725.84        | 708.89   | -2.34    | OK    |
| 9     | CH4                                                               | 90.966       | 29580.98 | 324.99        | 325.19   | 0.06     | OK    |
| 10    | CO2                                                               | 0.503        | 3717.20  | 7411.53       | 7390.06  | -0.29    | OK    |
| 11    | C2H6                                                              | 3.010        | 4480.58  | 1485.46       | 1488.57  | 0.21     | OK    |

Figure 3-19 Preview screen of report

## 3-4-6 : Calibration methods

The model HGC303 has three-calibration methods, manual, automatic and semi automatic.

## **Manual calibration**

| Step | Action                                                                               |
|------|--------------------------------------------------------------------------------------|
| 1    | Select [Manual calibration].                                                         |
| 2    | Recall the saved calibration data or input concentration of each component manually. |
| 3    | Perform calibration by following the flow chart below.                               |

#### Table 3-22 Manual calibration procedure

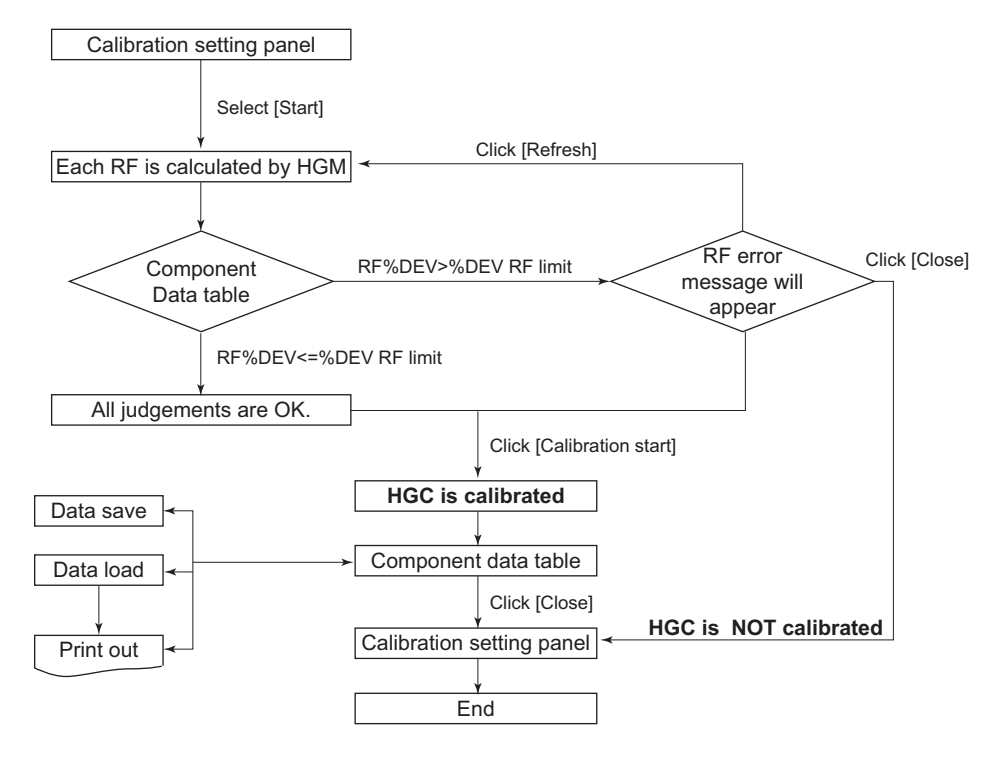

Both the [Refresh] and the [Calibration Start] buttons are active when in manual calibration mode.

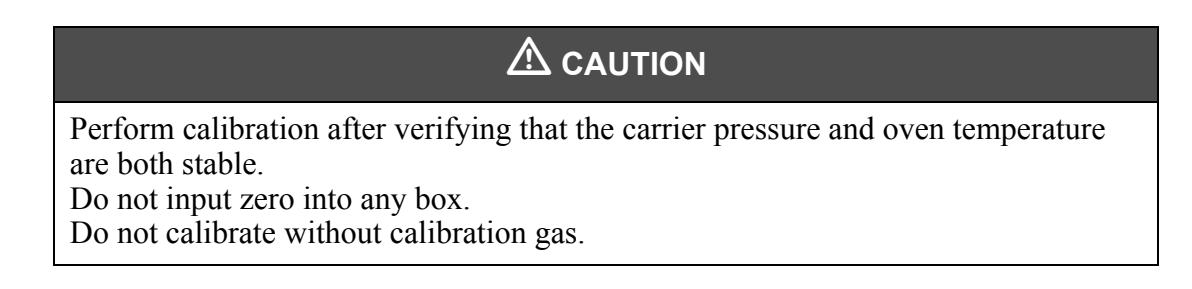

# Auto calibration

| Step | Action                                                                                                    |
|------|----------------------------------------------------------------------------------------------------|
| 1    | Set the model HGC303 Time Adjusting to the present time.                                                                                               |
| 2    | Select [Auto calibration].                                                                                                    |
| 3    | Choose a [Time], [Interval], [Hold time]<br>(Refer to "Table 3-20 Calibration factor setting" on page 3-50.)                                           |
| 4    | Recall the saved calibration data or input concentration of each compo-<br>nent manually, then check the small box.                                    |
| 5    | Click [Start].<br>(When Auto calibration is "ON", the [STOP] button will turn on. When<br>Auto calibration is "OFF", the [START] button will turn on.) |

 Table 3-23
 Operating auto calibration procedure

If you need to cancel auto calibration, click [Stop] from the Auto calibration setting panel.

## Semi-auto calibration

| Step | Action                                                                                                    |
|------|----------------------------------------------------------------------------------------------------|
| 1    | Set the model HGC303 Time Adjusting to the present time.                                                            |
| 2    | Select [Semi Auto calibration].                                                                                     |
| 3    | Choose a [Time], [Hold time]. (Refer to "Table 3-20 Calibration factor setting" on page 3-50.)                      |
| 4    | Recall the saved calibration data or input concentration of each compo-<br>nent manually, then check the small box. |
| 5    | Click [Start] for immediate starting the Semi auto calibration.                                                     |

## 3-5 : GPA mode

Perform the following procedures when the HGM is used in GPA mode.

## 3-5-1 : Setting the HGM to GPA

- (1) Set the HGM online as described in "3-3-2 : Starting up the HGM with model HFA100" on page 3-8.
- (2) Select [GPA] from calculation mode in the Setup HGM screen.

| (Default: ISO mode) | Setup HGM Version 4.83           |                                                               |
|---------------------|----------------------------------|---------------------------------------------------------------|
|                     | Analyzer Status                  | HGC •                                                         |
|                     | Maintenance Mode Product key     | 44260805 -                                                    |
|                     | Hes<br>Ove                       | tvalue,Total(Raw) /<br>n temperature and Carrier gas pressure |
|                     | Auto Saving Auto Saving Interval | 1 Day                                                         |
|                     | Calculation Mode                 | GPA 💌                                                         |
|                     | Change password >>               | Extended setup >>                                             |
|                     |                                  |                                                               |
|                     |                                  |                                                               |
|                     |                                  | OK Cancel                                                     |

*Figure 3-20 Setup HGM display (GPA)* 

| 📑 Setup HGM Version 4.83                                                                                              |                                                                                                   |                                                                                                    |
|----------------------------------------------------------------------------------------------------|---------------------------------------------------------------------------------------------------|----------------------------------------------------------------------------------------------------|
| Analyzer Status<br>Maintenance Mode Product key                                                                       | HGC _<br>Find HGC<br>44280805 -                                                                   | Normalization Method           Standard normalization (Default)<br>Normalized PV mol% = PV × 100 / PV16           Methane normalization<br>Normalized PV9(CH4)=100- sum(Pv1 to 8,PV10,11) |
| Heat<br>Over<br>Data Saving interval<br>IT Auto Saving Auto Saving Interval<br>Calculation Mode<br>Change password >> | value_Total(Raw) /<br>ntemperature and Carrier gas pressure<br>5min / 5sec<br>1 Day<br>GPA<br>SCA |                                                                                                    |
|                                                                                                    | OK Cancel                                                                                         |                                                                                                    |

Figure 3-21 Normalization method setting (GPA)

(3) If necessary, click on [Extended setup >>], and select "Normalization method".

(4) Configure the other values such as "Data Saving interval", and then click the [OK] button. The exchanging procedure is then completed.

### 3-5-2 : Data save

The mechanism is same as for ISO mode. (Refer to "3-3-4 : Set up HGM" on page 3-14)

The data is saved as text files (.hv2 or.cv1 or.sv2) in C:\program files\hgm\data (Default).

In the case of 64bit type operation system, data are saved in c:\Program files (x86)\hgm\data

### 3-5-3 : Data edit

The procedure to edit data is the same as for ISO mode.(Refer to "3-3-4 : Set up HGM" on page 3-14)

| MI MI                   | Microsoft Excel - U2U92600.HV2                                |            |          |              |           |          |          |          |          |          |             |            |    |
|-------------------------|---------------------------------------------------------------|------------|----------|--------------|-----------|----------|----------|----------|----------|----------|-------------|------------|----|
|                         | ] ☞ 🖬 🚔 🥌 💁 🖏 🖤 🐰 🛍 🛍 🔣 💅 🗠 τ ⇔ - 🍓 Σ ≉ 2↓ 🕻 🏙 🐺 100% - τ 😰 ↓ |            |          |              |           |          |          |          |          |          |             |            |    |
| A32 = 2002/9/26 6:41:42 |                                                               |            |          |              |           |          |          |          |          |          |             |            |    |
|                         | A                                                             | В          | С        | D            | Е         | F        | G        | Н        | Ι        | J        | К           | L          |    |
| 1                       | Date/Time                                                     | Total(raw) | rGHVdry  | rGHVsat      | rNHVdry   | rNHVsat  | GHMdry   | NHMdry   | Zdry     | Zsat     | GPM_C2+     | GPM_C3+    | GF |
| 2                       | 2002/9/26 9:11                                                | 100.1902   | 1048.914 | 1030.945     | 946.4556  | 930.242  | 22195.4  | 20034.61 | 0.997674 | 0.997356 | 1.550157    | 0.76096    | 0. |
| 3                       | 2002/9/26 9:06                                                | 100.1782   | 1048.893 | 1030.925     | 946.4354  | 930.2222 | 22196.03 | 20035.14 | 0.997674 | 0.997356 | 1.550122    | 0.760113   | 0. |
| 4                       | 2002/9/26 9:01                                                | 100.1434   | 1048.87  | 1030.902     | 946.4138  | 930.2008 | 22196.56 | 20035.6  | 0.997675 | 0.997357 | 1.54949     | 0.759641   | 0. |
| 5                       | 2002/9/26 8:56                                                | 100.0507   | 1048.98  | 1.031.01     | 946.5162  | 930.3014 | 22195.49 | 20034.71 | 0.997674 | 0.997356 | 1.550494    | 0.761761   | 0. |
| 6                       | 2002/9/26 8:51                                                | 100.1484   | 1048.953 | 1030.984     | 946.4907  | 930.2765 | 22196.49 | 20035.59 | 0.997674 | 0.997356 | 1.550406    | 0.760781   | 0. |
| 7                       | 2002/9/26 8:46                                                | 100.1027   | 1049.004 | 1031.034     | 946.5393  | 930.3242 | 22194.45 | 20033.8  | 0.997674 | 0.997356 | 1.551099    | 0.762229   | 0. |
| 8                       | 2002/9/26 8:41                                                | 100.0885   | 1049.263 | 1031.288     | 946.7782  | 930.5591 | 22198.03 | 20037.15 | 0.997673 | 0.997354 | 1.554489    | 0.764565   | 0. |
| 9                       | 2002/9/26 8:36                                                | 100.0608   | 1049.228 | 1031.254     | 946.7442  | 930.5256 | 22200.02 | 20038.89 | 0.997673 | 0.997355 | 1.553326    | 0.763236   | 0. |
| 10                      | 2002/9/26 8:31                                                | 100.1462   | 1049.134 | 1031.162     | 946.6602  | 930.4431 | 22195.57 | 20034.88 | 0.997673 | 0.997355 | 1.552851    | 0.762949   | 0. |
| 11                      | 2002/9/26 8:26                                                | 100.187    | 1048.807 | 1030.84      | 946.3542  | 930.1423 | 22197.17 | 20036.11 | 0.997675 | 0.997357 | 1.548447    | 0.759      | 0. |
| 12                      | 2002/9/26 8:21                                                | 100.166    | 1048.89  | 1030.921     | 946.4316  | 930.2184 | 22196.65 | 20035.69 | 0.997674 | 0.997357 | 1.549366    | 0.760068   | 0. |
| 13                      | 2002/9/26 8:16                                                | 100.1664   | 1048.92  | 1 030.951    | 946.4604  | 930.2468 | 22195.04 | 20034.28 | 0.997674 | 0.997356 | 1.550514    | 0.761303   | 1  |
| 14                      | 2002/9/26 8:11                                                | 100.2044   | 1048.709 | 1030.744     | 946.2646  | 930.0542 | 22194.71 | 20033.87 | 0.997675 | 0.997357 | 1.547393    | 0.758553   | 0. |
| 15                      | 2002/9/26 8:06                                                | 100.1162   | 1048.678 | 1030.714     | 946.235   | 930.0251 | 22195.99 | 20034.98 | 0.997676 | 0.997358 | 1.546718    | 0.757058   | 0. |
| 16                      | 2002/9/26 8:01                                                | 100.1093   | 1048.804 | 1030.837     | 946.351   | 930.1391 | 22198.18 | 20037    | 0.997675 | 0.997357 | 1.547853    | 0.758497   | 0. |
| 17                      | 2002/9/26 7:56                                                | 100.1533   | 1048.975 | 1031.005     | 946.5115  | 930.2969 | 22196.29 | 20035.43 | 0.997674 | 0.997356 | 1.550946    | 0.761.01.2 | 0. |
| 18                      | 2002/9/26 7:51                                                | 100.0361   | 1049.073 | 1031.102     | 946.6028  | 930.3867 | 22196.01 | 20035.23 | 0.997673 | 0.997355 | 1.552659    | 0.762192   | 0. |
| 19                      | 2002/9/26 7:46                                                | 100.1425   | 1048.868 | 1 0 3 0.9    | 946.4122  | 930.1992 | 22195.49 | 20034.65 | 0.997674 | 0.997356 | 1.550038    | 0.760273   | 0. |
| 20                      | 2002/9/26 7:41                                                | 100.0892   | 1048.781 | 1 0 3 0.81 5 | 946.3292  | 930.1177 | 22198.33 | 20037.12 | 0.997675 | 0.997357 | 1.548083    | 0.757992   | 0. |
| 21                      | 2002/9/26 7:36                                                | 100.0497   | 1048.904 | 1030.935     | 946.4445  | 930.231  | 22196.72 | 20035.76 | 0.997674 | 0.997356 | 1.549925    | 0.760086   | 0. |
| 22                      | 2002/9/26 7:31                                                | 100.0868   | 1048.982 | 1031.012     | 946.517   | 930.3024 | 22196.77 | 20035.86 | 0.997674 | 0.997356 | 1.550531    | 0.761855   | 0. |
| 23                      | 2002/9/26 7:26                                                | 100.1182   | 1048.915 | 1030.946     | 946.4551  | 930.2415 | 22196.1  | 20035.22 | 0.997674 | 0.997356 | 1.549921    | 0.760683   | 1  |
| 24                      | 2002/9/26 7:21                                                | 100.0279   | 1048.897 | 1 030.929    | 946.4368  | 930.2235 | 22198.79 | 20037.59 | 0.997675 | 0.997357 | 1.548868    | 0.75914    | 0. |
| 25                      | 2002/9/26 7:16                                                | 100.037    | 1049.167 | 1031.194     | 946.6902  | 930.4726 | 22195.43 | 20034.77 | 0.997673 | 0.997355 | 1.554081    | 0.763969   | 0. |
| 26                      | 2002/9/26 7:11                                                | 100.1214   | 1048.906 | 1030.937     | 946.4474  | 930.2339 | 22195.02 | 20034.26 | 0.997674 | 0.997356 | 1.550695    | 0.76069    | 0. |
| 0.7                     |                                                               | 100.000    | 1010000  | 1 000 074    | 0.10.0007 | 0001710  | 00407.00 |          | 0.007075 | 0.007057 | 4 5 40 5 00 | 0.7500.00  |    |

Figure 3-22 An Example of saved data files (.hv2)

**<sup>~</sup>Note** *The file (.sv2) includes date/time, oven temperature (unit: °F) and carrier gas pressure (unit: psi).* 

The contents of each line of hv2 are described below.

| <b>Table 3-25</b> | The con   | tents of  | each | line | of.hv2    |
|-------------------|-----------|-----------|------|------|-----------|
| Table 5-25        | I IIC COI | icitis of | cach | mue  | 01.11 / 2 |

| Displayed name | Full name                            |
|----------------|--------------------------------------|
| Date / Time    | YYYY/MM/DD HH:MM:SS                  |
| Total (raw)    | Total raw concentration              |
| rGHVdry        | real Gross Heating Value dry         |
| rGHVsat        | real Gross Heating Value sat         |
| rNHVdry        | real Net Heating Value dry           |
| rNHVsat        | real Net Heating Value sat           |
| GHMdry         | Gross Heating Value per unit mass    |
| NHMdry         | Net Heating Value per unit mass      |
| Zdry           | Compressibility Factor dry           |
| Zsat           | Compressibility Factor sat           |
| GPM_C2+        | Gallons per thousand cubic feet C2+  |
| GPM_C3+        | Gallons per thousand cubic feet C3+  |
| GPM_C4+        | Gallons per thousand cubic feet C4+  |
| GPM_iC5+       | Gallons per thousand cubic feet iC5+ |
| rRdGas         | real Relative density Gas            |
| RdLiq          | Relative density Liquid              |
| Wobbe_dry      | real Wobbe Index dry                 |
| Wobbe_sat      | real Wobbe Index sat                 |
| GasDen         | Gas Density                          |
| LiqDen         | Liquid Density                       |
| RVP            | Reid Vapor Pressure                  |
| PV(1)-(11)     | raw data                             |

## 3-5-4 : File auto saving

The mechanism is the same as for ISO mode. (Refer to "3-3-4 : Set up HGM" on page 3-14)

Data are saved using the extensions .hv2, .cv1 and.sv2 instead of.hv1,.cv1 and.sv1.

The configuration mode for the GPA mode is described next.

Make sure that configuration mode has been set properly.

# 3-5-5 : Configuration mode

Numerous configurations of the model HGC303 and the HGM can be done in this mode. Click on [Configuration mode] from the main menu. The following screen appears after entering the password.

| itoute i | Configuration                                  |                     |                        | Poference conditions/(GPA)                                                                               |
|----------|------------------------------------------------|---------------------|------------------------|----------------------------------------------------------------------------------------------------|
| utputs   | sonngaration                                   |                     |                        | C6+ Configuration 47/35/17                                                                               |
|          |                                                | Cut-off(Mol%)       | %DEV RF Limit          | Base pressure 14 696                                                                                     |
| PV1      | Hexane +                                       | 0.0050              | 10.0000                |                                                                                                    |
| PV2      | Propane                                        | 0.0300              | 10.0000                | - I otal of raw concentration limit                                                                      |
| PV3      | i-Butane                                       | 0.0100              | 10.0000                | - High Limit 100 m0/%                                                                                    |
| PV4      | n-Butane                                       | 0.0100              | 10.0000                | - Low Limit 195 mol%                                                                                     |
| PV5      | neo-Pentane                                    | 0.0100              | 10.0000                | Normalization Method                                                                                     |
| PV6      | i-Pentane                                      | 0.0050              | 10.0000                | Load (Load the setting from [Setup HGM] Panel)                                                           |
| PV7      | n-Pentane                                      | 0.0050              | 10.0000                | Standard normalization (Default)<br>Normalized PV mol% = PV × 100 / PV16                                 |
| PV8      | Nitorogen                                      | 0.0300              | 10.0000                | C Methane normalization                                                                                  |
| PV9      | Methane                                        | 5.0000              | 10.0000                | "Normalized PV9(CH4)"=100, sum(Pv1 to 8 PV10 11)                                                         |
| PV10     | Carbon dioxide                                 | 0.0300              | 10.0000                |                                                                                                    |
| PV11     | Ethane                                         | 0.0300              | 10.0000                | Helium (variable) normalization                                                                          |
| PV12     | Heat value                                     | GPA Real Gross H    | V(dry) (BTU/CF)        | Normalized PV mol% = PV × 100 / (PV16 + He)                                                              |
| PV13     | Density / Relative density                     | GPA Gas Densitv(I   | b/1000CF)              | He= -0.02740 x CH4 + 2.45420 83.0 <=CH4<88.0                                                             |
| PV14     | Wobbe index                                    | GPA Real Wobbe i    | ndex(dry) (BTU/CF 🚽    | He= -0.00358 x CH4 + 0.35800 88.0 <=CH4<99.6                                                             |
| PV15     | Compressibility factor                         | GPA Compressibili   | ty factor Z(dry gas) 🔻 | He= 0 99.6 <=CH4                                                                                         |
| PV16     | Total of raw concentration                     | s; Sum of PV1 to 11 |                        | <ul> <li>Helium (constant) normalization</li> <li>Normalized DV mell( = DVv: 100 (CDV18 + He)</li> </ul> |
| PV17     | Oven Temprature                                |                     |                        | He (constant) in nonna mol%                                                                              |
| PV18     | Carrier gas pressure                           |                     |                        |                                                                                                    |
| PV19     | ICV / Net Heating value                        | GPA Real Net HV(c   | iry) (BTU/CF)          | Multi-stream function setting                                                                            |
| PV20     | Relative Density /<br>Helium normalized mol% / | GPA Real Relative   | Density(dry gas) 🔽     | Not use multi-stream function                                                                            |
|          | Specific Heat K                                | PV High / Low Al    | arm Configuration      |                                                                                                    |
| utput s  | etting in Auto Calibration                     |                     |                        |                                                                                                    |
|          |                                                | Hold                | -                      | Download to HGC Return Menu                                                                              |
|          |                                                | 1.10.0              |                        |                                                                                                    |

| Figure 3-23 | Configuration m | ode display (GPA) |
|-------------|-----------------|-------------------|
| 0           | 20              | 1 2 ( )           |

| <b>Table 3-26</b> | Description | of configuration | mode display | (GPA) |
|-------------------|-------------|------------------|--------------|-------|
|                   | 1           | 0                | 1 1          | · · · |

| Display               | Description                                                |
|-----------------------|------------------------------------------------------------|
| Outputs configuration | Low cut off: Threshold of a peak or a noise                |
|                       | When the detected value < low cut off value, the output is |
|                       | transmitted as 0 mol%.                                     |
|                       | %DEV RF Limit: See "3-4-2 : Calibration procedure" on      |
|                       | page 3-45 for details.                                     |
|                       | Each RF %dev limit can be set independently.               |
|                       | PV12 to 15, 19 and 20 can be configured to set which out-  |
|                       | puts will be transmitted to the host control system.       |
|                       | PV High / Low Alarm Configuration:                         |
|                       | High / Low Alarm limit values can be entered for PV1-11,   |
|                       | PV12-15, PV19-20.                                          |
|                       | This setting is available for application of               |
|                       | HGC (version 3.1 or later),                                |
|                       | HGM (version 4.70 or later)                                |
|                       | and HDM (version 2.40 or later) combination.               |

| Display                               | Description                                                                                                    |
|---------------------------------------|----------------------------------------------------------------------------------------------------|
| Output setting in Auto<br>Calibration | Data update to the HDM during auto or semi-auto calibra-<br>tion can be selected after executing auto or semi-auto cali-<br>bration.<br>Hold [default]<br>Calibration data (New RF)                                                                                               |
|                                       | <b>~Note</b> When Calibration data (New RF) is selected,<br>Total (raw) error is also sent as the HGC status<br>to the HDM with updated data. This setting is<br>available for application of HGM (version is<br>4.83 or later) and HGC (version is 3.3 or later)<br>combination. |
| Reference conditions                  | Configuration data for heat value calculation can be selected or input manually.                                                                                                    |
| Total of raw conc.                    | Usually, the total of raw concentration is within 95-<br>105mol% during process gas analysis. If these values are<br>required to be changed, input a user defined value for both<br>high and low limit.                                                                           |
| Normalization method                  | Normalization method can be selected.<br>Default is "Standard normalization".                                                                                                    |
| Multi-stream function setting         | use or Not use of multi-stream function can be selected.<br>This setting is only available for application of HGC (ver-<br>sion 3.0 or later) and HDM (version 2.30 or later) combina-<br>tion.                                                                                   |
| Download to HGC                       | All configured data are downloaded to the model HGC303<br>by clicking this button. When the message appears, down-<br>load operation has been successfully completed.                                                                                                    |
| Return Menu                           | Exit from Configuration mode. Return to Main Menu                                                                                                    |

 Table 3-26
 Description of configuration mode display (GPA)

A description of the data-setting panel is given next.

## (1) PV1 - 11 configuration

**~Note** *\*These configuration methods are same as those for ISO mode. Refer to "(1) PV1 - 11 configuration" on page 3-33.* 

# (2) PV12 - 20 configuration

PV12 to 15, 19 and 20 can be configured to set which outputs are to be transmitted to the host control system.

| PV12 | Heat value                                    | Real Gross HV(dry) (BTU/CF)       | • |  |  |  |
|------|-----------------------------------------------|-----------------------------------|---|--|--|--|
| PV13 | Density / Relative density                    | Real Relative Density(dry gas)    | • |  |  |  |
| PV14 | Wobbe index                                   | Real Wobbe index(dry) (BTU/CF)    | • |  |  |  |
| PV15 | Compressibility factor                        | Compressibility factor Z(dry gas) | • |  |  |  |
| PV16 | Total of raw concentrations; Sum of PV1 to 11 |                                   |   |  |  |  |
| PV17 | Oven Temprature                               |                                   |   |  |  |  |
| PV18 | Carrier gas pressure                          |                                   |   |  |  |  |
| PV19 | ICV / Net Heating value                       | Real Net HV(dry) (BTU/CF)         | • |  |  |  |
| PV20 | Relative Density /                            | Specific Heat K                   | • |  |  |  |
|      | Helium normalized mol% /<br>Specific Heat K   |                                   |   |  |  |  |

Figure 3-24 Output configuration panel (GPA)
Possible configurations for each PV are as follows:

 Table 3-27
 Possible configurations of PV12-20 (GPA)

| PV12    | Choose one from followings as a PV12 output value.                                                                                     |
|---------|----------------------------------------------------------------------------------------------------|
|         | GPA Real Gross HV(dry) (BTU/CF) [GPA default]                                                                                          |
|         | GPA Real Gross HV(sat) (BTU/CF)                                                                                                    |
|         | GPA Ideal Gross HV(dry) (BTU/CF)                                                                                                    |
|         | GPA Ideal Gross HV(sat) (BTU/CF)                                                                                                    |
|         | GPA Gross HV(dry) (BTU/lbm)                                                                                                    |
|         | Following setting is available for application of HGC (version 3.1 or later),                                                          |
|         | HGM (version 4.70 or later) and HDM (version 2.40 or later) combination.                                                               |
|         | ISO SCV(real) (MJ/m3) [ISO default]                                                                                                    |
|         | ISO SCV(ideal) (MJ/m3)                                                                                                    |
|         | ISO ICV(real) (MJ/m3)                                                                                                    |
|         | ISO ICV(ideal) (MJ/m3)                                                                                                    |
|         | ISO SCV(real) (kJ/m3)                                                                                                    |
|         | ISO SCV(ideal) (kJ/m3)                                                                                                    |
|         | ISO ICV(real) (kJ/m3)                                                                                                    |
|         | ISO ICV(ideal) (kJ/m3)                                                                                                    |
|         | ISO SCV(real) (kWh/m3)                                                                                                    |
|         | ISO SCV(ideal) (kWh/m3)                                                                                                    |
|         | ISO ICV(real) (kWh/m3)                                                                                                    |
|         | ISO ICV(ideal) (kWh/m3)                                                                                                    |
|         | Following setting is available for application of HGC(version 3.6 or later)                                                            |
|         | and HGM(version 6.10 or later) combination.                                                                                            |
|         | Note: "GCV" means "Gross Calorific Value". GCV equals to                                                                               |
|         | SCV(Superior Calorific Value).                                                                                                    |
|         | "NCV" means "Net Calorific Value". NCV equals to ICV(Inferior                                                                          |
|         | Calorific Value).                                                                                                    |
|         | ISO GCV(real)(MJ/m3)[ISO default]                                                                                                    |
|         | ISO GCV(ideal)(MJ/m3)                                                                                                    |
|         | ISO NCV(real)(MJ/m3)                                                                                                    |
|         | ISO NCV(ideal)(MJ/m3)                                                                                                    |
|         | ISO GCV(real)(kJ/m3)                                                                                                    |
|         | ISO GCV(ideal)(kJ/m3)                                                                                                    |
|         | ISO NCV(real)(kJ/m3)                                                                                                    |
|         | $\frac{1SO NCV(1deal)(kJ/m3)}{1SO NCV(1deal)(kJ/m3)}$                                                                                  |
|         | ISO GCV(real)(kwn/m3)                                                                                                    |
|         | $\frac{150 \text{ GCV}(10\text{ea1})(\text{kW}\text{ n/m}3)}{100 \text{ N/M}(1000 \text{ km}^2)}$                                      |
|         | $\frac{1SO NCV(real)(kwn/m3)}{1SO NCV(real)(kwn/m3)}$                                                                                  |
| DI /1 2 | $\frac{150 \text{ NCV}(10\text{ea1})(\text{KW}\text{ n/m3})}{6 \text{ C}^{11} \text{ cm}^{2}} = 1000000000000000000000000000000000000$ |
| PV15    | Choose one from followings as a PV15 output value.                                                                                     |
|         | CPA Gas Density(10/1000CF) [GPA default]<br>CPA Deal Delative Density(dry ges)                                                         |
|         | CPA Real Relative Density (at gas)                                                                                                    |
|         | CDA Ideal Delative Density(Sai gas)                                                                                                    |
|         | CDA Ideal Relative Density(uty gas)                                                                                                    |
|         | UPA Ideal Kelalive Delisity(sal gas)                                                                                                   |
|         | ISO Density(Idal) (kg/m3)                                                                                                    |
|         | ISO Delisity (lucal) (Kg/IIIS)                                                                                                    |
|         | ISO Palative Density (Ical)                                                                                                    |
|         | 150 Relative Density (lucal)                                                                                                    |

| PV14   | Choose one from followings as a PV14 output value.                             |  |  |  |
|--------|--------------------------------------------------------------------------------|--|--|--|
|        | GPA Real Wobbe Index (dry) [GPA default]                                       |  |  |  |
|        | GPA Real Wobbe Index (sat)                                                     |  |  |  |
|        | GPA Ideal Wobbe Index (dry)                                                    |  |  |  |
|        | GPA Ideal Wobbe Index (sat)                                                    |  |  |  |
|        | Following setting is available for application of HGC (version 3.1 or later),  |  |  |  |
|        | HGM (version 4.70 or later) and HDM (version 2.40 or later) combination.       |  |  |  |
|        | SO Wobbe Index(real) (MJ/m3) [ISO default]                                     |  |  |  |
|        | ISO Wobbe Index(ideal) (MJ/m3)                                                 |  |  |  |
|        | ISO Wobbe Index(real) (kJ/m3)                                                  |  |  |  |
|        | ISO Wobbe Index(ideal) (kJ/m3)                                                 |  |  |  |
|        | ISO Wobbe Index(real) (kWh/m3)                                                 |  |  |  |
|        | ISO Wobbe Index(ideal) (kWh/m3)                                                |  |  |  |
|        | Following setting is available for application of HGC(version 3.6 or later)    |  |  |  |
|        | and HGM(version 6.10 or later) combination.                                    |  |  |  |
|        | Note: "G" means "Gross". "G(Gross)" equals to "S(Superior)".                   |  |  |  |
|        | "N" means "Net". "N(Net)" equals to "I(Inferior)".                             |  |  |  |
|        | ISO G Wobbe index(real)(MI/m3)[ISO default]<br>ISO G Wobbe index(ideal)(MI/m3) |  |  |  |
|        | ISO G Wobbe index(idea)(WJ/m3)                                                 |  |  |  |
|        | ISO G Wobbe index(ideal)(kJ/m3)                                                |  |  |  |
|        | ISO G Wobbe index(ideal)(kJ/iii)                                               |  |  |  |
|        | ISO G Wobbe index(ideal)(kWh/m3)                                               |  |  |  |
|        | ISO N Wobbe index(real)(MI/m3)                                                 |  |  |  |
|        | ISO N Wobbe index(ideal)(MJ/m3)                                                |  |  |  |
|        | ISO N Wobbe index(real)(kI/m3)                                                 |  |  |  |
|        | ISO N Wobbe index(ideal)(kJ/m3)                                                |  |  |  |
|        | ISO N Wobbe index(real)(kWh/m3)                                                |  |  |  |
|        | ISO N Wobbe index(ideal)(kWh/m3)                                               |  |  |  |
| PV15   | Choose one from followings as a PV15 output value.                             |  |  |  |
| 1 + 10 | GPA Compressibility factor Z(dry gas) [GPA default]                            |  |  |  |
|        | ISO Compressibility factor Zmix [ISO default]                                  |  |  |  |
| PV16   | Total of raw concentrations                                                    |  |  |  |
| PV17   | Oven temperature                                                               |  |  |  |
| PV18   | Carrier gas pressure                                                           |  |  |  |

| <b>Table 3-27</b> | Possible | configurations | of PV12-20 | (GPA) |
|-------------------|----------|----------------|------------|-------|
|-------------------|----------|----------------|------------|-------|

| PV19 | Choose one from followings as a PV19 output value.                        |  |  |  |
|------|---------------------------------------------------------------------------|--|--|--|
|      | GPA Real Net HV(dry) (BTU/CF) [GPA default]                               |  |  |  |
|      | GPA Real Net HV(sat) (BTU/CF)                                             |  |  |  |
|      | GPA Ideal Net HV(dry) (BTU/CF)                                            |  |  |  |
|      | GPA Ideal Net HV(sat) (BTU/CF)                                            |  |  |  |
|      | GPA Net HV(dry) (BTU/CF)                                                  |  |  |  |
|      | Following setting is available for application of HGC (version 3.1 or lat |  |  |  |
|      | HGM (version 4.70 or later) and HDM (version 2.40 or later) combination.  |  |  |  |
|      | ISO ICV(real) (MJ/m3) [ISO default]                                       |  |  |  |
|      | ISO ICV(ideal) (MJ/m3)                                                    |  |  |  |
|      | ISO ICV(real) (kJ/m3)                                                     |  |  |  |
|      | ISO ICV(ideal) (kJ/m3)                                                    |  |  |  |
|      | ISO ICV(real) (kWh/m3)                                                    |  |  |  |
|      | ISO ICV(ideal) (kWh/m3)                                                   |  |  |  |
|      | Following setting is available for application of HGC(version 3.6 or lat  |  |  |  |
|      | and HGM(version 6.10 or later) combination.                               |  |  |  |
|      | Note: "NCV" means "Net Calorific Value". NCV equals to ICV(Infer          |  |  |  |
|      | Calorific Value).                                                         |  |  |  |
|      | ISO NCV(real)(MJ/m3)[ISO default]                                         |  |  |  |
|      | ISO NCV(1deal)(MJ/m3)                                                     |  |  |  |
|      | ISO NCV(real)(kJ/m3)                                                      |  |  |  |
|      | ISO NCV(ideal)(kJ/m3)                                                     |  |  |  |
|      | ISO NCV(real)(kWh/m3)                                                     |  |  |  |
|      | ISO NCV(ideal)(kWh/m3)                                                    |  |  |  |
| PV20 | Choose one from followings as a PV20 output value.                        |  |  |  |
|      | GPA Real Relative Density(dry gas) [GPA default]                          |  |  |  |
|      | GPA Real Relative Density(sat gas)                                        |  |  |  |
|      | GPA Ideal Relative Density(dry gas)                                       |  |  |  |
|      | GPA Ideal Relative Density(sat gas)                                       |  |  |  |
|      | GPA Specific Heat K                                                       |  |  |  |
|      | ISO Relative Density(real) [ISO default]                                  |  |  |  |
|      | ISO Relative Density(ideal)                                               |  |  |  |
| 1    | 1SO Helium normalized mol%                                                |  |  |  |

Table 3-27Possible configurations of PV12-20 (GPA)

# (3) PV High/Low Alarm Configuration

**~Note** *These configuration methods are same as those for ISO mode. Refer to "(3) PV High/Low Alarm Configuration" on page 3-38.* 

# (4) Output setting in Auto Calibration

**~Note** *These configuration methods are same as those for ISO mode. Refer to* "(4) *Output setting in Auto Calibration" on page 3-39.* 

### (5) Reference conditions

Configuration data for heat value calculation can be either selected from the menu or input manually.

#### (5-1) C6+ configuration

Select a value to be used as C6+'s physical constant.

- 47/35/17 [Default]
- 50/50/0
- 50/25/25
- 57/28/14
- Other value

| Reference conditions(GPA)       |              |  |  |  |
|---------------------------------|--------------|--|--|--|
| C6+ Configuration               | 47/35/17 🗾 🚽 |  |  |  |
| Base pressure                   | 47/35/17     |  |  |  |
| Total of raw concentration limi | 50/50/0      |  |  |  |
| rotar of raw concentration min  | 50/25/25     |  |  |  |
| High Limit                      | 57/28/14     |  |  |  |
| Low Limit                       | Other value  |  |  |  |

#### **~Note** If [Other value] is selected, the following screen will appear.

| C6+ Configuration other value |                    |         |  |  |
|-------------------------------|--------------------|---------|--|--|
| input the heat                | value using as Co+ |         |  |  |
| Summation factor              | 0.0963             | 1/psia  |  |  |
| Molar mass                    | 95.958             |         |  |  |
| Relative density, gas         | 3.3132             |         |  |  |
| Gross Heating Value           | 5276.5             | BTU/CF  |  |  |
| Net Heating Value             | 4889               | BTU/CF  |  |  |
| Gross Heating Value           | 20875              | BTU/lbm |  |  |
| Net Heating Value             | 19342              | BTU/lbm |  |  |
| Relative density liquid       | 0.67994            |         |  |  |
| Liquid density                | 5.6689             | lbm/gal |  |  |
| Volume                        | 22.618             | CF/gal  |  |  |
| Vapor pressure                | 3.020              | psi     |  |  |
|                               | ОК                 | Cancel  |  |  |

*Input each value for C6+'s physical constant.* 

#### (5-2) Base pressure (psi)

- 14.50
- 14.696 [Default]
- 14.730
- 15.025
- Other value

| Reference conditions(GPA)             |             |  |  |
|---------------------------------------|-------------|--|--|
| C6+ Configuration                     | 47/35/17 🗾  |  |  |
| Base pressure                         | 14.696 🔹    |  |  |
| Total of raw concentration limi 14.50 |             |  |  |
| Lligh Lippit                          | 14.696      |  |  |
| High Limit                            | 14.730      |  |  |
| Low Limit                             | 15.025      |  |  |
| Normalization Method                  | Other value |  |  |

### (6) Total of raw concentration

**~Note** *These configuration methods are same as those for ISO mode. Refer to* "(6) *Total of raw concentration" on page 3-41.* 

### (7) Normalization method configuration

**~Note** *These configuration methods are same as those for ISO mode. Refer to* "(7) *Normalization method configuration" on page 3-41.* 

### (8) Multi-stream setting

**~Note** These configuration methods are same as those for ISO mode. Refer to "(8) Multi-stream function setting" on page 3-42.

# 3-5-6 : User's mode (GPA)

Click on [User's mode] in the main menu and a display as shown below will appear. The size of the display is fixed (full screen).

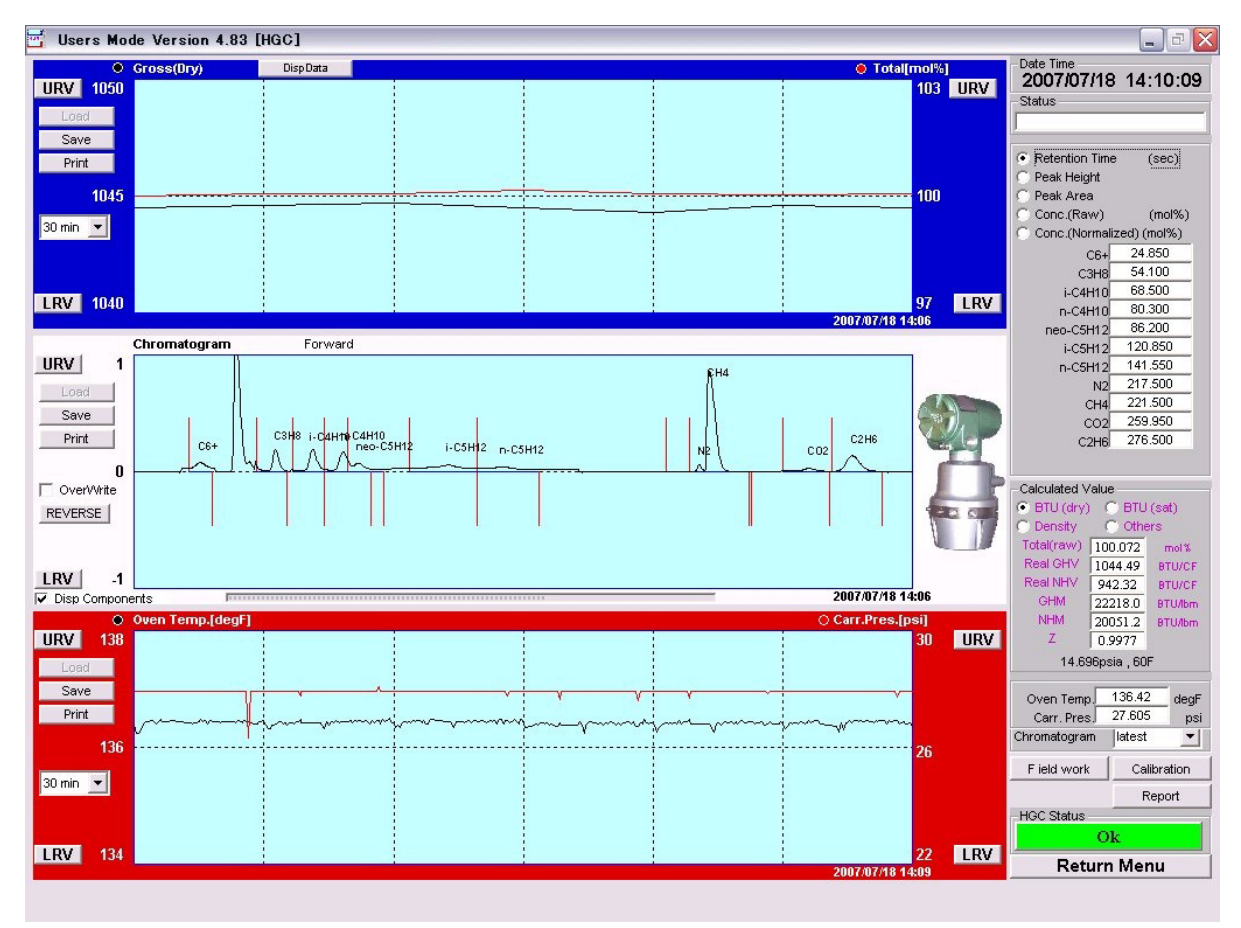

Figure 3-25 User's mode display (GPA)

This screen is divided into three graphs with measurement data on the right.

| Screen         | Description                                                    |
|----------------|----------------------------------------------------------------|
| Top (blue)     | Graph to monitor heat value and the total of raw concentration |
| Center (white) | Chromatogram                                                   |
| Bottom (red)   | Graph to monitor carrier gas pressure and oven temperature     |
| Right panel    | Process gas analysis data                                      |

 Table 3-28
 Description of user's mode display (GPA)

The differences between ISO and GPA mode in User's mode are given below.

 Table 3-29
 The difference between ISO and GPA mode in user's mode

|                | Item                                     | ISO                               | GPA                         |
|----------------|------------------------------------------|-----------------------------------|-----------------------------|
| Top (Blue)     | Left vertical axis                       | Unit: MJ/m3                       | Unit: BTU/CF or<br>BTU/lbm  |
| Center (white) | Chromatogram                             | ISO and GPA use the               | same display.               |
| Bottom (Red)   | Left vertical axis                       | Unit: degree C                    | Unit: degree F              |
|                | Right vertical axis                      | Unit: kPa                         | Unit: psi                   |
| Right measure- | Data Box (Rt, PH etc.)                   | ISO and GPA use the same display. |                             |
| ment data      | Calculated Value                         | Real or Ideal CV                  | Refer to the next page.     |
|                | Oven temperature<br>Carrier gas pressure | Unit: degree C<br>Unit: kPa       | Unit: degree F<br>Unit: psi |
|                | Other function                           | ISO and GPA use the               | same function.              |

# 3-5-7 : Main display panels of HGM (GPA)

# Indication panel

The data displayed in this panel is updated every 5 minutes.

### Table 3-30 Indication panel description (GPA)

| No. | Panel                         | Description                                                                                                    | 1                                                                                                    |
|-----|-------------------------------|----------------------------------------------------------------------------------------------------|----------------------------------------------------------------------------------------------------|
| 1   | Date time                     | Current date and time                                                                                                    | Date Time                                                                                                    |
| 2   | Status                        | Communication status appears when the HGM is communicating with model HGC303.                                                                                                    | 2007/07/18 14:10:09 2<br>Status                                                                                                    |
| 3   | Data box                      | Click a button to select a data type.<br>Default: Retention time (sec.)                                                                                                    | Retention Time (sec)     Peak Height                                                                                                    |
| 4   | Calculated Value              | Select between for BTU (dry), BTU (sat),<br>Density, or GPM<br>Default: BTU (dry)<br>Refer to description of calculated value on<br>page 3-69.                                                                                                    | C Peak Area 3<br>C Conc.(Raw) (mol%)<br>C Conc.(Normalized) (mol%)<br>C6+ 24.850<br>C3H8 54.100                                                                                                    |
| 5   | Oven Temp. and<br>Carr. Pres. | Oven temperature and carrier gas pressure                                                                                                    | i-C4H10 68.500<br>n-C4H10 80.300<br>neo-C5H12 86.200                                                                                                    |
| 6   | Chromatogram                  | The last 300 chromatograms are stored in<br>RAM. Save data as required. Select [pre-<br>vious XX] or [latest] to view the chro-<br>matogram.<br>If [previous XX] is selected, the auto<br>reload function stops. XX: 01-299<br><b>Return to [latest] to monitor the latest</b><br><b>chromatogram.</b> | i-C5H12 120.850<br>n-C5H12 141.550<br>N2 217.500<br>CH4 221.500<br>CO2 259.950<br>C2H6 276.500<br>Calculated Value                                                                                                    |
| 7   | [Field work]                  | The model HGC303 holds outputs to the<br>host control system during field mainte-<br>nance.<br>Click the [Field work] button then [ON],<br>to set the holding time to [24hrs]. [Field<br>work] button blinks while performing<br>fieldwork.                                                            | Density         Others           Total(raw)         100.072         mol%           Real GHV         1044.49         BTU/CF           Real NHV         942.32         BTU/CF           4         GHM         22218.0         BTU/Ibm           NHM         20051.2         BTU/Ibm           Z         0.9977         14.696psia , 60F         5 |
| 8   | [Calibration]                 | Click the [Calibration] button to perform<br>calibration. The [Calibration] button<br>blinks during auto calibration.<br>Refer to "3-4 : Calibration" on page 3-44                                                                                                    | Oven Temp. 136.42 degF<br>Carr. Pres. 27.605 psi<br>Chromatogram latest                                                                                                    |
| 9   | [Report]                      | Click the [Report] button to make a<br>report.<br>Refer to "3-3-7 : Report" on page 3-28.                                                                                                    | 7 Report<br>HGC Status                                                                                                    |
| 10  | HGC Status                    | Green indicates that the model HGC303 is<br>functioning normally.<br>If the color changes to red, click this but-<br>ton to view the error message.<br>Refer to "Chapter 5 : Troubleshooting" on<br>page 5-1.                                                                                          | Return Menu                                                                                                    |
|     | Keturn Menu                   | Return to Main Menu                                                                                                    |                                                                                                    |

8 9

10

11

# ~Note Description of calculated value (GPA)

Select one of the four items to view the calculated values (*DBTU* (dry), *DBTU* (sat), *Density*, *GPM*) All calculated values for that item are then displayed.

The contents of the calculated values are given below.

@ BTU (dry)

*©BTU* (sat)

| Calculated Value |         |         |  |  |
|------------------|---------|---------|--|--|
| 💿 BTU (dry)      | ] 🔘 вти | (sat)   |  |  |
| C Density        | 🔘 Othe  | ers     |  |  |
| Total(raw)       | 100.001 | mol %   |  |  |
| Real GHV         | 1044.82 | BTU/CF  |  |  |
| Real NHV         | 942.63  | BTU/CF  |  |  |
| GHM              | 22217.6 | BTU/lbm |  |  |
| NHM              | 20051.0 | BTU/lbm |  |  |
| Z                | 0.9977  |         |  |  |
| 14.696psia , 60F |         |         |  |  |

| Calculated Value C BTU (dry) Density C Others |         |        |  |
|-----------------------------------------------|---------|--------|--|
| Total(raw)                                    | 100.001 | mol %  |  |
| Real GHV                                      | 1026.89 | BTU/CF |  |
| Real NHV                                      | 926.45  | BTU/CF |  |
| Z                                             | 0.9974  |        |  |
| 14.696psia , 60F                              |         |        |  |

| Total (raw) | Total raw concentration                 |  |
|-------------|-----------------------------------------|--|
| Real GHV    | Real Gross Heating Value (dry)          |  |
| Real NHV    | Real Net Heating Value (dry)            |  |
| GHM         | Gross Heating Value per unit mass (dry) |  |
| NHM         | Net Heating Value per unit mass (dry)   |  |
| Z           | Compressibility factor (dry)            |  |

| Total (raw) | Total raw concentration        |
|-------------|--------------------------------|
| Real GHV    | Real Gross Heating Value (sat) |
| Real NHV    | Real Net Heating Value (sat)   |
| Z           | Compressibility factor (sat)   |
|             |                                |
|             |                                |

#### 3 Density

| Calculated Value   |         |           |  |
|--------------------|---------|-----------|--|
| Density     Others |         |           |  |
| GD                 | 47.0132 | Ib/1000CF |  |
| LD                 | 2.7069  | lb/gal    |  |
| Real RD gas        | 0.6160  |           |  |
| RD liquid          | 0.3248  |           |  |
| Real VM(dry)       | 1331.23 | BTU/CF    |  |
| Real WI(sat)       | 1308.38 | BTU/CF    |  |
| 14.696psia , 60F   |         |           |  |

| GD            | Gas Density                      |  |
|---------------|----------------------------------|--|
| LD            | Liquid Density                   |  |
| Real RD gas   | Real Relative Density, gas (dry) |  |
| RD liquid     | Relative Density, liquid         |  |
| Real WI (dry) | Real Wobbe Index (dry)           |  |
| Real WI (sat) | Real Wobbe Index (sat)           |  |

#### 

| Calculated Value        |         |            |  |
|-------------------------|---------|------------|--|
| 🔿 BTU (dry) 🦳 BTU (sat) |         |            |  |
| C Density               | Oth     | ers        |  |
| GPM C2+                 | 1.5115  | gal/1000CF |  |
| GPM C3+                 | 0.7158  | gal/1000CF |  |
| GPM C4+                 | 0.2964  | gal/1000CF |  |
| GPM iC5+                | 0.0606  | gal/1000CF |  |
| RVP                     | 4582.81 | psia       |  |
| K                       | 1.3015  |            |  |
| 14.696psia , 60F        |         |            |  |

| GPM C2+  | Gallon per 1000CF C2+  |
|----------|------------------------|
| GPM C3+  | Gallon per 1000CF C3+  |
| GPM C4+  | Gallon per 1000CF C4+  |
| GPM iC5+ | Gallon per 1000CF iC5+ |
| RVP      | Reid Vapor Pressure    |
| К        | Specific Heat          |

Refer to the appendix for the calculation formula for each value.

# Heat value and total raw concentration

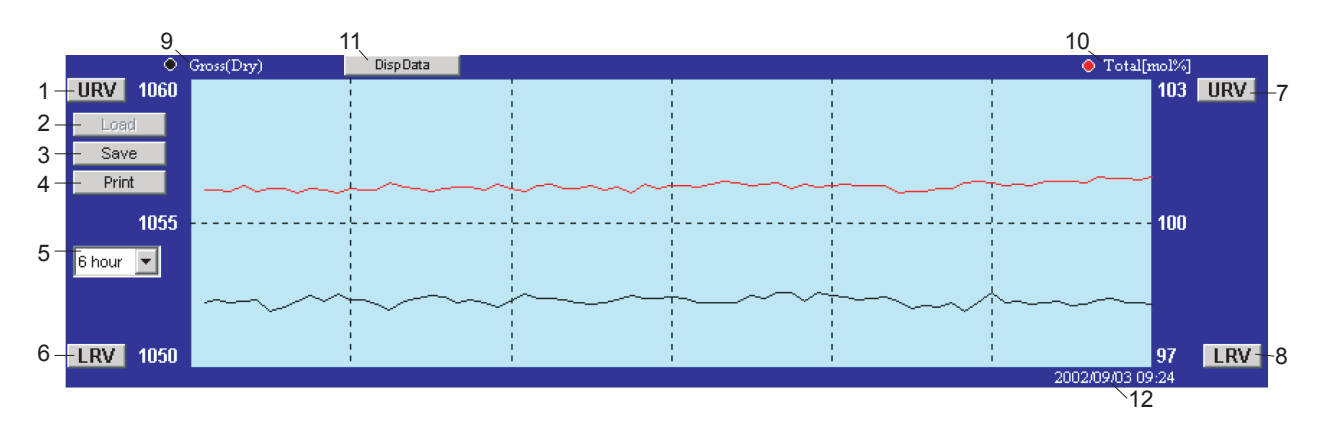

Figure 3-26 BTU trend graph and the total of raw concentration

| Table 3-31 | Trend graph of BTU and Total raw concentration  | on description  |
|------------|-------------------------------------------------|-----------------|
| 1abit 5-51 | frend graph of Dr C and Total raw concentration | in acser iption |

| No. | Display                  | Description                                                                                                    |
|-----|--------------------------|----------------------------------------------------------------------------------------------------|
| 1   | URV(BTU)                 | Upper Range Value for BTU, default value: 1150BTU/CF<br>Click the [URV] button to change the URV value                                                                                |
| 2   | Load (Offline)           | Saved data is recalled.<br>File name extension:.hv1                                                                                                    |
| 3   | Save (Online)            | The latest data is saved.<br>Default directory is "C:\Program files\hgm\data".*                                                                                                    |
| 4   | Print                    | Verify that your printer is connected and working properly.                                                                                                    |
| 5   | 6 hours<br>(time range)  | Time range of the horizontal axis.<br>Select a time range from pull-down menu: 30 min, 60 min, 3 hour, 6<br>hour, 12 hour, 1day, 2 days, 3 days, 6 days, 12 days.<br>Default: 30 min. |
| 6   | LRV(BTU)                 | Lower Range Value for BTU, default value: 950BTU/CF<br>Click the [LRV] button to change the LRV value                                                                                 |
| 7   | URV<br>(Total raw conc.) | Upper Range Value for Total, default value: 103%<br>Click the [URV] button to change the URV value.                                                                                   |
| 8   | LRV<br>(Total raw conc.) | Lower Range Value for Total, Default value: 97%<br>Click the [LRV] button to change the LRV value.                                                                                    |
| 9   | Black circle             | Black indicates BTU graph. Click the [Disp data] button (No.11) to select<br>a data type. Default: Gross/Dry                                                                          |
| 10  | Red circle               | Red indicates total raw conc. graph.                                                                                                    |
| 11  | Disp. data               | Select a data type for heat value. (Gross/Dry, Gross/Sat, Net/Dry, Net/<br>Sat, GHM Dry, NHM Dry)                                                                                     |
| 12  | Time                     | Online: Date and time of the latest data (data is reloaded every 5 min.)<br>Offline: Date and time of when the data was saved.                                                        |

\* In case of 64bit type operation system, data are saved in c:\Program files (x86)\hgm\data.

# Chromatogram

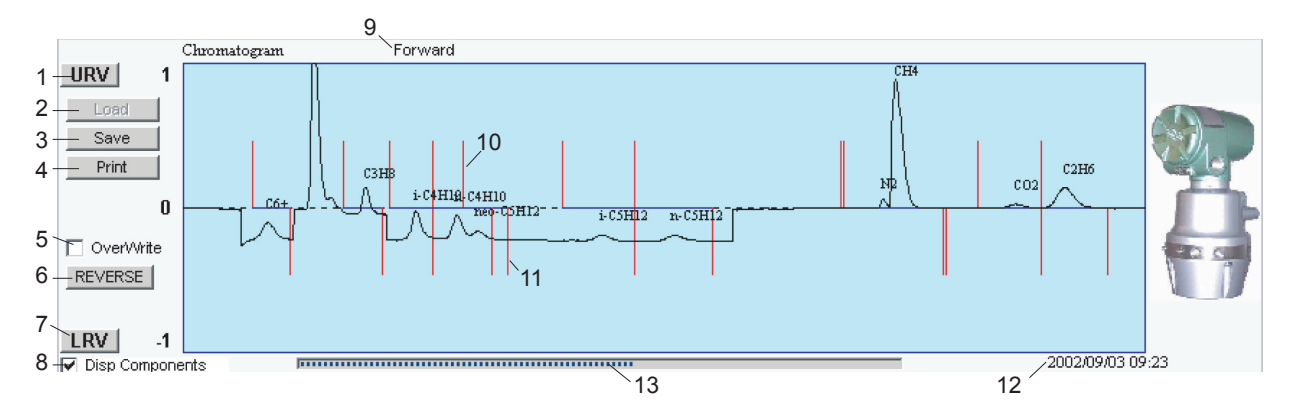

Figure 3-27 Trend Chromatogram (online)

| No. | Display             | Description                                                                                                    |
|-----|---------------------|----------------------------------------------------------------------------------------------------|
| 1   | URV                 | Upper Range Value for vertical axis<br>Click the [URV] button to change the URV value<br>Default value is 1                    |
| 2   | Load (Offline)      | Saved data is recalled. File name extension:.cg1                                                                               |
| 3   | Save (Online)       | The latest data is saved.<br>Default directory is "C:\Program files\hgm\data".*                                                |
| 4   | Print               | Verify that your printer is connected and working properly.                                                                    |
| 5   | Over write          | Overlapped Chromatograms are displayed.                                                                                        |
| 6   | Reverse             | Click the [reverse] button to invert the display and [No.9] [Forward] changes the display to [Reverse].<br>Default: [Forward]  |
| 7   | LRV                 | Lower Range Value for vertical axis<br>Click the [LRV] button to change the LRV value.<br>Default value: -1                    |
| 8   | Disp Components     | Check the box to display each component name.                                                                                  |
| 9   | Forward-Reverse     | To invert / revert the display                                                                                                 |
| 10  | Upper gate marker   | Gate start marker of each component.                                                                                           |
| 11  | Lower gate marker   | Gate end marker of each component.                                                                                             |
| 12  | Time                | Online: Date and time when latest data is reloaded<br>Offline: Saved date and time                                             |
| 13  | Status bar (Online) | Online: Date and time of the latest data (data is reloaded every 5 min.)<br>Offline: Date and time of when the data was saved. |

#### Table 3-32 Chromatogram description

\* In case of 64bit type operation system, data are saved in c:\Program files (x86)\hgm\data.

# Trend graph of carrier gas pressure and oven temperature control

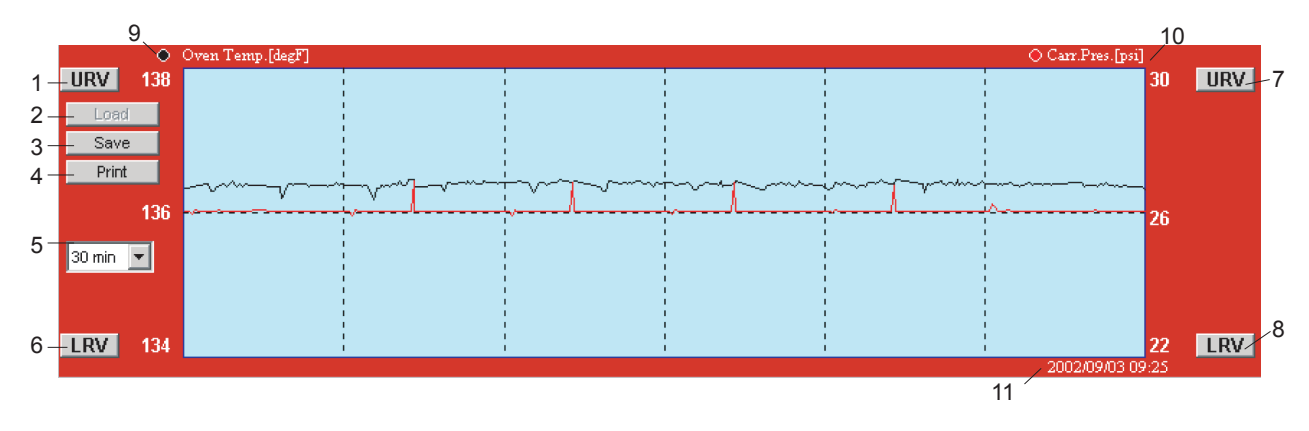

Figure 3-28 Trend graph of carrier pressure and oven temp. control

| No. | Display                | Description                                                                                                    |
|-----|------------------------|----------------------------------------------------------------------------------------------------|
| 1   | URV (Oven Temp.)       | Upper Range Value for Oven temperature<br>Click the [URV] button to change the URV value.<br>Default value: 141°F                                                            |
| 2   | Load (Offline)         | Saved data is recalled.<br>File name extension: .sv2                                                                                                    |
| 3   | Save (Online)          | The latest data is saved.<br>Default directory is "C:\Program files\hgm\data".*                                                                                              |
| 4   | Print                  | Verify that your printer is connected and working properly.                                                                                                    |
| 5   | 30 min<br>(Time range) | The time range of the horizontal axis.<br>Select a time range from the pull-down menu: 30 min., 60 min., 3 hours, 6 hours, 12 hours, 1 day, 2 days, 3 days, 6 days, 12 days. |
| 6   | LRV (Oven Temp.)       | Lower Range Value for Oven temperature<br>Default value: 131°F<br>Click the [LRV] button to change the LRV value                                                             |
| 7   | URV (Carr Press.)      | Upper Range Value for carrier gas pressure<br>Default value: 51psi<br>Click the [URV] button to change the URV value                                                         |
| 8   | LRV (Carr Press.)      | Lower Range Value for carrier gas pressure<br>Default value: 21 psi<br>Click the [LRV] button to change the LRV value                                                        |
| 9   | Black circle           | Black indicates oven temperature.                                                                                                    |
| 10  | Red circle             | Red indicates carrier gas pressure.                                                                                                    |
| 11  | Time                   | Online: Date and time of the latest data.<br>Offline: Date and time of when the data was saved.                                                                              |

\* In case of 64bit type operation system, data are saved in c:\Program files (x86)\hgm\data.

# 3-5-8 : Report (GPA)

| 📴 User Report    | ×         |
|------------------|-----------|
| Source           |           |
| Station          |           |
| Station Name     |           |
| Field            |           |
| Process Pressure |           |
| Process Temp.    |           |
| H2O(pounds/MMCF) |           |
| Preview          | Save Load |
|                  | Close     |

Figure 3-29 Report entry form (GPA)

# **Azbil Corporation**

|                              |                                       | HGC     | 303                 | Analys             | is Re       | port            |                        |                |            |
|------------------------------|---------------------------------------|---------|---------------------|--------------------|-------------|-----------------|------------------------|----------------|------------|
| Source :                     |                                       |         |                     | Report Date - Time |             |                 | : Oct-19-2007 15:11:24 |                |            |
| Station                      | n Name :                              |         |                     |                    | Process Pre |                 | •                      | Jui-18-200     | / 14.11.00 |
| Field                        | i i i i i i i i i i i i i i i i i i i |         |                     |                    | Process Ter | mn              | •                      |                |            |
| riciu                        |                                       |         |                     |                    | H2O(pound   | hp.<br>ls/MMCF) | •                      | 0              |            |
| File N                       | ame :                                 |         |                     | C:\ Progra         | m Files\ H0 | GM_HFA\ I       | DATA\ 070'             | 0<br>71800.CG1 |            |
| PV                           | Component                             | Raw     | M ole               | Weight             | LiqVol      | Gallons/        | Gross                  | Net            | Relative   |
|                              | Name                                  | mol %   | Percent             | Percent            | Percent     | 1000 SCF        | HV                     | HV             | Density    |
| PV1                          | C6+                                   | 0.052   | 0.0516              | 0.2781             | 0.1328      | 0.0228          | 2.72                   | 2.52           | 0.0017     |
| PV2                          | C3H8                                  | 1.527   | 1.5267              | 3.7811             | 2.4196      | 0.4194          | 38.41                  | 35.34          | 0.0232     |
| PV3                          | iC4H10                                | 0.305   | 0.3051              | 0.9959             | 0.5744      | 0.0996          | 9.92                   | 9.15           | 0.0061     |
| PV4                          | nC4H10                                | 0.307   | 0.3073              | 1.0031             | 0.5576      | 0.0966          | 10.02                  | 9.25           | 0.0062     |
| PV5                          | neo-C5H12                             | 0.103   | 0.1034              | 0.4192             | 0.2281      | 0.0396          | 4.13                   | 3.82           | 0.0026     |
| PV6                          | iC5H12                                | 0.054   | 0.0536              | 0.2173             | 0.1130      | 0.0196          | 2.15                   | 1.98           | 0.0013     |
| PV7                          | nC5H12                                | 0.050   | 0.0505              | 0.2045             | 0.1052      | 0.0182          | 2.02                   | 1.87           | 0.0013     |
| PV8                          | N2                                    | 3.000   | 3.0000              | 4.7201             | 1.8993      | 0.3292          | 0.00                   | 0.00           | 0.0290     |
| PV9                          | CH4                                   | 91.113  | 91.1124             | 82.0921            | 88.8861     | 15.4070         | 920.24                 | 828.21         | 0.5047     |
| PV10                         | CO2                                   | 0.505   | 0.5054              | 1.2492             | 0.4934      | 0.0855          | 0.00                   | 0.00           | 0.0077     |
| PV11                         | C2H6                                  | 2.984   | 2.9841              | 5.0396             | 4.5907      | 0.7957          | 52.81                  | 48.31          | 0.0310     |
|                              | Total                                 | 100.001 | 100.0000            | 100.0000           | 100.0000    | 17.3332         | 1042.43                | 940.47         | 0.6148     |
|                              | Base Pressure                         |         |                     | 14.696             |             |                 |                        |                |            |
| Real C                       | BrossHeating Value                    | (dry)   | 1044.82 BTU/0       |                    |             |                 |                        |                |            |
| Real C                       | Bross Heating Value                   | e (sat) |                     | 1026.89            | BTU / CF    |                 |                        |                |            |
| Actual                       | Gross Heating Val                     | ue      |                     | 1044.82            | BTU / CF    |                 |                        |                |            |
| Real N                       | Net Heating Value (                   | dry)    |                     | 942.63             | BTU / CF    |                 |                        |                |            |
| Real N                       | Vet Heating Value (s                  | sat)    |                     | 926.45             | BTU/CF      |                 |                        |                |            |
| Actual                       | Net Heating Value                     | ;       |                     | 942.63             | BTU / CF    |                 |                        |                |            |
| Gross                        | Heating Value                         |         |                     | 22217.6            | BTU / lbm   |                 |                        |                |            |
| Net Heating Value            |                                       |         | 20051.0 BTU / lbm   |                    |             |                 |                        |                |            |
| Total GPM C2+                |                                       |         |                     | 1.5115             | gal / 1000C | F               |                        |                |            |
| Total GPM C3+                |                                       |         |                     | 0.7158             | gal / 1000C | F               |                        |                |            |
| Total GPM C4+                |                                       |         | 0.2964 gal / 1000   |                    |             | F               |                        |                |            |
| Total GPM iC5+               |                                       |         | 0.0606 gal / 1000CF |                    |             | F               |                        |                |            |
| Real Relative Density Gas    |                                       |         |                     | 0.6160             |             |                 |                        |                |            |
| Real Relative Density Liquid |                                       |         |                     | 0.3248             |             |                 |                        |                |            |
| Real Wobbe Index (dry)       |                                       |         |                     | 1331.23            | BTU / CF    |                 |                        |                |            |
| Real Wobbe Index (sat)       |                                       |         |                     | 1308.38            | BTU / CF    |                 |                        |                |            |
| Gas D                        | ensity                                |         |                     | 47.0132            | lb/1000 CF  | at              | 14.696                 | PSIA and 6     | 0 Deg.F    |
| Liquid                       | l Density                             |         |                     | 2.7069             | lb/gal      |                 |                        |                |            |
| Reid V                       | /apor Pressure                        |         |                     | 4582.81            | PSIA        |                 |                        |                |            |

Figure 3-30 User report (GPA mode)

# **Chapter 4 : Maintenance**

# 4-1 : Checking and changing the carrier gas

When checking the carrier gas, verify the following points:

- 1. Make sure the supply pressure of the carrier gas is stable at 400+/-50 kPa.
- 2. During normal operation, the rate of carrier gas consumption will be approximately 25 ml/min. If the carrier gas is used as the valve operating gas at the same time, the carrier gas consumption rate will be doubled. Calculate the appropriate time for inspection intervals based on this figure and the quantity of the gas supply.
- 3. If the carrier gas is supplied from a pressurized cylinder, you should replace the cylinder if the primary pressure on the cylinder side drops to 1,000kPa.

# 4-2: Checking and changing the filters in model HGC303

When checking the process line, verify the following points:

- 1. Make sure the process gas flow rate is stable between 30 ml/min and 70 ml/min.
- 2. The process input pressure should be over 50kPa to keep the flow rate at 30 ml/ min. If an inspection reveals contamination in the flow meter or in the inline filter of the sample conditioning system, the sampling parts require maintenance. At the same time, the model HGC303 inlet line filter should also be replaced. It is recommended to change the filter every 6 months. (See the spare parts list at the back of this manual)

## 4-3 : Periodical check

The model HGC303 analyzer part needs a periodical check at least every 3.5 years.

It is to be done at a Azbil Corporation technical center.

# **Chapter 5 : Troubleshooting**

# 5-1: Connection with PC

If you encounter a problem during starting up the connection with PC, please review the following table.

| Problem                                                                                                    | Possible cause                                                              | Correction                                                                                                    |
|----------------------------------------------------------------------------------------------------|-----------------------------------------------------------------------------|----------------------------------------------------------------------------------------------------|
| hfadrv2 detects initial setting error.                                                                                                    | Windows User<br>Account Control<br>(UAC) setting<br>problem<br>Port setting | <ul> <li>Please do the following all in order from the top.</li> <li>1. Please check the following folder:<br/>C:\Users\(User ID)\AppData\Local<br/>\VirtualStore\Program Files\<br/>* "\AppData\" is a Hidden folder.<br/>If the HDS folder exists, please remove the folder.</li> <li>2. Confirm the program folder access rights.<br/>Refer to "2-3-5 : Setting the folder access rights"</li> <li>3. Do port configuration.<br/>Refer to "3-3-2 : Starting up the HGM<br/>with model HFA100 (7)".</li> </ul> |
| hfadrv2 couldn't find HFA  FROR 2  HFA is not found.  Please check the following: -Is the USB cable between PC and HFA connected HFA to another USB port, did you run the port set program?  OK                                                                                                    | USB connection<br>error between<br>HFA and PC<br>Port setting               | Check the USB cable connection with<br>HFA100.<br>Check the USB cable connection with PC.<br>Do port configuration.<br>Refer to "3-3-2 : Starting up the HGM with<br>model HFA100 (7)".                                                                                                    |
| hfadrv2 stoped at "ClearVCR"<br>HFA Driver ( for HFA2 ) version 1.2.0.0<br>(c) 2015-2017 Azbil Corporation All Rights Reserved.<br>INITIAL WAIT 2017/02/14 16:44:54<br>INITIAL WAIT 2017/02/14 16:44:55<br>ClearVCR<br>-                                                                                           | HFA fieldbus<br>connection error<br>HDM<br>connection error                 | Check the FB cable connection with<br>HFA100.<br>Check the FB cable connection with<br>HDM303.<br>Confirm HDM303 powered on.                                                                                                    |
| hfadrv2 couldn't find "HGC303"<br>→ hfadrv2<br>+FA Driver ( for HFA2 ) version 1.2.0.0<br>(c) 2015-2017 Azbil Corporation All Rights Reserved.<br>INITIAL WAIT 2017/02/14 18:56:32<br>INITIAL WAIT 2017/02/14 18:56:33<br>INITIAL WAIT 2017/02/14 18:56:34<br>ClearVCR<br>Find device:HFA100<br>Find device:HFA100 | HGC<br>Connection error                                                     | Check the FB cable connection with<br>HGC303.<br>Confirm that power is supplied to HGC303.                                                                                                    |

## 5-2 : HGC status on HGM

You will need to troubleshoot if you observe a red error sign flashing on the HGM screen while the model HGC303 is running.

Click on the error box on the HGM screen to get more detailed information regarding the error.

Table 5-1 shows the self-diagnostic functions of the model HGC303.

| Error<br>message                          | Error description                                                                                                    | Action                                                                                                    |
|-------------------------------------------|----------------------------------------------------------------------------------------------------|----------------------------------------------------------------------------------------------------|
| Oven<br>temperature<br>extremely high     | Temperature sensor failure                                                                                                    | This is a critical problem. Turn off the power<br>of HGC. Contact a closer Azbil Corporation<br>office or distributor.                                                                                                    |
| Carrier Gas<br>pressure error             | Carrier gas pressure<br>PV<br>PV<50kPa<br>or<br>300kPa <pv< td=""><td><ol> <li>Check the carrier gas supply pressure<br/>setting (400+/-50kPa)</li> <li>If the carrier gas PV is equal with carrier<br/>gas supply pressure, this is a critical<br/>problem. Turn off the power and stop the<br/>carrier gas supply.</li> <li>Contact the azbil Group or distributor.</li> </ol></td></pv<> | <ol> <li>Check the carrier gas supply pressure<br/>setting (400+/-50kPa)</li> <li>If the carrier gas PV is equal with carrier<br/>gas supply pressure, this is a critical<br/>problem. Turn off the power and stop the<br/>carrier gas supply.</li> <li>Contact the azbil Group or distributor.</li> </ol> |
| Response<br>Factor error                  | Auto calibration fail.<br>RF percent deviation<br>limit< RF% DEV                                                                                                    | Check the standard gas connection,<br>composition and supply.<br>This error continues until the correct<br>calibration take place.                                                                                                    |
| Chromatogram<br>baseline error            | TCD baseline out of range                                                                                                    | <ol> <li>Check whether the carrier gas type and<br/>purity is correct.</li> <li>If the problem is not caused by the carrier<br/>gas, a critical problem may have occurred.</li> </ol>                                                                                                    |
| Oven<br>temperature<br>error              | Oven temperature<br>not stable<br>SP+/-2°C <pv< td=""><td>Verify whether a sudden change has occurred<br/>in the ambient temperature. Shield the HGC<br/>to resume normal operation.<br/>**</td></pv<>                                                                                                    | Verify whether a sudden change has occurred<br>in the ambient temperature. Shield the HGC<br>to resume normal operation.<br>**                                                                                                    |
| Carrier gas<br>pressure out of<br>control | Carrier gas pressure<br>SP+/-30kPa <pv< td=""><td><ol> <li>Check the carrier gas supply pressure<br/>setting (400+/-50kPa)</li> <li>Check the remaining gas cylinder<br/>pressure.</li> <li>If the problem is not caused by the carrier<br/>gas, a critical problem may have occurred.</li> </ol></td></pv<>                                                                                | <ol> <li>Check the carrier gas supply pressure<br/>setting (400+/-50kPa)</li> <li>Check the remaining gas cylinder<br/>pressure.</li> <li>If the problem is not caused by the carrier<br/>gas, a critical problem may have occurred.</li> </ol>                                                            |

 Table 5-1
 Model HGC303 self-diagnostics

| Error<br>message                                                | Error description                                                                              | Action                                                                                                    |
|-----------------------------------------------------------------|------------------------------------------------------------------------------------------------|----------------------------------------------------------------------------------------------------|
| Chromatogram<br>peak height<br>over the<br>measurement<br>range | 32500 counts <peak<br>height in measuring<br/>gate</peak<br>                                   | <ol> <li>Verify whether the vent lines are open to<br/>the atmospheric pressure respectively.</li> <li>Gas concentration is over specification.</li> </ol>                                                                                                    |
| HGC overhaul<br>time                                            | Analyzing times<br>exceed<br>recommended<br>periodical check<br>times (315000 times)           | Recommended the HGC unit periodical check.Contact the azbil Group or distributor.                                                                                                    |
| Total raw error                                                 | Total raw is out of<br>limit<br>Limit is configurable<br>Default is 95% to<br>105%             | <ol> <li>Check the flow meter and flow rate.</li> <li>Check the air supply pressure.</li> </ol>                                                                                                    |
| Retention time<br>lock error                                    | Ethane (C2)<br>Retention Time is<br>out of range<br>C2 Rt < SP-2sec.<br>or<br>SP+2sec. < C2 Rt | Check the HGC analysis used Standard Gas<br>which contains Ethane.<br>**                                                                                                    |
| PV High /<br>Low Alarm                                          | PV value is out of<br>limit (high or low)                                                      | Check the HGC analysis using standard<br>gas.Check the setting of high / low limit<br>value.**This self-diagnostics is available for<br>application of HGC (version 3.1 or later),<br>HGM (version 4.70 or later) and HDM<br>(version 2.40 or later) combination. |

 Table 5-1
 Model HGC303 self-diagnostics

\*\* This error will occur during HGC start up.

# Appendix

# **GPA** calculation

#### **Description of normalization method**

The model HGC303 has two kinds of normalization methods. One is the Standard normalization method, and the other is the Methane normalization method. Normalization method is used to derive each component's normalized concentration from un-normalized components' concentration. And each component's normalized concentration is used to calculate the heating value and other physical properties which are important values for you. Thus, we describe how the HGC calculates each component's normalized concentration on each normalization method first. Next, we explain how to calculate the heating value and other physical properties.

#### 1. Standard normalization method

The model HGC303 calculates the normalized concentration by the following formula.

$$x_i = \frac{yi}{\sum\limits_{i=1}^{n} yi} \times 100$$

Where:

re:  $x_i$  = Normalized concentration for component i

yi = Un-normalized concentration for component i

#### 2. Methane (CH4, PV9) normalization method

The model HGC303 calculates the normalized concentration for methane by the following formula.

$$x_9 = 100 - \left( \left( \sum_{i=1}^{8} y_i \right) + y_{10} + y_{11} \right)$$

Where:

 $x_9$  = Normalized concentration for methane (CH4, PV9)

 $x_i$  = Normalized concentration for component i except methane

 $y_i$  = Un-normalized concentration for component i except methane

Table A-1 shows the result of each component's normalized concentration and the difference of heating value between normalization methods.

| DV/   | Commentation   | Un- normalized  | Normalized conc. (mol%) |         |  |  |
|-------|----------------|-----------------|-------------------------|---------|--|--|
| rv    | Component name | conc. (yi mol%) | Standard                | Methane |  |  |
| 1     | C6+            | 0.05            | 0.05                    | 0.05    |  |  |
| 2     | С3Н8           | 1.5             | 1.47                    | 1.5     |  |  |
| 3     | i-C4H10        | 0.3             | 0.29                    | 0.3     |  |  |
| 4     | n-C4H10        | 0.3             | 0.29                    | 0.3     |  |  |
| 5     | neo-C5H12      | 0.1             | 0.1                     | 0.1     |  |  |
| 6     | i-C5H12        | 0.05            | 0.05                    | 0.05    |  |  |
| 7     | n-C5H12        | 0.05            | 0.05                    | 0.05    |  |  |
| 8     | N2             | 3               | 2.95                    | 3       |  |  |
| 9     | CH4            | 93              | 91.31                   | 91.15   |  |  |
| 10    | CO2            | 0.5             | 0.49                    | 0.5     |  |  |
| 11    | С2Н6           | 3               | 2.95                    | 3       |  |  |
| Sum   | •              | 101.85          | 100                     | 100     |  |  |
| GHV ( | HV (BTU/CF)*   |                 | 1045.86                 | 1046.44 |  |  |

 Table A-1 An example of the calculated normalized concentration and heating value

\* GHV: Gross Heating Value (British Thermal Unit / Cubic Foot)

Decide which normalization method should be selected, and configure it to the model HGC303 at the configuration mode. In addition, don't forget to setup it at the [Setup HGM] screen for HGM.

Next describes how to calculate heating value and other properties.

#### Formulas

This section shows formulas for heat value calculations.

1) Real dry heating value per unit volume

2) Real saturated (sat) heating value per unit volume

3) Dry heating value per unit mass

4) Compressibility factor (dry)

5) Compressibility factor (sat)

6) Real Relative density, gas (dry)

7) Relative density, liquid

8) Gas density

9) Liquid density

10) Wobbe index (dry)

11) Wobbe index (sat)

12) Gallons per thousand cubic feet (GPM)

13) Reid vapor pressure

14) Weight fraction

15) Liquid volume fraction

16) Specific Heat K

~Note Base temperature: 60°F.

#### 1) Real dry heating value per unit volume: HV (dry) [BTU/CF]

Real GHV (dry) and Real NHV (dry) are calculated using the following formula. ex.

$$RealGHV(dry) = \frac{GHV^{id}}{Z(dry)} = \frac{\sum_{i=1}^{n} xi \times (GHV^{id})_i}{Z(dry)}$$

where,  $GHV^{id}$  = ideal gross heating value per unit volume

 $(GHV^{id})_i$  = ideal gross heating value per unit volume for component *i* xi = mole fraction for component *i* 

#### 2) Real saturated (sat) heating value per unit volume: HV (sat) [BTU/CF]

Real GHV (sat), Real NHV (sat) are calculated using the following formula. ex.

Real GHV (sat) = 
$$\frac{(1 - xw) \times GHV^{id}}{Z(sat)}$$

where, xw = mole fraction of water

#### 3) Dry heating value per unit mass: HM (dry) [BTU/lbm]

GHM (dry), NHM (dry) are calculated using the following formula.

$$GHM (dry) = \sum_{i=1}^{n} ti \times (GHM^{id})_i$$

where, ti = weight fraction for component i

 $(GHM^{id})_i$  = ideal gross heating value per unit mass for component *i* 

#### 4) Compressibility factor Z (dry)

Compressibility factor (dry) is calculated using the following formula.

$$Z (dry) = 1 - PB \times \left(\sum_{i=1}^{n} xi \times bi\right)^{2}$$
  
where,  $PB$  = Base pressure  
 $bi$  = summation factor at 60°F

#### 5) Compressibility factor Z (sat)

Compressibility factor (sat) is calculated using the following formula.

$$Z(sat) = 1 - \left\{ (1 - xw) \times \sum_{i=1}^{n} (xi \times bi) + xw \times bw \right\}^{2} \times PB$$

where, bw

= summation factor of water

#### 6) Real relative density, gas (dry): G

$$G = G^{id} \times \frac{Z(dry \ air)}{Z(dry)}, G^{id} = \sum_{i=1}^{n} xi \times (G^{id})_i$$

where,  $G^{id}$  = ideal relative density

 $(G^{id})_i$  = ideal relative density for component *i* 

Z(dry air) = compressibility factor for dry air

#### 7) Relative density, liquid: RD liquid

 $RDliquid = \sum_{i=1}^{n} li \times Li$ where, *li* = liquid volume fraction for component iLi = liquid density for component *i* 

#### 8) Gas density: GD [lb/1000CF]

$$GD = \frac{G \times Density(air)}{Z(dry air)} \times \frac{PB}{14.696}$$

#### 9) Liquid density: LD [lb/gal]

$$LD = \sum_{i=1}^{n} li \times (LD)_i \times \frac{PB}{14.696}$$

where, (LD)i = liquid density for component *i* 

#### 10) Wobbe index (dry) [BTU/CF]

Real Wobbe Index (dry) = 
$$\frac{RealGHV(dry)}{\sqrt{G}}$$

Ideal Wobbe Index (dry) =  $\frac{GHV^{id}}{\sqrt{G^{id}}}$ 

#### 11) Wobbe index (sat) [BTU/CF]

*Real Wobbe Index (sat)* =  $\frac{RealGHV(sat)}{\sqrt{G}}$ 

Ideal Wobbe Index (sat) =  $\frac{(1 - xw) \times GHV^{id}}{\sqrt{G^{id}}}$ 

#### 12) Gallons per thousand cubic feet (GPM) [gal /1000CF]

$$GPM = \sum_{i=1}^{n} \left( xi \times \frac{1000}{V_i} \times \frac{PB}{14,696} \right)$$

where, Vi = volume for component i

#### 13) Reid vapor pressure: RVP [psia]

$$RVP = \sum_{i=1}^{n} xi \times VPi$$

where, VPi = Vapor pressure at 100°F for component *i* 

#### 14) Weight fraction

$$ti = \frac{xi \times Mi}{\sum\limits_{i=1}^{n} xi \times Mi}$$

where, Mi = Molar mass for component i

#### 15) Liquid volume fraction

$$li = \frac{(ti)/(LD)_i}{\sum_{i=1}^n ti/(LD)_i}$$

#### 16) Specific Heat K

$$K = \sum_{i=1}^{n} x_i \times k_i$$

Where,  $K_i$  = specific heat for component i

| Components | GHV <sup>id</sup><br>(BTU/<br>CF) | NHV <sup>id</sup><br>(BTU/<br>CF) | GHM <sup>id</sup> (<br>BTU/<br>lbm) | NHM <sup>id</sup><br>(BTU/<br>lbm) | Sum.<br>Factor<br>(1/psi) | Molar<br>mass | Rel. den.<br>gas | Rel. den.<br>liquid | Liq. den.<br>(lbm/gal) | Volume<br>(CF/gal) | Vapor<br>press.<br>(psi) | K=<br>Cp/Cv |
|------------|-----------------------------------|-----------------------------------|-------------------------------------|------------------------------------|---------------------------|---------------|------------------|---------------------|------------------------|--------------------|--------------------------|-------------|
| C6+ *      | 5276.5                            | 4889                              | 20875                               | 19342                              | 0.0898                    | 95.96         | 3.31309          | 0.67991             | 5.6685                 | 22.616             | 3.019                    | 1.0576      |
| C3H8       | 2516.1                            | 2315                              | 21654                               | 19922                              | 0.0347                    | 44.0956       | 1.5225           | 0.50719             | 4.2285                 | 36.391             | 188.62                   | 1.1316      |
| i-C4H10    | 3251.9                            | 3000                              | 21232                               | 19590                              | 0.0441                    | 58.1222       | 2.0068           | 0.56283             | 4.6925                 | 30.637             | 72.644                   | 1.0969      |
| n-C4H10    | 3262.3                            | 3011                              | 21300                               | 19658                              | 0.047                     | 58.1222       | 2.0068           | 0.5842              | 4.8706                 | 31.801             | 51.567                   | 1.0947      |
| neo-C5H12  | 3993.9                            | 3691.4                            | 20958                               | 19371                              | 0.05774                   | 72.15         | 2.4911           | 0.5967              | 4.975                  | 26.11              | 35.9                     | 1.0775      |
| i-C5H12    | 4000.9                            | 3699                              | 21044                               | 19456                              | 0.0576                    | 72.1488       | 2.4911           | 0.62514             | 5.212                  | 27.414             | 20.474                   | 1.0775      |
| n-C5H12    | 4008.7                            | 3707                              | 21085                               | 19481                              | 0.0606                    | 72.1488       | 2.4911           | 0.63071             | 5.2584                 | 27.658             | 15.576                   | 1.0764      |
| N2         | 0                                 | 0                                 | 0                                   | 0                                  | 0.00442                   | 28.0134       | 0.9672           | 0.80687             | 6.7271                 | 91.128             | 0                        | 1.3996      |
| CH4        | 1010                              | 909.4                             | 23892                               | 21511                              | 0.0116                    | 16.0425       | 0.5539           | 0.3                 | 2.5                    | 59.138             | 5000                     | 1.3073      |
| CO2        | 0                                 | 0                                 | 0                                   | 0                                  | 0.0195                    | 44.0095       | 1.5195           | 0.81716             | 6.8129                 | 58.746             | 0                        | 1.2929      |
| C2H6       | 1769.7                            | 1619                              | 22334                               | 20429                              | 0.0238                    | 30.069        | 1.0382           | 0.35628             | 2.9704                 | 37.488             | 800                      | 1.1932      |
| n-C6H14    | 4755.9                            | 4404                              | 20943                               | 19393                              | 0.0776                    | 86.1754       | 2.9754           | 0.66406             | 5.5364                 | 24.38              | 4.961                    | 1.0635      |
| n-C7H16    | 5502.6                            | 5100                              | 20839                               | 19315                              | 0.0951                    | 100.2019      | 3.4597           | 0.68823             | 5.7379                 | 21.73              | 1.619                    | 1.0544      |
| n-C8H18    | 6249                              | 5796                              | 20760                               | 19256                              | 0.1128                    | 114.2285      | 3.944            | 0.70655             | 5.8907                 | 19.57              | 0.5349                   | 1.0476      |
| Water      | 50.31                             | 0                                 | 1059.8                              | 0                                  | 0.0651                    | 18.0153       | 0.62202          | 1                   | 8.3372                 | 175.62             | 0.9505                   | 1.3295      |
| Air        | 0                                 | 0                                 | 0                                   | 0                                  | 0.00537                   | 28.9625       | 1                | 0.87586             | 7.3022                 | 95.678             | 0                        | 1.4002      |

\*C6/C7/C8 = 47/35/17

Constants are based on GPA2145-09, at base pressure 14.696psia, temperature 60°F

GPA2145-09 constants are used for HGC (version 3.4 or later) and HGM (version 4.85 or later).

GPA2145-03 constants are used for HGC (version 3.0 or later) and HGM (version 4.60 or later).

GPA2145-00 constants are used for HGC (version earlier than 3.0) and HGM (version earlier than 4.60).

# **ISO** calculation

### **Description of normalization method**

Model HGC303 has four kinds of normalization methods for ISO calculation.

These are Standard normalization, Methane normalization, Helium (variable) normalization and Helium (constant) normalization. You can select one type of normalization.

### 1 Standard normalization method

This method is same as for GPA calculation. Refer to GPA calculation.

#### 2 Methane (CH4, PV9) normalization method

This method is same as for GPA calculation. Refer to GPA calculation.

### 3 Helium (variable) normalization method

Model HGC303 calculates the normalized concentration using total raw and Helium concentration by following formula.

Helium calculation

Calculate Helium value using CH4 formula.

| Helium calculation      |
|-------------------------|
| He = 0                  |
| $He = D \times CH4 + E$ |
| $He = F \times CH4 + G$ |
| He = 0                  |
|                         |

Parameters (A, B, C, D, E, F, G) for He calculation can be entered.

Default value is following.

```
A = 83
B = 88
C = 99.6
D = -0.0274
E = 2.4542
F = -0.00358
G = 0.358
```

then,

Total raw calculation

Total raw = sum of raw concentrations (PV1-PV11)

. . .

Helium is not included in Total raw.

Normalization with (Total raw + Helium)

PV1(normalized) = PV1(raw) × 100 / [Total raw + Helium]

 $PV11(normalized) = PV11(raw) \times 100 / [Total raw + Helium]$ Helium (normalized) = Helium × 100 / [Total raw + Helium]

ISO calculation of Calorific value, density, relative density, Wobbe index and compression factor will be calculated using PV1-PV11(normalized) and Helium (normalized).

#### 4 Helium (constant) normalization method

Model HGC303 calculates the normalized concentration using total raw and Helium concentration by following formula.

Helium

Fixed value is used for Helium.

Fixed value can be entered.

Total raw calculation

Total raw = sum of raw concentrations (PV1-PV11)

Helium is not included in Total raw.

Normalization with (Total raw + Helium) PV1(normalized) = PV1(raw) × 100 / [Total raw + Helium]

. . .

PV11(normalized) = PV11(raw) × 100 / [Total raw + Helium] Helium (normalized) = Helium × 100 / [Total raw + Helium]

ISO calculation of Calorific value, density, relative density, Wobbe index and compression factor will be calculated using PV1 - PV11 (normalized) and Helium (normalized).

#### Formulas(ISO6976:1995)

This section shows formulas for heat value calculations of ISO6976:1995.

- 1) Compression factor
- 2) Superior calorific value
- 3) Inferior calorific value
- 4) Density
- 5) Relative density
- 6) Wobbe Index

### 1) Compression factor Zmix

Compression factor Zmix = 1 - [sum (xj × sqrt (1 - Zj)) + xhelium × sqrt(b)helium] ^ 2 where, xj = mole fraction for component j xhelium = mol fraction for Helium Zj = compression factor for component j at (t2, p2) (ISO6976 Table2) sqrt(b)helium = square root of summation factor for Helium at (t2, p2) (ISO6976 Table 2)

### 2) Superior calorific value SCV(MJ/m<sup>3</sup>)

Ideal gas superior calorific value, SCV (ideal) = sum (xj × Hs0j) Real gas superior calorific value, SCV (real) = SCV (ideal) / Zmix where, xj = mole fraction for component j Hsoj = ideal superior calorific value for component j, at (t1/t2) (ISO6976 Table 5)

### 3) Inferior calorific value ICV(MJ/m<sup>3</sup>)

Ideal gas inferior calorific value, ICV (ideal) = sum (xj × Hl0j)

Real gas inferior calorific value, ICV (real) = ICV (ideal) / Zmix

where, xj = mole fraction for component j

Hloj = ideal inferior calorific value for component j, at (t1/t2) (ISO6976 Table 5)

### 4) Density (kg/m<sup>3</sup>)

Ideal gas density, Density (ideal)

 $= [sum (xj \times Mj) + xhelium \times Mhelium] \times p2 / (R \times (t2 + 273.15))$ Real gas density, Density (real) = Density (ideal) / Zmix where, xj = mole fraction for component j xhelium = mol fraction for Helium Mj = molar mass for component j (ISO6976 Table 1) Mhelium= molar mass for Helium (ISO6976 Table 1) p2 = metering reference pressure = 101.325 (kPa) R = molar gas constant = 8.31451(J / (mol × K))) t2 = metering reference temperature (°C)

#### 5) Relative density

Ideal gas relative density, Relative density (ideal)

=  $[sum (xj \times Mj) + xhelium \times Mhelium] / Mair$ 

Real gas relative density, Relative density (real)

|        |               | = Relative density (ideal) × Zair / Zmix                     |
|--------|---------------|--------------------------------------------------------------|
| where, | xj<br>xholium | = mole fraction for component j                              |
|        | Mj            | = molar mass for component j (ISO6976 Table 1)               |
|        | Mhelium       | = molar mass for Helium (ISO6976 Table 1)                    |
|        | Zair          | = compression factor for Air at $(t2, p2)$ (ISO6976 Table 1) |

### 6) Wobbe Index (MJ/m<sup>3</sup>)

Ideal gas Wobbe index, Wobbe index (ideal)

= SCV (ideal) / sqrt (Relative density (ideal))

Real gas Wobbe index, Wobbe index (real)

= SCV (real) / sqrt (Relative density (real))

#### Formulas(ISO6976:2016)

This section shows formulas for heat value calculations of ISO6976:2016.

- 1) Compression factor
- 2) Calorific value on a molar basis

Gross calorific value Net calorific value

3) Calorific value on a volume basis

Ideal gas gross calorific value

Ideal gas net calorific value

Real gas gross calorific value

Real gas net calorific value

- 4) Associated properties
  - Ideal gas relative density
  - Ideal gas density
  - Ideal gas gross Wobbe index

Ideal gas net Wobbe index

- Real gas relative density
- Real gas density

Real gas gross Wobbe index

Real gas net Wobbe index

### 1) Compression factor Z

Compression factor  $Z = 1 - (p2/p0) * [sum(xj * sj) + (xhelium * sjhelium)]^2$ 

| where | p2       | metering reference pressure(kPa), 90 < p2 < 110 |
|-------|----------|-------------------------------------------------|
|       | p0       | reference pressure, 101.325(kPa)                |
|       | xj       | mole fraction of component j                    |
|       | xhelium  | mole fraction of Helium                         |
|       | sj       | summation factor of component j (Table2)        |
|       | sjhelium | summation factor of Helium (Table2)             |

### 2) Calorific value on a molar basis

Gross calorific value HcG0 = sum(xj \* HcG0j)

where HcG0j ideal gas gross molar basis calorific value of component j (Table 3)

Net calorific value HcN0 = HcG0 - sum[xj \* (bj/2) \* L0]

| where | bj | hydrogen atomic index,                                 |
|-------|----|--------------------------------------------------------|
|       |    | number of hydrogen atoms present in each molecule of   |
|       |    | component j (Table 1)                                  |
|       | L0 | standard enthalpy of vaporization of water (Table A.5) |

#### 3) Calorific value on a volume basis

Ideal gas gross calorific value HvG0 = HcG0 / V0

| where | <b>V</b> 0 | ideal molar volume of the mixture, |
|-------|------------|------------------------------------|
|       |            | V0 = R * (t2 + 273.15) / p2        |
|       | R          | gas constant (Table A.1)           |

Ideal gas net calorific value HvN0 = HcN0 / V0

Real gas gross calorific value HvG = HcG0 / V

where V real gas molar volume of the mixture, V = Z \* R \* (t2 + 273.15) / p2 = Z \* V0

Real gas net calorific value HvN = HcN0 / V

#### 4) Associated properties

Ideal gas relative density G0 = M / Mair

where M molar mass of the mixture, M = sum(xj \* Mj) + (xjhelium \* Mjhelium)Mj molar mass of component j (Table 1) Mjhelium molar mass of Helium (Table 1) Mair molar mass of dry air of reference composition (Table A.3)

Ideal gas density D0 = M / V0

Ideal gas gross Wobbe index WG0 = HvG0 / sqrt(G0)

Ideal gas net Wobbe index WN0 = HvN0 / sqrt(G0)

Real gas relative density G = G0 \* Zairp2 / Z

| where | Zairp2 | compression factor of dry air at reference composition,          |
|-------|--------|------------------------------------------------------------------|
|       |        | Zairp2 = 1 - (p2/p0) * (1 - Zairp0)                              |
|       | Zairp0 | compression factor of dry air at reference condition (Table A.4) |

Real gas density D = D0 / Z

Real gas gross Wobbe index WG = HvG / sqrt(G)

Real gas net Wobbe index WN = HvN / sqrt(G)

#### ISO6976 edition and software relationship

#### ISO6976

title: Natural gas - Calculation of calorific values, density, relative density and Wobbe indices from composition

ISO6976 specifies calculation formulas and physical properties.

Following table shows ISO6976 edition and our product software relationship.

| ISO6976 edition | HGC software   | HGM software   |  |
|-----------------|----------------|----------------|--|
| ISO6976:1995    | V3.5 or former | V5.20<br>V6.00 |  |
| ISO6976:2016    | V3.6 or later  | V6.10          |  |

# List of replacement parts

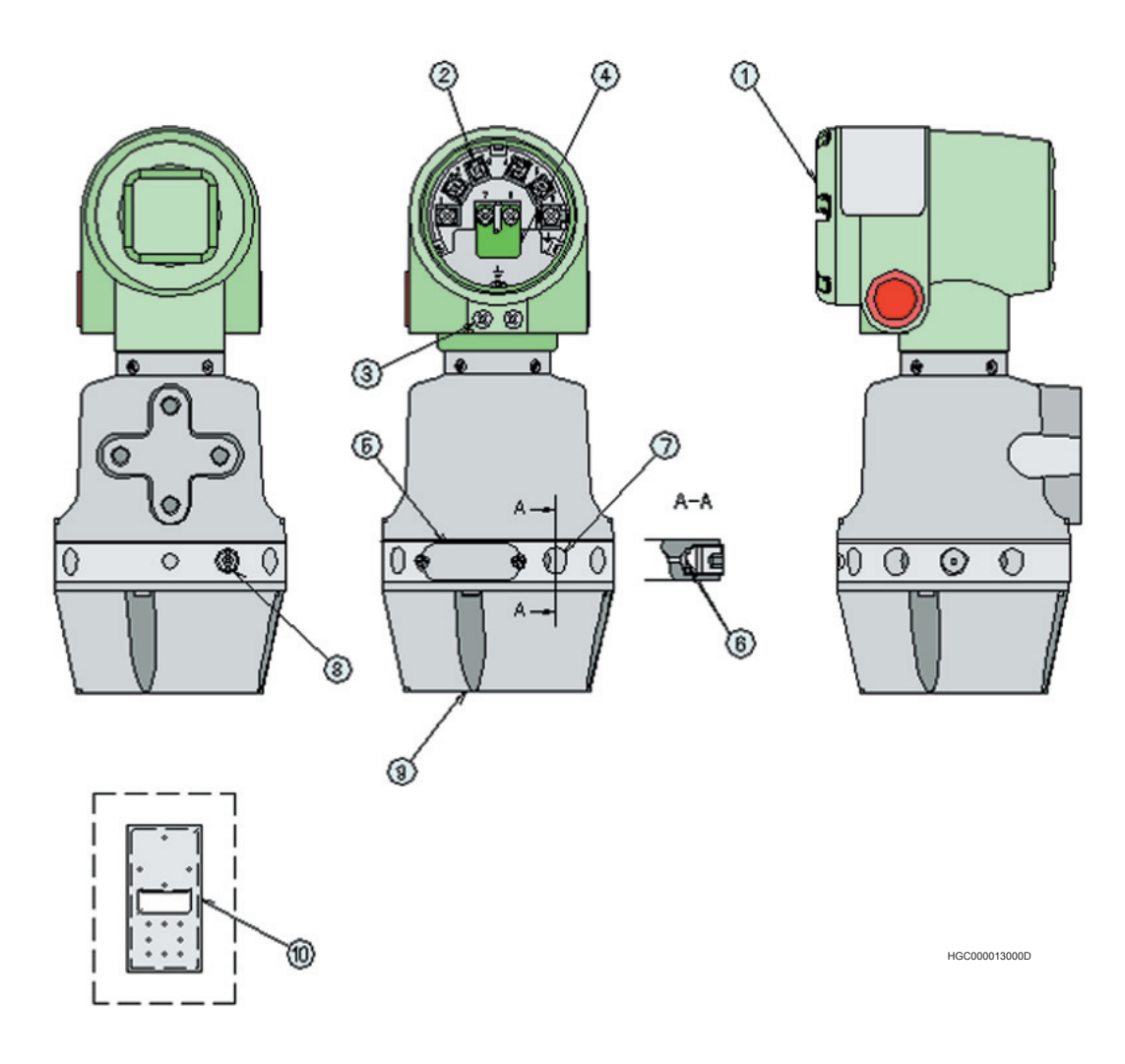

| No | Part                                                 | Quantity | Diagram number |
|----|------------------------------------------------------|----------|----------------|
| 1  | Terminal Case Cover with O-Ring                      | 1        | 80344446-00100 |
| 2  | Terminal Screws                                      | 10       | 80277581-00100 |
| 3  | Gland Screw (2pcs.)                                  | 1        | 80344452-00100 |
| 4  | Terminator                                           | 1        | 80344482-00100 |
| 5  | Tag Number Plate with Screws                         | 1        | 80344295-00100 |
| 6  | Gas Connection Membrane Filters with O-Rings (6pcs.) | 1        | 80344296-00100 |
| 7  | Seal Plugs (1/4 NPT, 6pcs.)                          | 1        | 80344452-00200 |
| 8  | Vent Plug (NPT1/4)                                   | 1        | 80344292-00100 |
| 9  | Oven Cover Assembly                                  | 1        | 80344297-00100 |
| 10 | Mounting Bracket                                     | 1        | 80279919-00800 |

### Appendix

# Drawings

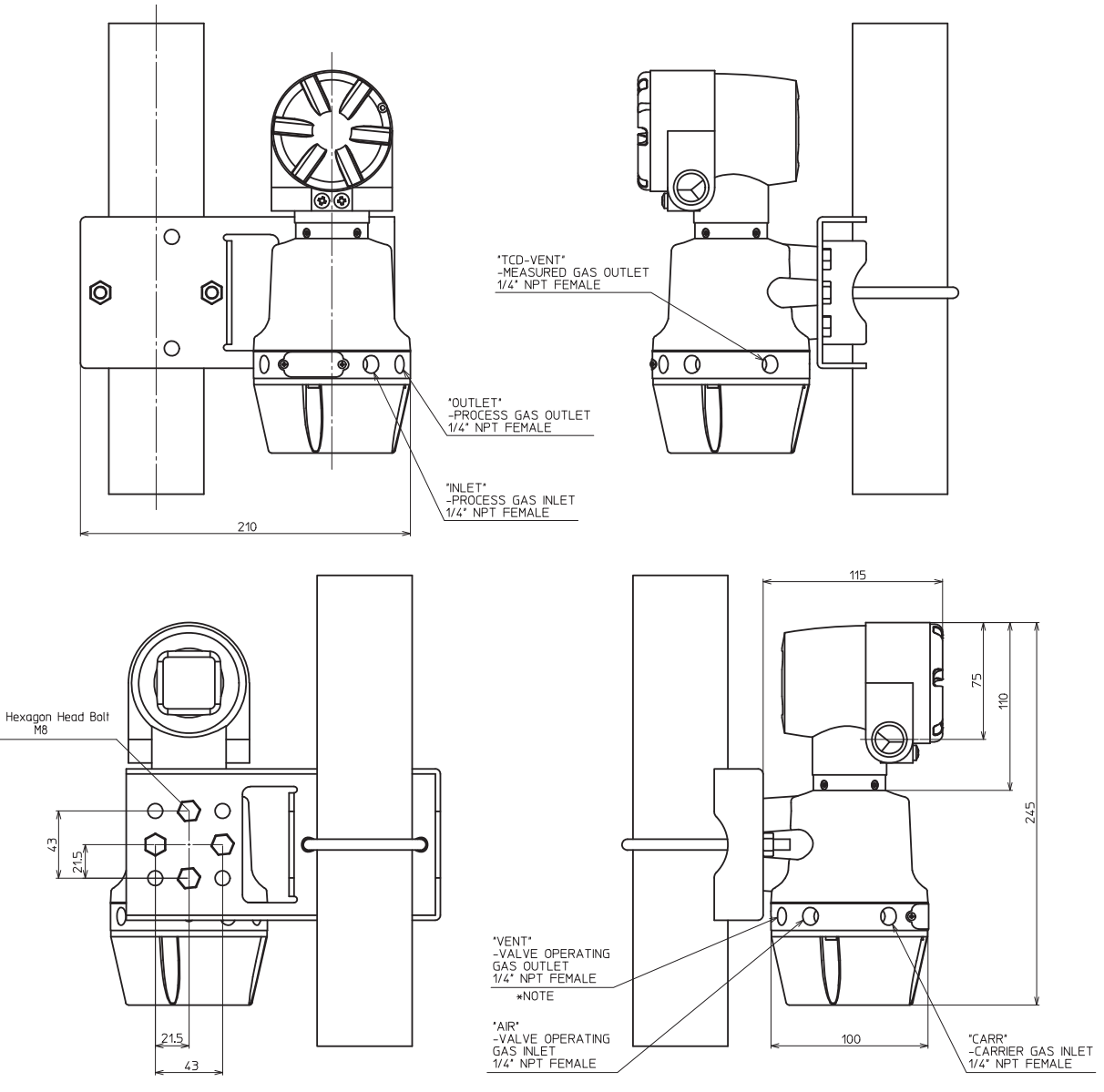

\*NOTE: DO NOT REMOVE A SEAL PLUG FROM "VENT"
# Software Compatibility

|                   |              | PC S/W Version               |              |
|-------------------|--------------|------------------------------|--------------|
|                   |              | HGM                          | HDS          |
| HFA100<br>Version | V3.1<br>V3.0 | 6.10<br>6.00                 | 4.10<br>4.00 |
|                   | V1.0         | 5.20<br>5.10<br>4.84<br>4.83 | 3.10<br>2.12 |

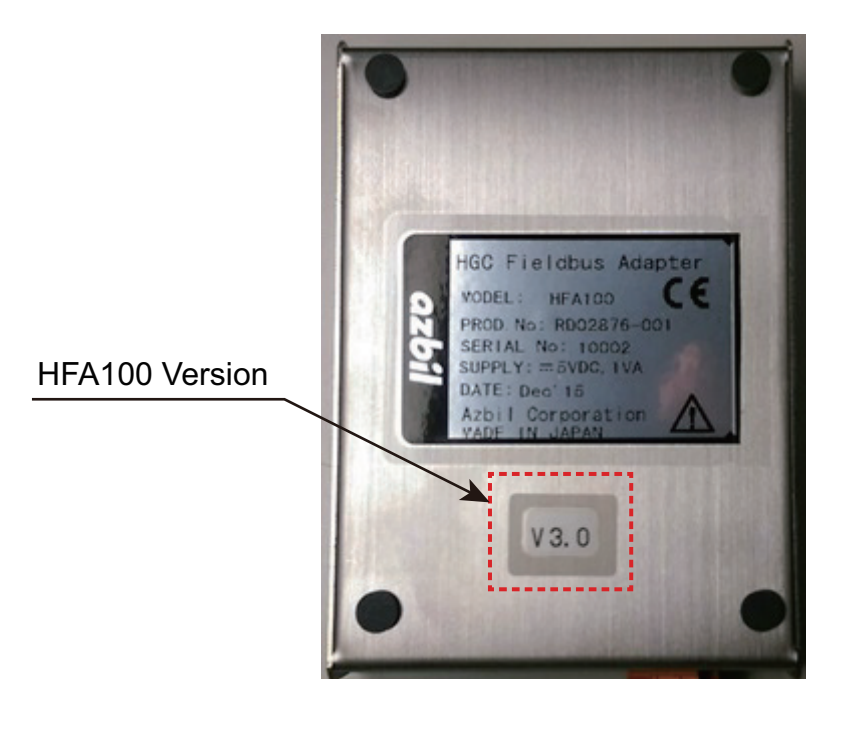

# Heat Value Gas Chromatograph ISO standard version

Model HGC303

## **OVERVIEW**

azbi

The model HGC303 is the world smallest gas chromatograph, which is capable of analyzing 11 different components of natural gas and digitally publishing the derived parameters, such as calorific value, Wobbe-index, or density. By using our leading sensing & control technology, we designed the model HGC303 specifically for custody transfer, quality control, and other natural gas applications to meet the demands of the expanding natural gas market. The model HGC303's size, weight, cost and other great features gives the user the benefits of functionality, flexibility and economy from the production site to the pipe line station to the gas distributor and onto the end user's station.

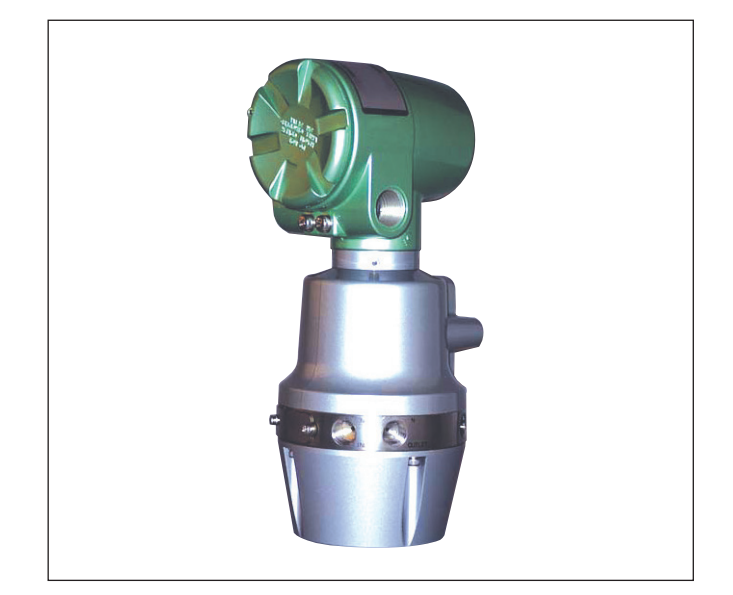

**Specification** 

## **FEATURES**

#### Small size for easy field installation

The model HGC303 has a compact design thus facilitating field installation. In addition, the device can be mounted with a sampling system in the field.

- Small compact packaging
- No analyzer house is required
- Flameproof certified

# Pre-engineered analysis and calculations for Natural Gas Metering

The model HGC303 has pre-engineered analysis and calculations for Natural Gas Metering so that no additional programming or application work is required.

- Easy to set up straight out of the box
- Analysis of 11 components and pre-configured value calculations
- Analysis and calculations based on international standards

### Digital communication for system integration

The model HGC303 is capable of supporting MODBUS protocols with optional analog output capabilities and has been tested with leading flow computers.

#### PC monitoring and online diagnostics

The Heat Value Gas Chromatograph Monitor (HGM) is a PC-based software that allows the user to view all data and diagnostic information from a laptop computer.

## **ADVANTAGES**

#### Simple to start-up and easy to maintain

A huge amount of time and cost in the analyzer system start up phase can be saved with the model HGC303's unique packaging and pre-engineered functions.

The unit's easy-to-maintain design contributes to time and cost savings and it can be repaired without the need for analyzer expertise.

# **FUNCTIONAL SPECIFICATIONS**

#### **Principle of measurement**

Gas chromatography

Measured gas streams

1

Analyzed components

### Analysis time

300 sec.

**Detector** Micro TCD (Thermal Conductivity Detector)

### **Chromatographic method**

ISO 6974, part 4

Heat value calculation method ISO 6976

#### **Gas to be analyzed** Natural gas

# Component measuring ranges and minimum detection

| Components           | Ranges<br>(mol%) | Minimum detection<br>(mol%) |
|----------------------|------------------|-----------------------------|
| Sum of C6+           | 0-0.3            | 0.01                        |
| C3H8 (propane)       | 0-3              | 0.05                        |
| i-C4H10 (i-butane)   | 0-1              | 0.01                        |
| n-C4H10 (n-butane)   | 0-1              | 0.01                        |
| neo-C5H12            | 0-0.5            | 0.01                        |
| (neo-pentane)        |                  |                             |
| i-C5H12 (i-pentane)  | 0-0.5            | 0.01                        |
| n-C5H12 (n-pentane)  | 0-0.5            | 0.01                        |
| N2 (nitrogen)        | 0-20             | 0.1                         |
| CH4 (methane)        | 50-100           | -                           |
| CO2 (carbon dioxide) | 0-10             | 0.05                        |
| C2H6 (ethane)        | 0-15             | 0.05                        |

## **Analyzer outputs**

| PV1  | C6+ (sum of C6+)(mol%)                                                                         |
|------|------------------------------------------------------------------------------------------------|
| PV2  | C3H8 (propane)(mol%)                                                                           |
| PV3  | i-C4H10 (i-butane)(mol%)                                                                       |
| PV4  | n-C4H10 (n-butane)(mol%)                                                                       |
| PV5  | neo-C5H12 (neo-pentane)(mol%)                                                                  |
| PV6  | i-C5H12 (i-pentane)(mol%)                                                                      |
| PV7  | n-C5H12 (n-pentane)(mol%)                                                                      |
| PV8  | N2 (nitrogen)(mol%)                                                                            |
| PV9  | CH4 (methane)(mol%)                                                                            |
| PV10 | CO2 (carbon dioxide)(mol%)                                                                     |
| PV11 | C2H6 (ethane)(mol%)                                                                            |
| PV12 | SCV (real) (MJ/m <sup>3</sup> ) [default], (kJ/m <sup>3</sup> ), (kWh/m <sup>3</sup> )         |
|      | or SCV (ideal) (MJ/m <sup>3</sup> ), (kJ/m <sup>3</sup> ), (kWh/m <sup>3</sup> )               |
|      | or ICV (real) (MJ/m <sup>3</sup> ), (kJ/m <sup>3</sup> ), (kWh/m <sup>3</sup> )                |
|      | or ICV (ideal) (MJ/m <sup>3</sup> ), (kJ/m <sup>3</sup> ), (kWh/m <sup>3</sup> )               |
| PV13 | Density (real) (kg/m <sup>3</sup> ) [default]                                                  |
|      | or Density (ideal) (kg/m <sup>3</sup> )                                                        |
|      | or Relative density (real)                                                                     |
|      | or Relative density (ideal)                                                                    |
| PV14 | Wobbe index (real) (MJ/m <sup>3</sup> ) [default], (kJ/m <sup>3</sup> ), (kWh/m <sup>3</sup> ) |
|      | or Wobbe index (ideal) (MJ/m <sup>3</sup> ), (kJ/m <sup>3</sup> ), (kWh/m <sup>3</sup> )       |
| PV15 | Compressibility factor Zmix                                                                    |
| PV16 | Total of raw concentrations(mol%)                                                              |
| PV17 | Oven temperature(degree C)                                                                     |
| PV18 | Carrier gas pressure(kPa)                                                                      |
| PV19 | ICV (real) (MJ/m <sup>3</sup> ) [default], (kJ/m <sup>3</sup> ), (kWh/m <sup>3</sup> )         |
|      | or ICV (ideal) (MJ/m <sup>3</sup> ), (kJ/m <sup>3</sup> ), (kWh/m <sup>3</sup> )               |
| PV20 | Relative density (real) [default],                                                             |
|      | Relative density (ideal) or Helium normalized conc. (mol%)                                     |

### **Auto-calibration**

External solenoid valve and HDM contact are required.

### Normalization of concentrations

### **On-line diagnostics**

#### Hazardous area certification

ISSeP/ATEX certifications: II 2 GD EEx d IIC T6 IP65

### **Process Gas**

- Temperature
- -10°C to +50°C
- Flow rate

 $50 \pm 20$ ml/min

Dust and mist

None

**Moisture** Less than 2000 ppm

#### **Coexisting components limit**

H2 < 0.1 mol% He < 0.1 mol% Oxygen < 0.1 mol% H2S (dry) < 0.1 mol%

#### **Ambient temperature limits**

-10°C to +50°C -40°C to +70°C for storage and transportation

#### **Ambient humidity Range**

0-95%RH

### **CE marking**

Electromagnetic compatibility (EMC):2014/30/EU Equipment explosive atmospheres (ATEX): 94/9/EC

# **PERFORMANCE SPECIFICATIONS**

## **Repeatability of analysis**

 $\pm 0.05\%$  CV

# **PHYSICAL SPECIFICATIONS**

#### Color

Metallic light green, silver

#### Material

**Body** Cast aluminum

Oven

Cast aluminum

#### Wet-parts

304 Stainless steel, polyimide

Sensor Pt, glass, gold

# **Dimensions**

W: 100 mm  $\times$  D: 115 mm  $\times$  H: 244 mm

#### Weight

3.5kg

## **COMMUNICATIONS**

The model HGC303 communicates to a PC for configuration, maintenance and data transmission. PC and HGC bus connections are provided as standard equipment.

A specific Windows-based model HGC303 software, the HGC Monitor HGM, enables convenient model HGC303 instrument control in a user-friendly environment. Retransmission of data to the central system can be performed via the Internet. Modbus communication is also available for networking with, for example, a flow computer or SCADA system.

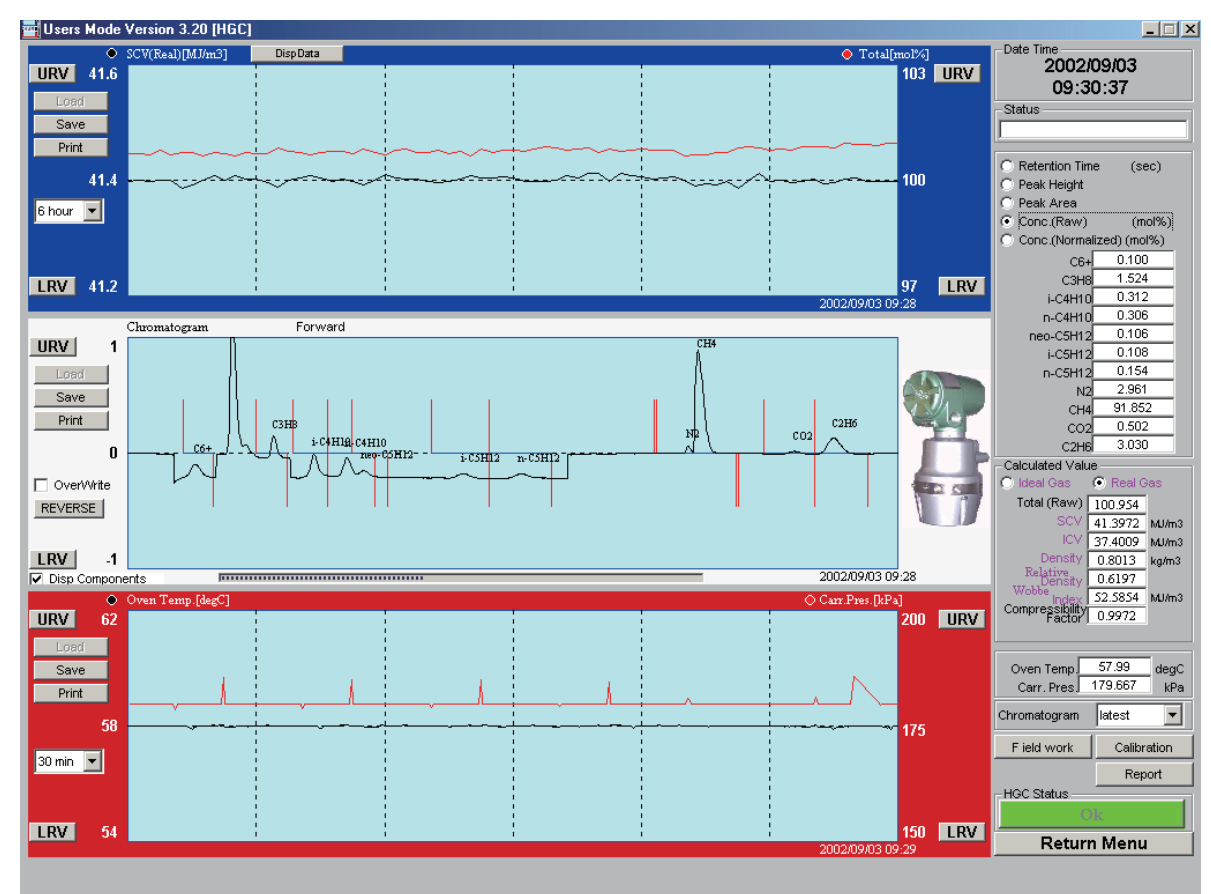

## **INSTALLATION**

#### Mounting

Vertical 2 in. pipe mount

**Power supply** 24V DC ± 15% 4A min

#### **Power consumption**

5~50VA at -10°C to +50°C

#### Utilities

**Carrier gas: Helium** 

**Purity** 99.99% or higher

**Pressure** 400 kPa ± 50 kPa

**Consumption** 25ml/min (approximately)

#### Instrument air (for actuating the valve)

**Pressure** 400 kPa ± 50 kPa

#### **Environmental classification**

Sheltered location (protected from sunlight or precipitation)

# **MODEL SELECTION**

## Heat Value Gas Chromatograph

HGC303 - I II

|    | Basic Model No.      | HGC303-               |   |   |
|----|----------------------|-----------------------|---|---|
|    |                      |                       |   |   |
| Ι  | Conduit entry        | 1/2 NPT               | 1 | I |
|    | Gas connection       | 1/4 NPT               |   | l |
| II | Explosion-protection | ISSeP/ATEX Flameproof |   | Е |

# DIMENSIONS

[Unit: mm]

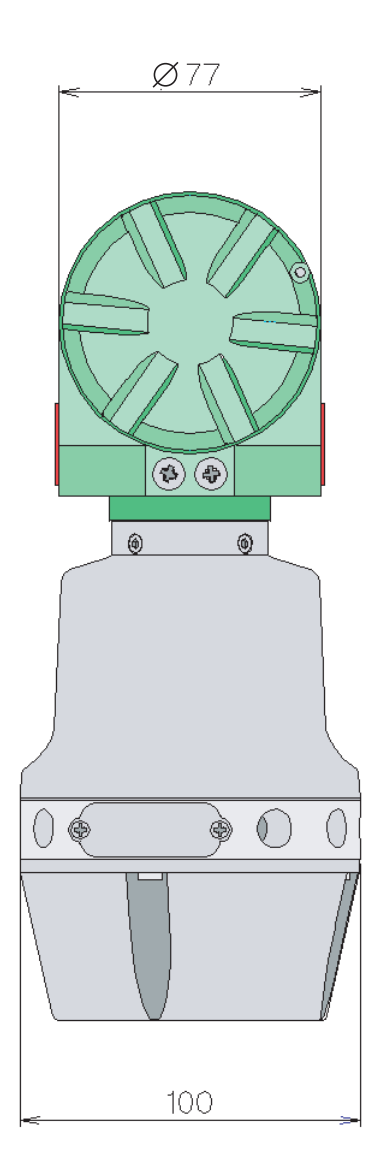

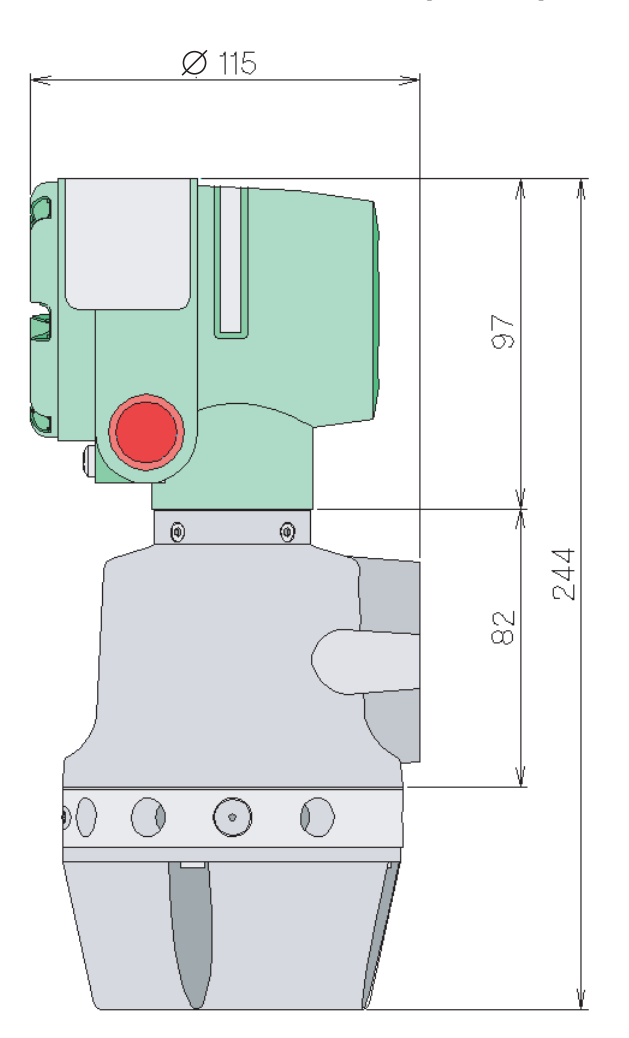

**Heat Value Gas Chromatograph GPA standard version** 

Model HGC303

#### **OVERVIEW**

azbi

The model HGC303 is the world smallest gas chromatograph, which is capable of analyzing 11 different components of natural gas and digitally publishing the derived parameters, such as calorific value, Wobbe-index, or density. By using our leading sensing & control technology, we designed the model HGC303 specifically for custody transfer, quality control, and other natural gas applications to meet the demands of the expanding natural gas market. The model HGC303's size, weight, cost and other great features gives the user the benefits of functionality, flexibility and economy from the production site to the pipe line station to the gas distributor and onto the end user's station.

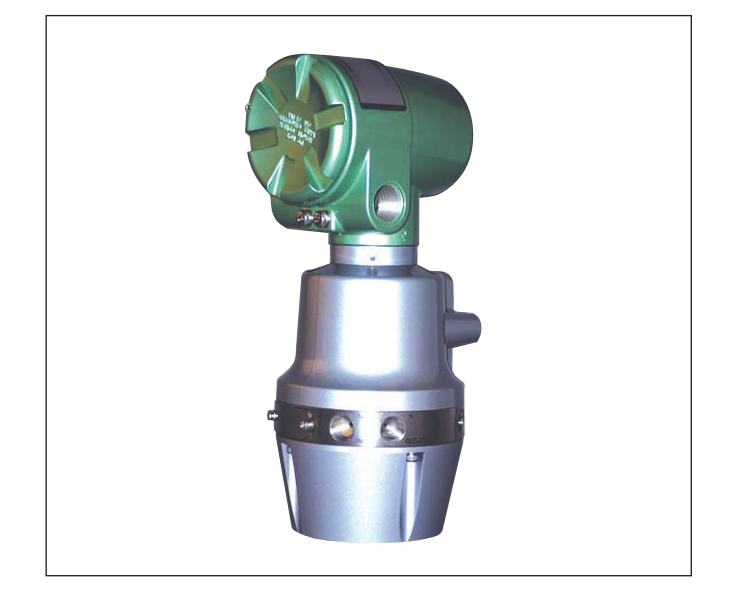

**Specification** 

### **FEATURES**

#### Small size for easy field installation

The model HGC303 has a compact design thus facilitating field installation. In addition, the device can be mounted with a sampling system in the field.

- Small compact packaging
- No analyzer house is required
- Flameproof certified

#### Pre-engineered analysis and calculations for Natural Gas Metering

The model HGC303 has pre-engineered analysis and calculations for Natural Gas Metering so that no additional programming or application work is required.

- · Easy to set up straight out of the box
- Analysis of 11 components and pre-configured value calculations
- Analysis and calculations based on international standards

#### Digital communication for system integration

The model HGC303 is capable of supporting MODBUS protocols with optional analog output capabilities and has been tested with leading flow computers.

#### PC monitoring and online diagnostics

The Heat Value Gas Chromatograph Monitor (HGM) is a PC-based software that allows the user to view all data and diagnostic information from a laptop computer.

#### **ADVANTAGES**

#### Simple to start-up and easy to maintain

A huge amount of time and cost in the analyzer system start up phase can be saved with the model HGC303's unique packaging and pre-engineered functions.

The unit's easy-to-maintain design contributes to time and cost savings and it can be repaired without the need for analyzer expertise.

# **FUNCTIONAL SPECIFICATIONS**

#### **Principle of measurement**

Gas chromatography

Measured gas streams

1

# Analyzed components

## Analysis time

300 sec.

**Detector** Micro TCD (Thermal Conductivity Detector)

### **Chromatographic method**

ISO 6974, part 4

Heat value calculation method GPA2172

#### **Gas to be analyzed** Natural gas

# Component measuring ranges and minimum detection

| Components           | Ranges<br>(mol%) | Minimum detection<br>(mol%) |
|----------------------|------------------|-----------------------------|
| Sum of C6+           | 0-0.3            | 0.01                        |
| C3H8 (propane)       | 0-3              | 0.05                        |
| i-C4H10 (i-butane)   | 0-1              | 0.01                        |
| n-C4H10 (n-butane)   | 0-1              | 0.01                        |
| neo-C5H12            | 0-0.5            | 0.01                        |
| (neo-pentane)        |                  |                             |
| i-C5H12 (i-pentane)  | 0-0.5            | 0.01                        |
| n-C5H12 (n-pentane)  | 0-0.5            | 0.01                        |
| N2 (nitrogen)        | 0-20             | 0.1                         |
| CH4 (methane)        | 50-100           | -                           |
| CO2 (carbon dioxide) | 0-10             | 0.05                        |
| C2H6 (ethane)        | 0-15             | 0.05                        |

## **Analyzer outputs**

| PV1  | C6+ (sum of C6+) (mol%)                                |
|------|--------------------------------------------------------|
| PV2  | C3H8 (propane) (mol%)                                  |
| PV3  | i-C4H10 (i-butane) (mol%)                              |
| PV4  | n-C4H10 (n-butane) (mol%)                              |
| PV5  | neo-C5H12 (neo-pentane) (mol%)                         |
| PV6  | i-C5H12 (i-pentane) (mol%)                             |
| PV7  | n-C5H12 (n-pentane) (mol%)                             |
| PV8  | N2 (nitrogen) (mol%)                                   |
| PV9  | CH4 (methane) (mol%)                                   |
| PV10 | CO2 (carbon dioxide) (mol%)                            |
| PV11 | C2H6 (ethane) (mol%)                                   |
| PV12 | Real Gross HV (dry) (BTU/CF) [default]                 |
|      | or Real Gross HV (sat) (BTU/CF)                        |
|      | or Ideal Gross HV (dry) (BTU/CF)                       |
|      | or Ideal Gross HV (sat) (BTU/CF)                       |
|      | or Gross HV (dry) (BTU/lbm)                            |
| PV13 | Gas Density (lb/1000CF) [default]                      |
|      | or Real Relative Density (dry gas)                     |
|      | or Real Relative Density (sat gas)                     |
|      | or Ideal Relative Density (dry gas)                    |
|      | or Ideal Relative Density (sat gas)                    |
| PV14 | Real Wobbe index (dry) (BTU/CF) [default]              |
|      | or Real Wobbe index (sat) (BTU/CF)                     |
|      | or Ideal Wobbe index (dry) (BTU/CF)                    |
|      | or Ideal Wobbe index (sat) (BTU/CF)                    |
| PV15 | Compressibility factor Z (dry gas)                     |
| PV16 | Total of raw concentrations (mol%)                     |
| PV17 | Oven temperature (degree C)                            |
| PV18 | Carrier gas pressure (kPa)                             |
| PV19 | Real Net HV (dry) (BTU/CF) [default]                   |
|      | or Real Net HV (sat) (BTU/CF)                          |
|      | or Ideal Net HV (dry) (BTU/CF)                         |
|      | or Ideal Net HV (sat) (BTU/CF)                         |
|      | or Net HV (dry) (BTU/lbm)                              |
| PV20 | Real Relative Density (dry gas) [default]              |
|      | or Real Relative Density (sat gas)                     |
|      | or Ideal Relative Density (dry gas)                    |
|      | or Ideal Relative Density (sat gas) or Specific Heat K |

### **Auto-calibration**

External solenoid valve and HDM contact are required.

## Normalization of concentrations

### **On-line diagnostics**

## Hazardous area certification

FM Approvals Explosionproof for C1 I, Div 1, Gps C & D Flameproof for Cl I, Zone 1, AEx d IIB Dust-ignitionproof for Cl II &III, Div 1, Gps E, F&G hazardous (classified) locations Seal All Conduits Within 18 in. NEMA Type 4X IP 65

### **Process Gas**

#### Temperature

14°F to 122°F (-10°C to +50°C)

Flow rate

 $50 \pm 20$ ml/min

Dust and mist

None

## Moisture

2000 ppm or less

## **Coexisting components limit**

H2 < 0.1 mol% He < 0.1 mol% Oxygen < 0.1 mol% H2S (dry) < 0.1 mol%

### **Ambient temperature limits**

14°F to 122°F (-10°C to +50°C) -40°F to 158°F (-40°C to +70°C) for storage and transportation

### **Ambient humidity Range**

0-95%RH

**CE marking** Electromagnetic compatibility (EMC): 2014/30/EU

# **PERFORMANCE SPECIFICATIONS**

## **Repeatability of analysis**

 $\pm \ 0.05\%$  CV

# **PHYSICAL SPECIFICATIONS**

#### Color

Metallic light green, silver

### Material

Body

Cast aluminum

Oven

Cast aluminum

Wet-parts

304 Stainless steel, polyimide

Sensor

Pt, glass, gold

### Dimensions

W: 3.9 in. × D: 4.5 in. × H: 9.6 in. (W: 100 mm × D: 115 mm × H: 244 mm)

#### Weight

7.7lbs (3.5kg)

## **COMMUNICATIONS**

The model HGC303 communicates to a PC for configuration, maintenance and data transmission. PC and Fieldbus connections are provided as standard equipment.

A specific Windows-based model HGC303 software, the HGC Monitor HGM, enables convenient model HGC303 instrument control in a user-friendly environment. Retransmission of data to the central system can be performed via the Internet. Modbus communication is also available for networking with, for example, a flow computer or SCADA system.

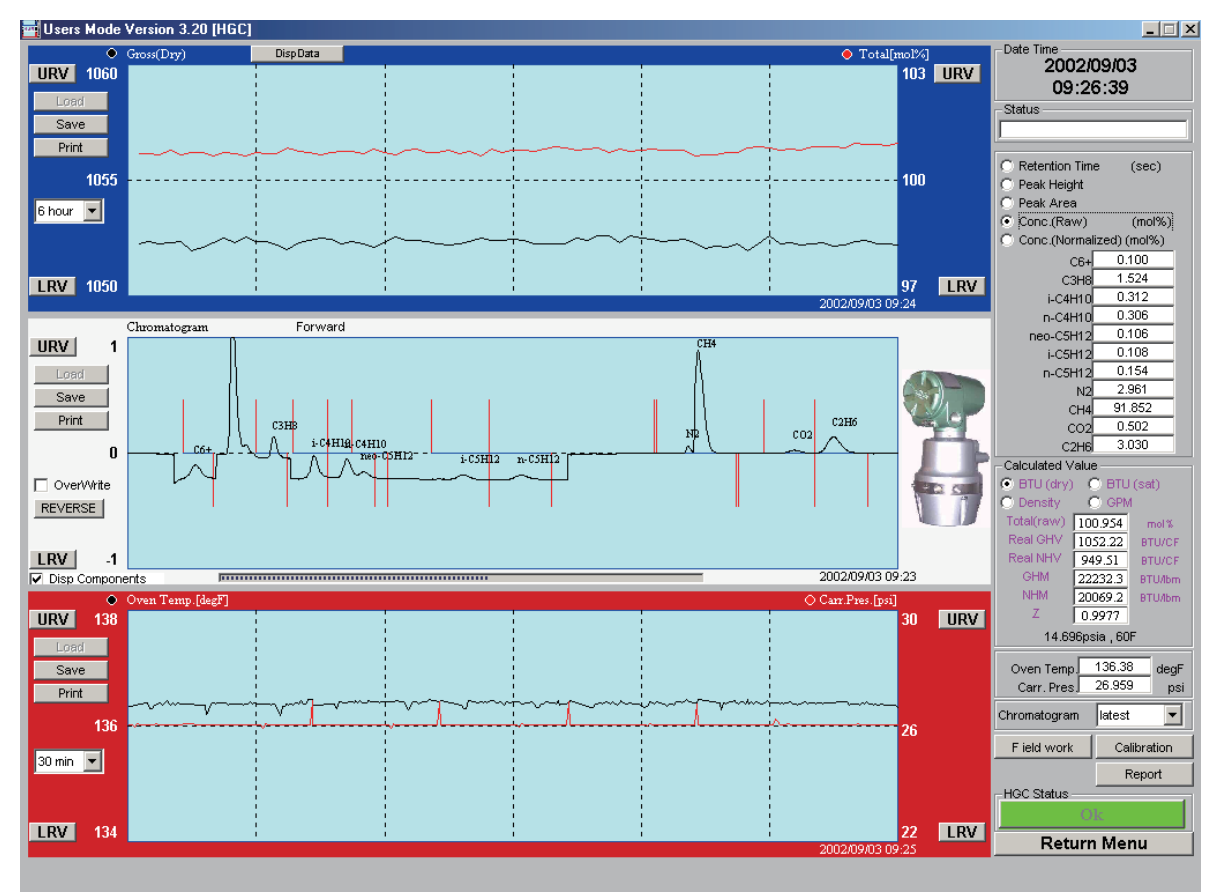

## **INSTALLATION**

#### Mounting

Vertical 2 in. pipe mount

#### Power supply

24V DC ± 15% 4A min

#### **Power consumption**

5~50VA at 14°F to 122°F (-10°C to +50°C)

### Utilities

**Carrier gas: Helium** 

#### Purity

99.99% or higher
Pressure

58 psi  $\pm$  7 psi (400 kPa  $\pm$  50 kPa)

### Consumption

25ml/min (approximately)

#### Instrument air (for actuating the valve)

**Pressure** 58 psi ± 7 psi (400 kPa ± 50 kPa)

#### **Environmental classification**

Sheltered location (protected from sunlight or precipitation)

# **MODEL SELECTION**

## Heat Value Gas Chromatograph

HGC303 - I II

|    | Basic Model No.      | HGC303-                        |   |   |
|----|----------------------|--------------------------------|---|---|
|    |                      |                                |   | _ |
| Ι  | Conduit entry        | 1/2 NPT                        | 1 |   |
|    | Gas connection       | 1/4 NPT                        |   |   |
| II | Explosion-protection | FM Explosionproof / Flameproof |   | F |

# DIMENSIONS

[Unit: inch]

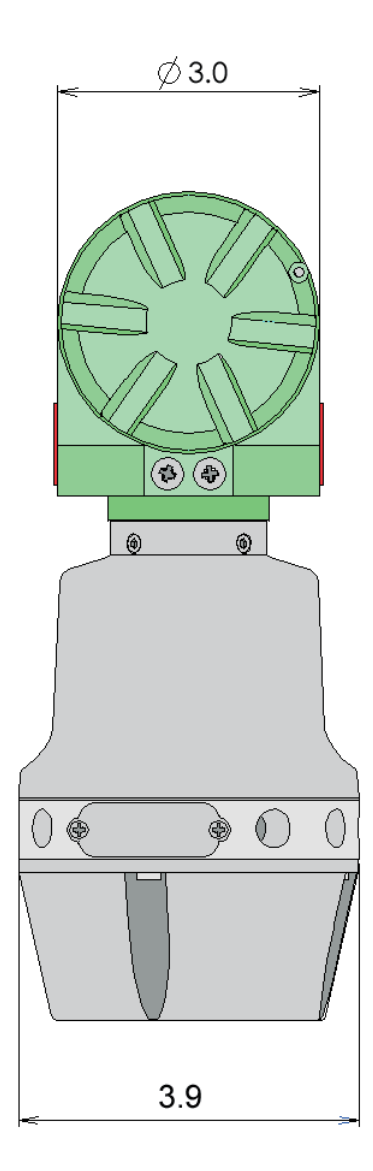

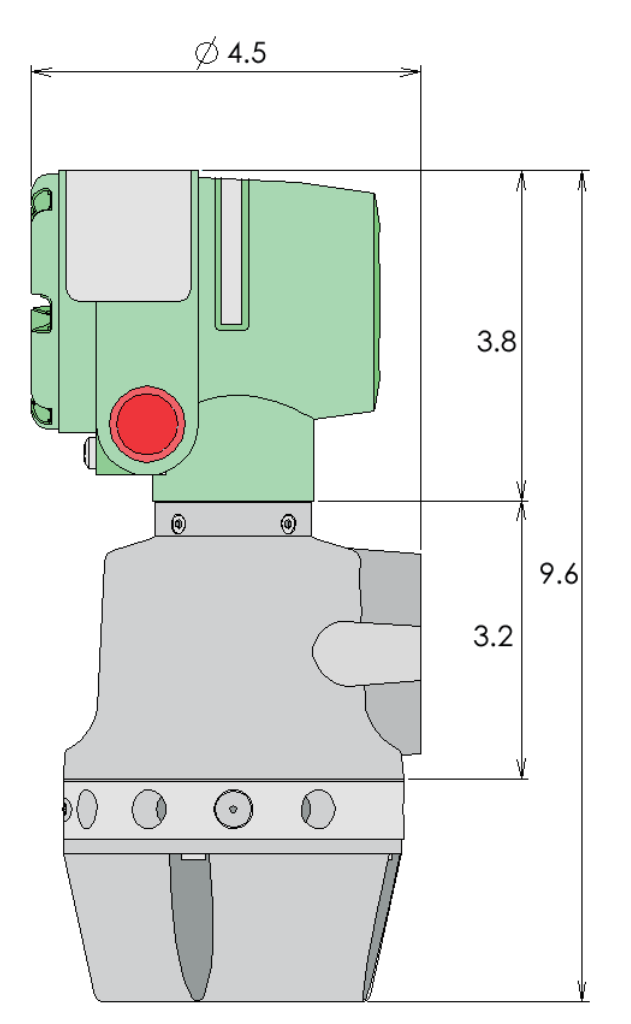

# **Terms and Conditions**

We would like to express our appreciation for your purchase and use of Azbil Corporation's products. You are required to acknowledge and agree upon the following terms and conditions for your purchase of Azbil Corporation's products (system products, field instruments, control valves, and control products), unless otherwise stated in any separate document, including, without limitation, estimation sheets, written agreements, catalogs, specifications and instruction manuals.

#### 1. Warranty period and warranty scope

#### 1.1 Warranty period

Azbil Corporation's products shall be warranted for one (1) year from the date of your purchase of the said products or the delivery of the said products to a place designated by you.

#### 1.2 Warranty scope

In the event that Azbil Corporation's product has any failure attributable to azbil during the aforementioned warranty period, Azbil Corporation shall, without charge, deliver a replacement for the said product to the place where you purchased, or repair the said product and deliver it to the aforementioned place. Notwithstanding the foregoing, any failure falling under one of the following shall not be covered under this warranty:

- (1) Failure caused by your improper use of azbil product
  - (noncompliance with conditions, environment of use, precautions, etc. set forth in catalogs, specifications, instruction manuals, etc.);
- (2) Failure caused for other reasons than Azbil Corporation's product;
- (3) Failure caused by any modification or repair made by any person other than Azbil Corporation or Azbil Corporation's subcontractors;
   (4) Failure caused by your use of Azbil Corporation's product in a manner pet conforming to the intended usage of
- (4) Failure caused by your use of Azbil Corporation's product in a manner not conforming to the intended usage of that product;
- (5) Failure that the state-of-the-art at the time of Azbil Corporation's shipment did not allow Azbil Corporation to predict; or
- (6) Failure that arose from any reason not attributable to Azbil Corporation, including, without limitation, acts of God, disasters, and actions taken by a third party.

Please note that the term "warranty" as used herein refers to equipment-only-warranty, and Azbil Corporation shall not be liable for any damages, including direct, indirect, special, incidental or consequential damages in connection with or arising out of Azbil Corporation's products.

#### 2. Ascertainment of suitability

You are required to ascertain the suitability of Azbil Corporation's product in case of your use of the same with your machinery, equipment, etc. (hereinafter referred to as "Equipment") on your own responsibility, taking the following matters into consideration:

- (1) Regulations and standards or laws that your Equipment is to comply with.
- (2) Examples of application described in any documents provided by Azbil Corporation are for your reference purpose only, and you are required to check the functions and safety of your Equipment prior to your use.
- (3) Measures to be taken to secure the required level of the reliability and safety of your Equipment in your use Although azbil is constantly making efforts to improve the quality and reliability of Azbil Corporation's products, there exists a possibility that parts and machinery may break down.

You are required to provide your Equipment with safety design such as fool-proof design, \*1 and fail-safe design\*2 (anti-flame prc p agation design, etc.), whereby preventing any occurrence of physical injuries, fires, significant damage, and so forth. Furthermore, fault avoidance, \*3 fault tolerance,\*4 or the like should be incorporated so that the raid Equipment can satisfy the level of reliability and safety required for your use.

- \*1. A design that is safe even if the user makes an error.
- \*2. A design that is safe even if the device fails.
- \*3. Avoidance of device failure by using highly reliable components, etc.
- \*4. The use of redundancy.

#### 3. Precautions and restrictions on application

Azbil Corporation's products other than those explicitly specified as applicable (e.g. azbil Limit Switch For Nuclear Energy) shall not be used in a nuclear energy controlled area (radiation controlled area).

Any Azbil Corporation's products shall not be used for/with medical equipment.

The products are for industrial use. Do not allow general consumers to install or use any Azbil Corporation's product. However, azbil products can be incorporated into products used by general consumers. If you intend to use a product for that purpose, please contact one of our sales representatives.

In addition,

you are required to conduct a consultation with our sales representative and understand detail specifications, cautions for operation, and so forth by reference to catalogs, specifications, instruction manual, etc. in case that you intend to use azbil product for any purposes specified in (1) through (6) below.

Moreover, you are required to provide your Equipment with fool-proof design, fail-safe design, anti-flame propagation design, fault avoidance, fault tolerance, and other kinds of protection/safety circuit design on your own responsibility to ensure reliability and safety, whereby preventing problems caused by failure or nonconformity.

(1) For use under such conditions or in such environments as not stated in technical documents, including catalogs, specification, and instruction manuals

- (2) For use of specific purposes, such as:
  - \* Nuclear energy/radiation related facilities [For use outside nuclear energy controlled areas] [For use of Azbil Corporation's Limit Switch For Nuclear Energy]
    - \* Machinery or equipment for space/sea bottom
    - \* Transportation equipment
    - [Railway, aircraft, vessels, vehicle equipment, etc.]
    - \* Antidisaster/crime-prevention equipment
  - \* Burning appliances
  - \* Electrothermal equipment
  - \* Amusement facilities
  - \* Facilities/applications associated directly with billing
- (3) Supply systems such as electricity/gas/water supply systems, large-scale communication systems, and traffic/air traffic control systems requiring high reliability
- (4) Facilities that are to comply with regulations of governmental/public agencies or specific industries
- (5) Machinery or equipment that may affect human lives, human bodies or properties
- (6) Other machinery or equipment equivalent to those set forth in items (1) to (5) above which require high reliability and safety

#### 4. Precautions against long-term use

Use of Azbil Corporation's products, including switches, which contain electronic components, over a prolonged period may degrade insulation or increase contact-resistance and may result in heat generation or any other similar problem causing such product or switch to develop safety hazards such as smoking, ignition, and electrification.

Although acceleration of the above situation varies depending on the conditions or environment of use of the products, you are required not to use any Azbil Corporation's products for a period exceeding ten (10) years unless otherwise stated in specifications or instruction manuals.

#### 5. Recommendation for renewal

Mechanical components, such as relays and switches, used for Azbil Corporation's products will reach the end of their life due to wear by repetitious open/close operations.

In addition, electronic components such as electrolytic capacitors will reach the end of their life due to aged deterioration based on the conditions or environment in which such electronic components are used.

Although acceleration of the above situation varies depending on the conditions or environment of use, the number of open/close operations of relays, etc.

as prescribed in specifications or instruction manuals, or depending on the design margin of your machine or equipment, you are required to renew any Azbil Corporation's products every 5 to 10 years unless otherwise specified in specifications or instruction manuals.

System products, field instruments (sensors such as pressure/flow/level sensors, regulating valves, etc.) will reach the end of their life due to aged deterioration of parts.

For those parts that will reach the end of their life due to aged deterioration, recommended replacement cycles are prescribed. You are required to replace parts based on such recommended replacement cycles.

#### 6. Other precautions

Prior to your use of Azbil Corporation's products, you are required to understand and comply with specifications (e.g., conditions and environment of use), precautions, warnings/cautions/notices as set forth in the technical documents prepared for individual Azbil Corporation's products, such as catalogs, specifications, and instruction manuals to ensure the quality, reliability, and safety of those products.

#### 7. Changes to specifications

Please note that the descriptions contained in any documents provided by azbil are subject to change without notice for improvement or for any other reason.

For inquires or information on specifications as you may need to check, please contact our branch offices or sales offices, or your local sales agents.

#### 8. Discontinuance of the supply of products/parts

Please note that the production of any Azbil Corporation's product may be discontinued without notice. For repairable products, we will, in principle, undertake repairs for five (5) years after the discontinuance of those products. In some cases, however, we cannot undertake such repairs for reasons, such as the absence of repair parts. For system products, field instruments, we may not be able to undertake parts replacement for similar reasons.

#### 9. Scope of services

Prices of Azbil Corporation's products do not include any charges for services such as engineer dispatch service.

- Accordingly, a separate fee will be charged in any of the following cases: (1) Installation, adjustment, guidance, and attendance at a test run
  - (2) Maintenance, inspection, adjustment, and repair
  - (3) Technical guidance and technical education
  - (4) Special test or special inspection of a product under the conditions specified by you

Please note that we cannot provide any services as set forth above in a nuclear energy controlled area (radiation controlled area) or at a place where the level of exposure to radiation is equivalent to that in a nuclear energy controlled area.

| Issued/Edited by: | Azbil Corporation                                              |
|-------------------|----------------------------------------------------------------|
| Date:             | 1st edition: Apr. 2001<br>19th edition: May 2017               |
| Document Name:    | Heat Value Gas Chromatograph<br>Model: HGC303<br>User's Manual |
| Document Number:  | CM2-HGC100-2001                                                |

**Azbil Corporation**